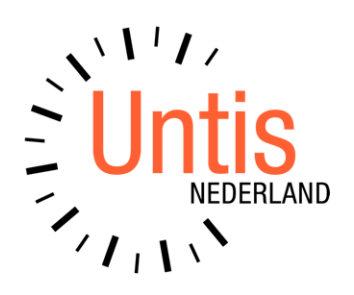

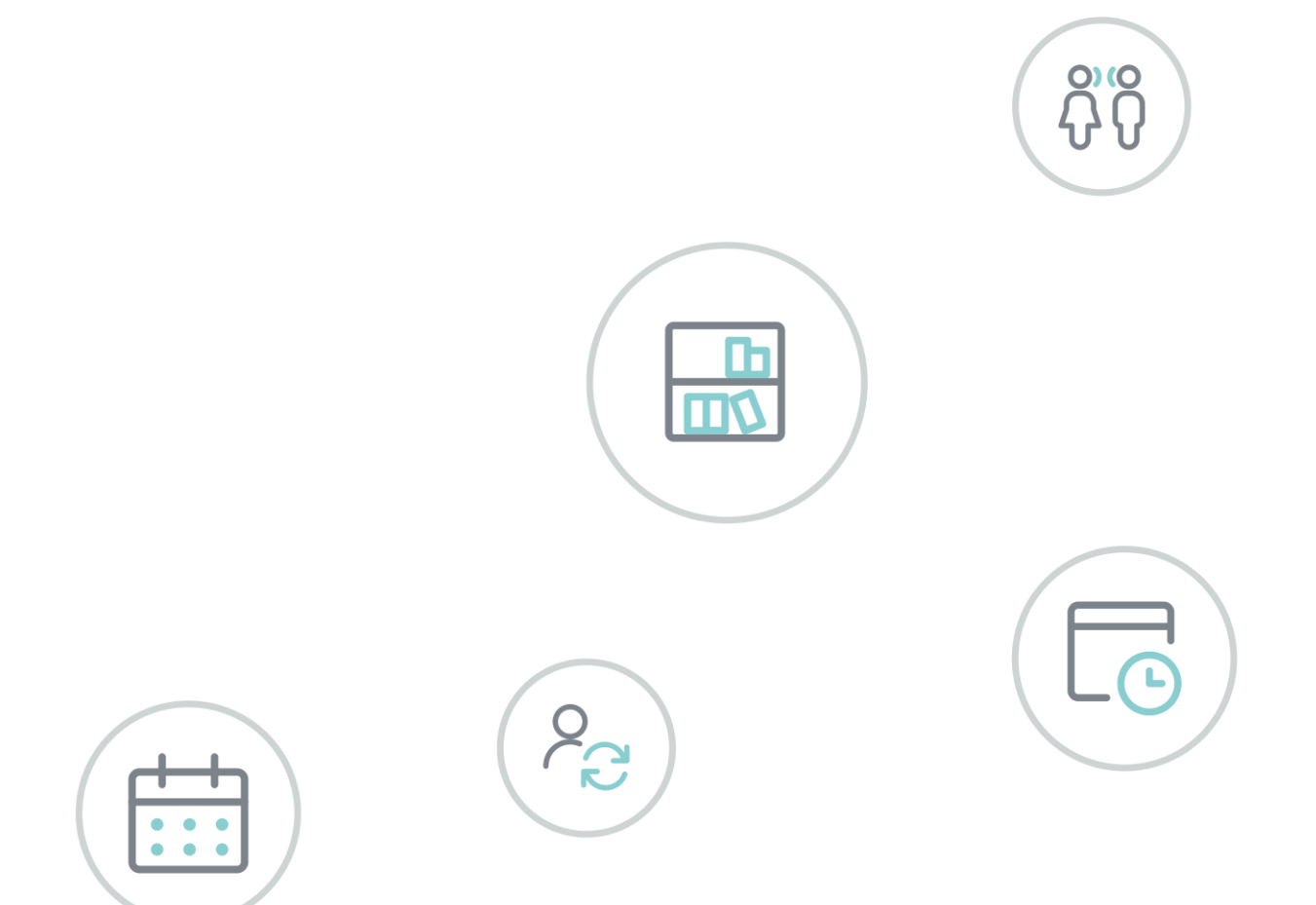

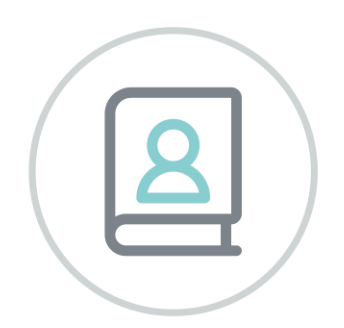

# Untis 2021 Aanpassingen

www.untis.nl

Alle rechten voorbehouden. Niets uit deze uitgave mag worden verveelvoudigd, opgeslagen in een geautomatiseerd gegevensbestand of openbaar worden gemaakt in enige vorm of op enige wijze, zonder voorafgaande toestemming van Untis B.V. en Untis België BV. Correspondentie inzake overname of reproductie kunt u richten tot Untis B.V. per post of per e-mail: rooster@untis.nl of aan Untis België BV per post of per e-mail: rooster@untis.be.

Ondanks alle aan de samenstelling van de tekst bestede zorg kunnen Untis B.V. en Untis België BV geen aansprakelijkheid aanvaarden voor eventuele schade, die zou kunnen voortvloeien uit enige fout, die in deze uitgave zou kunnen voorkomen.

Copyright © 2021 Untis B.V. en Untis België B.V.

| 1        | Algemeen                                               | 1   |
|----------|--------------------------------------------------------|-----|
| 1.1      | Roosterweergave                                        | 1   |
| 10       | 1.1.1 Schaalgrootte in stappen van 10%                 | 1   |
| 1.2      | VVIJZIging in vormgeving venster Vakantie              | 2   |
| 1.3      | Uniformering van het afdrukvoorbeeld                   | 2   |
| 1.4      | Veldendialoog                                          | 3   |
| 1.5      | Nieuwe veldbenaming                                    | 3   |
| 1.6      | Nieuwe optie in meldingenvenster                       | 4   |
| 1.7      | Nieuwe map voor log-bestanden en crashdumps            | 4   |
| 2        | Waardeberekening                                       | 5   |
| 2.1      | Instellingen                                           | 5   |
| 2.2      | Uitsmeren van perioden                                 | 6   |
|          | 2.2.1 Berekeningsmethode met Untis 2020                | 6   |
| ~ ~      | 2.2.2 Berekeningsmethode met Untis 2021                | 7   |
| 2.3      | Actieve lesdagen tellen                                | 8   |
| 2.4      | Samenhang van waarden in lessen- en weekwaardenvenster | 10  |
|          | 2.4.1 TIJdVakken zonder factoren                       | .10 |
|          | 2.4.3     Tijdvakken met tijdbereik                    | 15  |
|          | 2.4.4 Tonen van waarde bij perioden                    | 17  |
| 2.5      | RestWekenEis                                           | 28  |
| 2.6      | Kolomopschrift in venster Weekwaarden                  | 29  |
| 3        | Dagroosterbeheer                                       | 30  |
| 3.1      | Uitlijnen                                              | 30  |
| 3.2      | Teller berekening: Totaal van pauzetoezichten/diensten |     |
|          | optioneel                                              | 30  |
| 3.3      | Wijziging met '+' vervanger                            | 31  |
| 3.4      | Overlapping van absenties met activiteiten             | 31  |
| 4        | Pauzerooster                                           | 33  |
| 5        | MultiUser                                              | 34  |
| 6        | Reeds doorgevoerde aanpassingen Untis 2020             | 35  |
| 61       | Algemeen                                               | 35  |
| <u> </u> | 6.1.1 Crash Dialoogvenster                             | 35  |
|          | 6.1.2 Uniforme map voor Loggegevens                    | 35  |
| 6.2      | Bremen                                                 | 36  |
| 6.3      | Hamburg                                                | 36  |

|     | 6.3.1 Externe elementen zonder eigenaar | 36 |
|-----|-----------------------------------------|----|
| 6.4 | NRW                                     | 36 |
| 7   | Untis Express                           | 37 |
| 7.1 | Algemeen                                | 37 |
| 7.2 | Roosterweergave en Zoomen               | 37 |
| 7.3 | Uniformering van het afdrukvoorbeeld    | 37 |
| 7.4 | Nieuwe veldbenaming                     | 37 |
| 7.5 | Jaargemiddelde                          | 37 |
| 8   | De modules van (Web) Untis              | 39 |

## **1** Algemeen

Met het toenemende gebruik van schermen met hoge resolutie (4k of zelfs 5k) en de daarmee de mogelijke schaalvergrotingen via het Windows-besturingssysteem, is het noodzakelijk om de meeste vensters in Untis aan te passen.

Veel van deze aanpassingen zijn in de afgelopen tijd al verwerkt in de verschillende updates van Untis 2020.

In de onderstaande afbeelding ziet u bijvoorbeeld een lessenvenster in Untis 2020.1.0 en daaronder hetzelfde venster in Untis 2020.7.0.

| ۲   | Aı   | nton / Docent | / waarden            |           |        |        |      |             |           |          | K Þ             |    | × |
|-----|------|---------------|----------------------|-----------|--------|--------|------|-------------|-----------|----------|-----------------|----|---|
| AN  | NT   | <b>•</b>      | 🕀 🗏 🗋                | * 🔀       | 3      | 7 ۡ d  | P 🐹  | 🍕 - 🕓 🛅     | × 🗟 & 🔍   | • 🥑 🗋    | - 💩 🖗 🗗 📭       |    | + |
| L-r | ٦r   | 🗉 KI. , Doc   | Niet geplt:          | U/w       | Juren  | Docent | Vak  | Klas        | Vaklokaal | Waarde = | Leerlingengroep |    | ^ |
| 67  |      | ⊞ 3, 1 (c)    | <b>S</b> 1           | 4         |        | ANT    | ENB1 | 10a,11a,11b | Lok8      | 4.000    | ENB1_10a11a11b  |    |   |
| 75  |      | 2, 1 (c)      |                      | 2         | ~~     | ANT    | GSB4 | 11a,11b     | Lok8      | 2.000    | GSB4_11a11b     |    | ~ |
|     | L-nr | 67            | Lessen 18.000 + Take | n 0.000 - | 18.000 |        |      |             |           |          | Docent / waard  | en | ~ |

Het lessenvenster zonder correctie met schaal 200%:

De correctie met Untis 2020.7.0:

| ()<br>() | anton / Docent | / waarden   |       |          |           |         |             |           |                | K 🕨 -            | . 🗆 | ×     |
|----------|----------------|-------------|-------|----------|-----------|---------|-------------|-----------|----------------|------------------|-----|-------|
| ANT      | -              |             | * 🔀   | 3        | 7 🛓 a     | P 🐹     | 🍕 - 🕓 🛅 🗄   | xx 🗟 🗞 🖳  | • 🥥 🗋          | - 🌞 🖗 🗗 👒        |     | -     |
| L-nr     | 🗆 Kl. , Doc    | Niet geplts | U/w   | Juren    | Docent    | Vak≜    | Klas        | Vaklokaal | Waarde =       | Leerlingengroep  |     | ^     |
| 67       | 3, 1 (c)       | <b>S</b> 1  | 4     |          | ANT       | ENB1    | 10a,11a,11b | Lok8      | 4.000          | ENB1_10a11a11b   |     |       |
| 75       | 2, 1 (c)       |             | 2     |          | ANT       | GSB4    | 11a,11b     | Lok8      | 2.000          | GSB4_11a11b      |     |       |
| -        | L-nr 67        | •           | Lesse | n 18.000 | ) + Taken | 0.000 = | 18.000      |           | 000.0<br>000.0 | Docent / waarden |     | ✓ .:: |

### 1.1 Roosterweergave

### 1.1.1 Schaalgrootte in stappen van 10%

Sommige aanpassingen zijn echter pas doorgevoerd in versie 2021. Zo is het nu mogelijk de zoomfactor in het roostervenster in stappen van 10 en niet zoals voorheen in stappen van 100% in te stellen.

| 🔮 1a - K                | las 1a (Gaus                                                                                                    | s) Rooster | (Kla1)   |        |       |         | - 🗆 × |  |  |  |  |  |  |  |
|-------------------------|----------------------------------------------------------------------------------------------------|------------|----------|--------|-------|---------|-------|--|--|--|--|--|--|--|
| 1a                      | 4                                                                                                    | 🗣 🔹 🐺      | 🔊 🔒 🕯    | R 49 9 | 2 🔍 & | <u></u> | 🍪 🖃 🗸 |  |  |  |  |  |  |  |
| 21-                     | 09-2020                                                                                                    | - 26       | -09-2020 |        | •     |         |       |  |  |  |  |  |  |  |
| 28 Uren/v<br>2 Niet gep | 28 Uren/week       Tijdbereik         2 Niet geplaatst       21-09-2020 - 26-09-2020         Wo 23-09 Week:1/39       140 Zoomen |            |          |        |       |         |       |  |  |  |  |  |  |  |
| Niet g<br>2/28          | Ma                                                                                                    | Di         | Wo       | Do     | Vr    | Za      | NE    |  |  |  |  |  |  |  |
| 1                       | EN                                                                                                    | WIS        | .AK      | MU     | WIS   | BI      |       |  |  |  |  |  |  |  |
| 2                       | MU                                                                                                    | EN         | .LOM     | NE     | GD    | EN      | -     |  |  |  |  |  |  |  |
| 3                       | BI                                                                                                    | KC         | WIS      | EN     | EN    | WIS     |       |  |  |  |  |  |  |  |
| 4                       | .LOM                                                                                                    | nG         | NE       | WIS    | NE    | .AK     |       |  |  |  |  |  |  |  |

## 1.2 Wijziging in vormgeving venster Vakantie

Omdat volledige vakantieweken in sommige landen niet meetellen in de leswekennummering, is het al sinds enige jaren mogelijk om het gewenste weeknummer na de vakantie in te voeren in het veld **Lesweeknr. Daarna**.

Door verkeerde invoer gaf dit toch vaak ongewenste resultaten en om deze reden is de kolomnaam gewijzigd in **Weeknummering** en kan voortaan bij een vakantie-invoer van minimaal 1 volledige week het vinkje worden weggehaald om aan te geven, dat de vakantie **niet** moet worden meegenomen in de weekdoornummering.

| 😃 Vakantie |                |    |      |                          |             |                |       |                  |          |           | -       |       |       | × |   |      |
|------------|----------------|----|------|--------------------------|-------------|----------------|-------|------------------|----------|-----------|---------|-------|-------|---|---|------|
| Afkorting  | Volledige naam |    |      | Van                      | T/m         | W              | eek   | daarna (A        | λ, Β,)   | Weeknu    | mmering | ,     |       |   |   |      |
| herfst     | Herfstvakantie |    |      | 19-10-2020               | 25-10-20    | 120 🔋          |       |                  | ~        |           |         |       |       |   |   |      |
|            |                |    |      |                          |             | А              |       |                  |          | -         |         |       |       |   |   |      |
|            |                |    |      |                          |             | В              |       |                  |          |           |         | 1     |       |   |   |      |
|            |                |    |      |                          |             |                |       |                  |          |           |         | 1     |       |   |   |      |
|            | Г              |    |      |                          |             |                |       |                  |          |           |         | -     |       |   | - |      |
|            |                | ۲  | Week | waarden                  |             |                |       |                  |          |           |         |       |       | - |   | ×    |
|            |                | Γ  | Doce | nt                       | Ŧ           | Roost          | er /  | Uren             |          |           |         |       | •     |   |   |      |
|            |                |    | AND  |                          | -           | Ge             | com   | primeerd         |          |           | /       |       |       |   |   | 🗆 hh |
|            |                |    |      | Vernieuwen               |             | Ingero         | ostei | rde lesure       | n. 14-da | agse less | en wee  | kcorr | rect. |   |   |      |
|            |                |    |      |                          |             |                | - 1   |                  |          |           |         |       |       |   |   |      |
|            |                | 11 | Veek | Van - T/m<br>20-03-04-10 | Perioc<br>3 | Lessen<br>20.0 | Gtl   | hh:mm<br>10.40 🥒 |          |           |         |       |       |   |   | ^    |
|            |                |    | 12   | 05-10-11-10              | 3           | 25.0           | 00 -  | 18.45            |          |           |         |       |       |   |   |      |
|            |                |    | 13   | 12-10-18-10              | 2           | 25.0           | 00 .  | 18:45            |          |           |         |       |       |   |   |      |
|            |                |    | 13   | 19-10-25-10              | 3           | 0.0            | 00    |                  |          |           |         |       |       |   |   |      |
|            |                |    | 14   | 26-10-01-11              | 3           | 25.0           | 00 .  | 18:45            |          |           |         |       |       |   |   | ~    |

Om functionaliteit in het venster te vereenvoudigen is bovendien het veld **Week daarna** aangepast en kan de week voortaan met behulp van een keuzelijst worden geselecteerd.

## 1.3 Uniformering van het afdrukvoorbeeld

Untis als programma bestaat dit jaar precies 50 jaar. De huidige versie van het programma, die is ontwikkeld met Microsoft Visual Studio en de Microsoft Foundation Classes, is nu ook alweer meer dan 20 jaar in gebruik.

Aangezien er qua functies en technieken voortdurend nieuwe ontwikkelingen plaatsvinden, is het noodzakelijk om het programma van tijd tot tijd te standaardiseren. In de huidige versie is onder andere de functie **Afdrukvoorbeeld**, die vanuit een grote verscheidenheid aan vensters kan worden opgeroepen, gestandaardiseerd.

De volgende functies zijn nu uniform beschikbaar: volgende / vorige pagina, enkelzijdig / dubbelzijdige weergave, vergroten / verkleinen, afdrukken, Excel-export en PDF-export. Een ander voordeel van deze standaardisering van het afdrukvoorbeeld is, dat het nu mogelijk is om met het muiswiel door de pagina's te scrollen en dat meerdere afdrukvoorbeelden gelijktijdig geopend kunnen zijn.

#### Let op!

De vensters met basisgegevens en lessen zijn gebaseerd op een andere technische basis. De integratie van deze vensters zal op een later tijdstip worden gerealiseerd.

| 🕐 Weekw                  | vaarde totaliser                                                                                                    | en                                                                                         |                                                                                                    | _                                                                                                    |                                                                                                  |     |  |  |       |          |     | ×      |
|--------------------------|----------------------------------------------------------------------------------------------------|--------------------------------------------------------------------------------------------|----------------------------------------------------------------------------------------------------|----------------------------------------------------------------------------------------------------|--------------------------------------------------------------------------------------------------|-----|--|--|-------|----------|-----|--------|
| $\Leftarrow \Rightarrow$ | •••                                                                                                    | 20                                                                                         | x 🔥                                                                                                    |                                                                                                    |                                                                                                  |     |  |  |       |          |     | -      |
|                          | Untis<br><u>www.ur</u><br>We el<br>Rooster<br><b>AND</b><br>Jaarger<br><u>Week</u><br>1<br>2<br>3<br>4-66<br>7-13<br>13<br>14-19<br>20-28<br>29-51 | BV Roos<br>tis.nl<br>kwaarden<br>/Uren<br>1/Uren<br>1/000000000000000000000000000000000000 | ter 2020/20<br>20-07<br>de = 27.49<br>Periode<br>1<br>2<br>2<br>2<br>3<br>3<br>3<br>3<br>3<br>3<br>3<br>3<br>3<br>3<br>3<br>3<br>3 | 0<br>- 18-07<br>- 18-07<br>26,000<br>25,000<br>25,000<br>0,000<br>26,000<br>24,000<br>24,000<br>23,000<br>1223,000 | hh.mm<br>19:30<br>18:46<br>20:15<br>18:45<br>18:45<br>18:45<br>18:45<br>18:46<br>18:46<br>917:15 | UNT |  |  | 21-04 | Untis 21 | 021 | ^      |
|                          |                                                                                                    |                                                                                            |                                                                                                    |                                                                                                    |                                                                                                  |     |  |  |       |          |     | $\sim$ |

## 1.4 Veldendialoog

Om het voor nieuwkomers makkelijker te maken om Untis te gebruiken, zijn enkele veldnamen aangepast en zijn er extra tooltips geïntroduceerd bij het selecteren van de velden in de **Veldendialoog**.

| Veldendialoog                                      |           |            |              | ×         |           |
|----------------------------------------------------|-----------|------------|--------------|-----------|-----------|
| OK Toepassen A                                     | fbreken   |            |              |           |           |
| Veld                                               | Actief    | Afdruk     | Naam         | ^         |           |
| <ul> <li>(F) Lesdagen niet opeenvolgend</li> </ul> |           |            |              |           |           |
| ·· (P) Tussenuren to <u>egestaan</u>               |           |            |              |           |           |
| (2) Twee dagen (Y) Voor het eerste en na h         | et laatst | te bezette | e uur van de | halve dag | blokkeren |
| (H) Halve dagen pla ren                            |           |            |              |           |           |
| (Y) Bezetting behouden                             |           |            |              |           |           |
| - Tijdwensen van de les                            |           |            |              |           |           |
| Alle codes                                         | Π         |            |              |           |           |
| Waardeberekening                                   |           |            |              | ¥         |           |

## 1.5 Nieuwe veldbenaming

Op dit punt moet er uitdrukkelijk op worden gewezen dat de benaming van het veld **Waarde =** bij de basisgegevens van de docent is gewijzigd in **Feit (Waarde =)**, waarbij de toevoeging **(Waarde =)** is toegevoegd om te voorkomen dat ervaren gebruikers de naamswijziging verwarren.

| Docenten  | / Docent         | ┌≝ 😂 🚍 🖙        | A XX Bere     | kende waarde-ee |        | ш |   |
|-----------|------------------|-----------------|---------------|-----------------|--------|---|---|
|           |                  | LT 🦱 🖹 Y        |               |                 |        |   |   |
| Afkorting | Achternaam       | Vereist/week    | Feit(waarde=) | Feit - eis      |        |   |   |
| GAU       | Gauss            | 25.000          | 23.020        | -1.980          |        |   |   |
| NEVV      | Newton           | 25.000          | 32.401        | 7.401           |        |   |   |
| HUG       | Hugo             | 25.000          | 24.890        | -0.110          |        |   |   |
| AND       | Andersen         | 15.000          | 6.055         | -8.945          |        |   |   |
| ARI       | Aristoteles      | 25.000          | 32.280        | 7.280           |        |   |   |
| CAL       | Callas           | 25.000          | 29.220        | 4.220           |        |   |   |
| -         |                  |                 |               |                 |        |   |   |
| 26 open o | docenturen (27.8 | 90 waarde-uren) |               | D               | ocent* |   | ~ |

Deze toevoeging zal in de toekomst komen te vervallen, zodat de kolom dan alleen nog **Feit** wordt genoemd. Dit is besloten, omdat de kolom **Feit-Eis** dan beter het verschil tussen de kolommen **Feit** en **Eis** weergeeft. Let u erop, dat de kolom **Feit** de som van de waarden van de lessen en de taken toont.

## 1.6 Nieuwe optie in meldingenvenster

Op sommige plekken in het programma is het meldingenvenster uitgebreid met de mogelijkheid om het gekozen antwoord ook toe te passen op de gemaakte selectie.

In de onderstaande afbeelding wilt u bijvoorbeeld de naam van de docent voor de geselecteerde drie lessen wijzigen, maar voert u per ongeluk een naam in, die niet bestaat. In Untis 2020 zou u nu drie keer op **Nee** moeten klikken. In Untis 2021 kunt u door activering van deze nieuwe optie zulk soort extra handelingen onderdrukken.

| 🌰 к  | las 1a / Klas |             |              |       |          |                         |                                                                                                    |                 |                | -          |         | ×      |                                   |   |
|------|---------------|-------------|--------------|-------|----------|-------------------------|----------------------------------------------------------------------------------------------------|-----------------|----------------|------------|---------|--------|-----------------------------------|---|
| 1a   |               |             | L <b>T</b> 8 | 8     | < 🕈 🆢 P  | <u>8</u>                | Transfer and the second second | • 🕓 🕫 😐         | a & 🗗          | e. 🧋       | ) 🐵     | »<br>* |                                   |   |
| L-nr | 🛨 KI., Doc    | Niet gepits | UAw          | Juren | Docent - | Vał                     |                                                                                                    | Klas            | Vaklokaal      | Lokaal     |         | ^      |                                   |   |
| 21   |               |             | 2            |       | CAL      | KG                      |                                                                                                    | 1a              | L1a            |            |         |        |                                   |   |
| 19   |               |             | 2            | _     | CAL      | MU                      |                                                                                                    | 10              | 146            |            |         | -      |                                   | ~ |
| 16   |               |             | 5            |       | typefout | <ul> <li>VMS</li> </ul> | Un                                                                                                    | tis - meldingen |                |            |         |        |                                   | × |
| 18   |               |             | 5            |       | ARI      | EN                      |                                                                                                    |                 |                |            |         |        |                                   |   |
| 41   | <b>1</b> ,2   |             | 3            |       | ARI      |                         |                                                                                                    | Element :       | aanmaken 2     |            |         |        |                                   |   |
| 5    | <b>⊞</b> 1,3  |             | 2            |       | AND      | HA                      |                                                                                                    | typefout        | aannaken :     |            |         |        |                                   |   |
|      |               |             |              |       |          |                         |                                                                                                    |                 |                |            |         |        |                                   |   |
|      |               |             |              |       |          | -                       |                                                                                                    | ✓ Het an        | ntwoord voor a | lle identi | eke vra | igen   | van de actuele selectie overnemen |   |
|      | L-nr 16       | -           |              |       |          |                         |                                                                                                    |                 |                |            |         |        |                                   |   |
|      |               |             |              |       |          | -                       |                                                                                                    |                 |                |            |         |        |                                   |   |
|      |               |             |              |       |          |                         |                                                                                                    |                 |                |            |         |        | Ja Nee                            |   |
|      |               |             |              |       |          |                         |                                                                                                    |                 |                |            |         |        |                                   |   |

## 1.7 Nieuwe map voor log-bestanden en crashdumps

Steeds meer IT-dienstverleners bieden Untis aan via een terminalserver en daarom is het noodzakelijk geworden om de opslaglocatie van een aantal individueel gebonden gegevens te wijzigen. Zo worden voortaan ook in de map **% LocalAppData\Untis** persoonsgebonden gegevens bewaard.

Concreet komt het erop neer, dat de mappen Logs, Crashdumps en WebUntis zijn verplaatst van de gebruikersmap AppData\Roaming\gp-Untis naar de map AppData\Local\Untis.

## 2 Waardeberekening

In Untis 2021 is de waardeberekening herzien. Dit hoofdstuk is bedoeld om u een overzicht te geven over de belangrijkste innovaties.

## 2.1 Instellingen

De instellingen onder **Start | Instellingen | Diversen | Waardeberekening** zijn visueel gewijzigd, maar de werkwijze blijft hetzelfde.

Blok 'Waardeberekening'

- Zonder vak- docent- of klas-factor: u kunt een vinkje plaatsen, als geen rekening moet worden gehouden met de ingevoerde factor van klas, docent en/of vak bij de basisgegevens. Dit wil zeggen dat deze factor niet wordt gebruikt bij de berekening van de waarde.
- Decimaal: Hier kunt u aangeven, met hoeveel cijfers achter de komma (maximaal 3) de waarden en factoren moeten worden weergegeven.

| Instellingen                                                                                                    |                                                                                                    |                         | Х |
|----------------------------------------------------------------------------------------------------|----------------------------------------------------------------------------------------------------|-------------------------|---|
| <ul> <li>Instellingsgegevens</li> <li>Diversen</li> <li>Opslaan</li> <li>Bestandenmap</li> <li>Rooster</li> <li>Vormgeving</li> <li>Waardeberekening</li> <li>Waarschuwingen</li> <li>HTML</li> <li>E-mail</li> <li>Perioden</li> <li>Autolnfo</li> <li>Internet</li> <li>Lijsten</li> <li>Dagroosterbeheer</li> <li>Curs</li> </ul> | <ul> <li>Waardeberekening</li> <li>Zonder vak factor</li> <li>Zonder docent factor</li> <li>Zonder klas factor</li> <li>Rekening houden met vakantie</li> <li>alle weken tellen (ook vakantie)</li> <li>actieve weken tellen (alleen lesdagen tellen)</li> <li>actieve lesdagen tellen (Jaarwekenberekening uit losse dagen)</li> <li>Berekeningsmethode</li> <li>Weekwaarden</li> <li>Klokuren-berekening</li> <li>Jaarwaarde</li> <li>Jaarwaarde (100%)</li> </ul> | Effectieve weken: 39.00 |   |
| MultiUser                                                                                                    | ▼                                                                                                    |                         |   |
| Cursief = Individueel opgeslagen instellingen (ini be                                                                                                    | standen)                                                                                                    | OK Afbreke              | n |

#### Blok 'Rekening houden met vakanties'

- Alle weken tellen (ook vakanties): met deze optie worden zonder uitzondering alle weken tussen het begin en het einde van het lesjaar geteld.
- Actieve weken tellen (alleen lesdagen tellen): met deze optie wordt bij het berekenen van de waarde rekening gehouden met alle weken, waarin op minstens één dag van de week lessen zouden kunnen plaatsvinden. Met andere woorden: volledige vakantieweken worden niet geteld.
- Actieve lesdagen tellen (Jaarwekenberekening uit losse dagen): deze optie zorgt ervoor, dat het aantal weken met de volgende formule wordt berekend: (aantal weken per jaar = <lesdagen in lesjaar> gedeeld door <lesdagen per week>)
- Effectieve weken: omdat bij de bovenstaande methode het aantal lesweken niet een geheel getal hoeft te zijn, wordt het aantal effectieve weken getoond. De weergave synchroniseert direct na het wijzigen van een optie.

#### Blok 'Berekeningsmethode'

Hier geeft u aan of waardeberekening gebaseerd moet zijn op een week of op het hele lesjaar.

- Weekwaarden: gebruik deze methode, wanneer uw docenten contractueel een vereist aantal uren per week moeten maken. Een speciale variant van deze berekening is de klokurenberekening, waarbij in plaats van aantal lessen het echte aantal uren en minuten wordt getoond.
- Jaarwaarde: gebruik deze methode als de docenten een vereist aantal uren per jaar moeten maken. In het veld Jaarwaarde (100%) kunt u een factor invoeren, waarmee de jaarwaarde van docenten kan

worden omgerekend in procenten. Na de conventionele berekening wordt de jaarwaarde vermenigvuldigd met deze factor. Dit kan handig zijn om het dienstverband in procenten weer te geven. Als een volledige baan 630 uren per jaar bedraagt, dan kunt u 100/630 (of 0.159) invullen om het percentage te berekenen.

### 2.2 Uitsmeren van perioden

Tot en met Untis 2020 werden de periodieke lessen in Untis automatisch uitgesmeerd. Wat dat betekent, is goed te zien aan de hand van het volgende voorbeeld met Untis 2020.

#### 2.2.1 Berekeningsmethode met Untis 2020

In het onderstaande voorbeeld is 2-wekelijks onderwijs gedefinieerd en ziet u een tijdvak, die alleen in de Aweken actief is. Merk op dat de factor automatisch op 0.500 wordt ingesteld.

| ۲ | Tijdvakker | n / Tijdvakken |       |       |        |           |              | ×          |
|---|------------|----------------|-------|-------|--------|-----------|--------------|------------|
| Μ | /A 👻       |                | * 🗶   | 5 7   | 2 ₽    |           | 🥑 🜛 🔹        | <u>و</u> * |
|   | Afkorting  | Volledige naam | Van   | T/m   | Factor | Week A    | Week B       |            |
|   | WA         | Week A         | 14-89 | 13-06 | 0.500  |           |              |            |
|   | WB         | Week B         | 14-09 | 13-06 | 0.500  |           | $\checkmark$ |            |
|   |            |                |       |       |        |           |              |            |
|   | 1          |                |       |       |        |           |              | _          |
| • |            |                |       |       | Tij    | jdvakken* | `            | <b>~</b>   |

Dit tijdvak wordt gekoppeld aan een les van docent BEE.

| 🐣 Bee | er, de / Docent | - Waar | de-eenhe | den       |            |           |                                                                                                    | <br><br> |            | ×       |
|-------|-----------------|--------|----------|-----------|------------|-----------|----------------------------------------------------------------------------------------------------|----------------------------------------------------------------------------------------------------|------------|---------|
| BEE   | <b>•</b>        | 4      | <u> </u> |           | 2 2 0      | P         | The second second secon |                                                                                                    | R &        | >><br>* |
| L-nr  | 🖃 KI., Doc      | Niet ( | U/w      | Juren     | Docent     | Vak       | Klas                                                                                                    | Tijdvakken                                                                                                    | Waarde     |         |
| 1     |                 | ٦ 🔊    | 1        |           | BEE        | fr        | 1a                                                                                                    | WA                                                                                                    | 0.500      |         |
|       |                 |        |          |           |            |           |                                                                                                    |                                                                                                    |            |         |
|       |                 |        |          |           |            |           |                                                                                                    |                                                                                                    |            |         |
| ▼ L-  | nr 1            |        | 🔹 Lesse  | n 0.500 + | - Taken 0. | 000 = 0.5 | 00                                                                                                    | Docer                                                                                                    | it - Waa 🗸 | :       |

De betreffende les wordt nu om de week ingeroosterd.

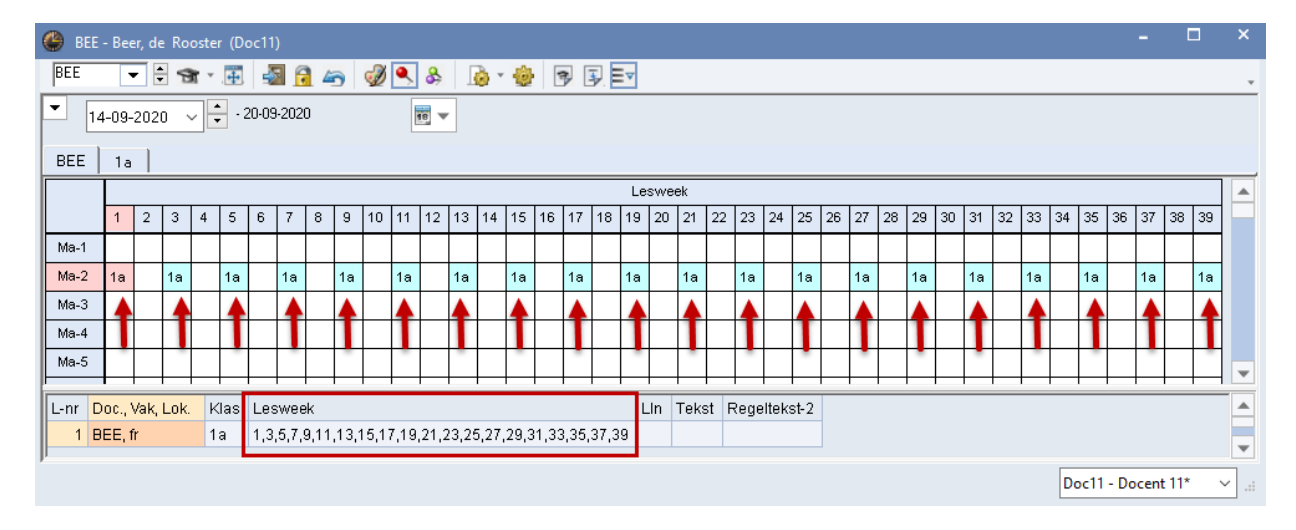

Onder *Start* | *Plan van inzet* | *Weekwaarden* wordt deze les nu met waarde van 0.500 uitgesmeerd over alle weken, dus ook in de weken waarin de les niet plaatsvindt.

| 👂 Week | waarden     |        |         |               |               |              |               |              |               |            | -       |       | × |
|--------|-------------|--------|---------|---------------|---------------|--------------|---------------|--------------|---------------|------------|---------|-------|---|
| Doce   | ent         | *      | Lessen  | /Waarde       |               | Ŧ            | Jaargemidde   | de = 0.500 ( | Lessen + Take | en + Waard | lecorre | ctie) |   |
| BEE    |             | Ŧ      | Geco    | omprimeerd    | 2             |              |               |              | 🗌 hł          | n: mm      |         |       |   |
|        | Vernieuwen  |        | Gepland | le lesuren me | t taken. 14-o | laagse lesse | n opsplitsen. |              |               |            |         |       |   |
| Week   | Van•T/m     | Period | Vereist | Lessen        | Taak          | W-cor.       | Actueel       | Feit - eis   |               |            |         |       | ^ |
| Totaal | 14-09-13-06 |        | 0.000   | 19.500        | 0.000         | 0.000        | 19.500        | 19.500       |               |            |         |       |   |
| 1      | 14-09-20-09 | 1      |         | 0.500         |               |              | 0.500         | 0.500        |               |            |         |       |   |
| 2      | 21-09-27-09 | 1      |         | 0.500         | +             |              | 0.500         | 0.500        |               |            |         |       |   |
| 3      | 28-09-04-10 | 1      |         | 0.500         |               |              | 0.500         | 0.500        |               |            |         |       |   |
| 4      | 05-10-11-10 | 1      |         | 0.500         | -             |              | 0.500         | 0.500        |               |            |         |       |   |
| 5      | 12-10-18-10 | 1      |         | 0.500         |               |              | 0.500         | 0.500        |               |            |         |       |   |
| 6      | 19-10-25-10 | 1      |         | 0.500         | +             |              |               |              |               |            |         |       |   |
| 7      | 26-10-01-11 | 1      |         | 0.500         |               | In           | deze w        | eken vir     | ndt de        |            |         |       |   |
| 8      | 02-11-08-11 | 1      |         | 0.500         | -             | le           | es niet p     | olaatst, r   | naar          |            |         |       |   |
| 9      | 09-11-15-11 | 1      |         | 0.500         |               | wor          | dt toch       | als 0.5 (    | aeteld.       |            |         |       |   |
| 10     | 16-11-22-11 | 1      |         | 0.500         | +             |              |               |              | •             |            |         |       |   |
| 11     | 23-11-29-11 | 1      |         | 0.500         |               | _            | 0.500         | 0.500        |               | ·          |         |       |   |
| 12     | 30-11-06-12 | 1      |         | 0.500         | +             |              | 0.500         | 0.500        |               |            |         |       |   |
| 13     | 07-12-13-12 | 1      |         | 0.500         |               |              | 0.500         | 0.500        |               |            |         |       |   |
| 14     | 14-12-20-12 | 1      |         | 0.500         | +             |              | 0.500         | 0.500        |               |            |         |       |   |
| 15     | 21-12-27-12 | 1      |         | 0.500         |               |              | 0.500         | 0.500        |               |            |         |       |   |
| 16     | 28-12-03-01 | 1      |         | 0.500         | +             |              | 0.500         | 0.500        |               |            |         |       |   |
| 17     | 04-01-10-01 | 1      |         | 0.500         |               |              | 0.500         | 0.500        |               |            |         |       |   |
| 10     | 11 01 17 01 |        |         | 0 500         |               |              | 0 500         | 0 500        |               |            |         |       | × |

Aangezien deze berekeningsmethode kan leiden tot tegenstrijdigheden tussen weergave van de waarde in het weekwaardenvenster en het lessenvenster, is dit gedrag in Untis 2021 gewijzigd.

### 2.2.2 Berekeningsmethode met Untis 2021

In Untis 2021 toont het venster **Tijdvakken** voortaan in het veld **Factor** een waarde, dat de inzet volgens het tijdvak in verhouding tot het hele lesjaar vertegenwoordigt.

De inzet is het quotiënt van het aantal actieve weken in het tijdvak en het aantal actieve weken van het lesjaar. In ons voorbeeld heeft het lesjaar 39 weken (nieuwe controlemogelijkheid in het venster Instellingen), en het WA-tijdvak heeft 20 actieve weken.

| 💮 т  | jdvak Weel    |              |                 |               |                 |            |          |      |       |       |              |            |              |      |          |      |               |        |               |           |      |       |     |      |                        |                           |       |    |      |    |           |              |     |          |      |      |      |      |      |    |    |     |      |     |      |    | C     |     |   |
|------|---------------|--------------|-----------------|---------------|-----------------|------------|----------|------|-------|-------|--------------|------------|--------------|------|----------|------|---------------|--------|---------------|-----------|------|-------|-----|------|------------------------|---------------------------|-------|----|------|----|-----------|--------------|-----|----------|------|------|------|------|------|----|----|-----|------|-----|------|----|-------|-----|---|
|      | (ak antio and | Datu<br>Kale | um: M<br>inderi | la 14<br>weel | 4-09-:<br>k: 38 | 202(<br>), | 0<br>A-V | Veel | k     |       |              | Les<br>Fee | /rij<br>stda | g    |          |      |               | L<br>T | eger<br>ijdva | nda<br>Ik |      |       |     | Val  | <mark>(an</mark><br>On | <mark>tie</mark><br>derbr | rekin | g  |      | F  | est<br>Ar | dag<br>ndere | wee | k        |      | ٧    | /eel | kein | de   |    |    |     |      |     |      |    |       |     |   |
|      | akanite oni   |              |                 |               |                 | D -        | 14       | 7    |       | 7-    | 14.          | D:         | 3.1          | . D. |          |      |               | 7-     | 14-           | D:        | 31/- | D     | 14  | . 7  | -                      | 7- 1                      |       | D: | 11/- | De | 16        | 7.           | 7.  | 14-      | Di   | 216  | De   |      | 7    |    | 7- | M - | D:   | 3.4 | . D. | 14 | 7-    | 7-  |   |
|      | Sontombo      |              | 1a L            | л             | wo              | Do         | vr       | 20   | a     | 20    | Ma           | UI         | W            |      |          | 2    | .a 2          | 20     | Ma<br>14      | 15        | w0   | 1     | 7   | 10 1 | a z<br>ol              | 10 1<br>201               | 21    | 22 | 22   | 24 | 25        | 2a<br>26     | 20  | Ma<br>20 | 20   | wc   |      | i vr | 2    | a  | 20 | ма  | UI   | WC  | 0 00 | vr | Za    | 20  |   |
|      | Oktober       |              |                 |               |                 | 1          |          | 2    | 3     | 4     | 5            | 6          |              | 7    | 8        | 9 -  | 10            | 11     | 12            | 13        | 14   | 1     |     | 16 1 | 7                      | 18                        | 19    | 20 | 21   | 22 | 23        | 24           | 25  | 26       | 27   | 28   | 2    | 9 3  | 10 2 | 11 |    |     |      |     |      |    |       |     |   |
| 2020 | November      |              |                 |               |                 |            |          |      | -     | 1     | 2            | 3          |              | 4    | 5        | 6    | 7             | 8      | 9             | 10        | 11   | 1     | 2 . | 13 1 | 4                      | 15                        | 16    | 17 | 18   | 19 | 20        | 21           | 22  | 23       | 24   | 25   | 5 2  | 6 2  | 7 2  | 28 | 29 | 30  |      |     |      |    |       |     |   |
|      | December      |              |                 | 1             | 2               | 3          | 4        | 4    | 5     | 6     | 7            | 8          |              | 9 1  | -<br>0 ' | 11   | 12            | 13     | 14            | 15        | 16   | 1     | 7 . | 18 1 | 9                      | 20                        | 21    | 22 | 23   | 24 | 25        | 26           | 27  | 28       | 29   | 30   | ) 3  | 1    |      |    | _  |     |      |     |      |    |       |     |   |
|      | Januari       |              |                 |               |                 |            | 1        | 1    | 2     | 3     | 4            | 5          |              | 6    | 7        | 8    | 9             | 10     | 11            | 12        | 13   | 1     | 4 . | 15 1 | 6                      | 17                        | 18    | 19 | 20   | 21 | 22        | 23           | 24  | 25       | 26   | 27   | 2    | 8 2  | 9 3  | 30 | 31 |     |      |     |      |    |       |     |   |
|      | Februari      |              | 1               | 2             | 3               | - 4        | 5        | 5    | 6     | - 7   | 8            | 9          | 1            | 01   | 1 .      | 12   | 13            | 14     | 15            | 16        | 17   | 1     | 3   | 19 2 | 0                      | 21                        | 22    | 23 | 24   | 25 | 26        | 27           | 28  |          |      |      |      |      |      |    |    |     |      |     |      |    |       |     |   |
| 2024 | Maart         |              | 1               | 2             | 3               | 4          | 5        | 5    | 6     | - 7   | 8            | 9          | 1            | 0 1  | 1        | 12   | 13            | 14     | 15            | 16        | 17   | 1     | 3   | 19 2 | 0                      | 21                        | 22    | 23 | 24   | 25 | 26        | 27           | 28  | 29       | 30   | 31   |      |      |      |    |    |     |      |     |      |    |       |     |   |
| 2021 | April         |              |                 |               |                 | 1          | 2        | 2    | 3     | - 4   | 5            | 6          |              | 7    | 8        | 9    | 10            | 11     | 12            | 13        | - 14 | 1     | 5 1 | 16 1 | 7                      | 18                        | 19    | 20 | 21   | 22 | 23        | 24           | 25  | 26       | 27   | 28   | 3 2  | 9 3  | 30   |    |    |     |      |     |      |    |       |     |   |
|      | Mei           |              |                 |               |                 |            |          |      | 1     | 2     | 3            | 4          |              | 5 1  | 6        | 7    | 8             | 9      | 10            | -11       | 12   | 1     | 3 1 | 14 1 | 5                      | 16                        | 17    | 18 | 19   | 20 | 21        | 22           | 23  | - 24     | - 25 | i 26 | 6 2  | 7 2  | 8_2  | 29 | 30 | 31  |      |     |      |    |       |     |   |
|      | Juni          |              |                 | 1             | 2               | 3          | 4        | 4    | 5     | 6     | - 7          | 8          |              | 9 1  | 0        | 11   | 12            | 13     |               |           |      |       |     |      |                        |                           |       |    |      |    |           |              |     |          |      |      |      |      |      |    |    |     |      |     |      |    |       |     |   |
| 4    | Algeme        | en           | v               | Vaai          | rdeb            | erek       | keni     | ng   |       |       |              |            |              |      |          |      |               |        |               |           |      |       |     |      |                        |                           |       |    |      |    |           |              |     |          |      |      |      |      |      |    |    | Þ   |      |     |      |    |       |     |   |
| Les  | aar           | 1            | Scho<br>Scho    | olda          | igen:           | 195        | 5        | Aa   | anta  | al we | ken:<br>ken: | 39<br>20   | T            | V    | /eeł     | peri | odici<br>akar | teit:  | 2             |           | Re   | esult | aat |      |                        |                           |       |    |      |    |           |              |     |          |      |      |      |      |      |    |    |     |      |     |      |    |       |     |   |
|      | 561           |              | Scho            | 0100          | igon.           | 100        | Ĺ        | ~    | antea | 1 110 | Kon.         | 20         | 1            |      | cuc      | /C W | onor          |        |               |           | 0.,  | 5120  | ,   |      |                        |                           |       |    |      |    |           |              |     |          |      | 6    |      |      |      |    |    |     |      |     |      |    |       |     |   |
|      |               |              |                 |               |                 |            |          |      |       |       |              |            |              |      |          |      |               |        |               |           |      |       |     |      |                        |                           |       |    |      |    |           |              |     | 0        | <    |      |      | Afbr | eken |    |    | Τc  | epas | sen |      | C  | Imker | /en |   |
| •    |               |              |                 |               |                 |            |          |      |       |       |              |            |              |      |          |      |               |        |               |           |      |       |     |      |                        |                           |       |    |      |    |           |              |     |          |      |      |      |      |      |    |    |     |      |     |      |    |       |     | Þ |

Daarmee is de inzet van het tijdvak WA: 39 / 20 = 0.513 (afgerond).

| ۲ | Tijdvakke | n / Tijdvakken |       |       |        |              |              |              | ×  |
|---|-----------|----------------|-------|-------|--------|--------------|--------------|--------------|----|
| W | /A 🗸      |                | * 🗶   | 5 7   |        |              |              | ò - 🕹        | @* |
|   | Afkorting | Volledige naam | Van   | T/m   | Factor | Actie        | Week A       | Week B       |    |
|   | WA        | Week A         | 14-09 | 13-06 | 0.513  | $\checkmark$ | $\checkmark$ |              |    |
|   | WB        | Week B         | 14-09 | 13-06 | 0.487  | $\checkmark$ |              | $\checkmark$ |    |
|   |           |                |       |       |        |              |              |              |    |
| - | 7         |                |       |       |        |              |              |              |    |
| • |           |                |       |       |        | Tijo         | lvakken      |              | ×: |

De inzet voor tijdvak WB is 19/39 = 0.487.

Hoe u de waarde van de twee tijdvakken handmatig kunt beïnvloeden, bijvoorbeeld om een les met A-weken en B-weken gelijk te tellen, wordt in het onderstaande hoofdstuk 2.4.2 'Tijdvakken met factoren' in detail beschreven.

In het venster Weekwaarden worden vanaf Untis 2021 de lessen alleen in die weken geteld, waarin ze ook daadwerkelijk plaatsvinden.

| 🕒 Weel | cwaarden      |        |         |               |               |              |               |                |                    |            |        | × |
|--------|---------------|--------|---------|---------------|---------------|--------------|---------------|----------------|--------------------|------------|--------|---|
| Doc    | ent           | v      | Lessen  | /Waarde       |               | •            | Jaargemidde   | elde = 0.513 ( | Lessen + Taken + \ | Waardecorr | ectie) |   |
| BEE    |               | *      | Geco    | omprimeerd    |               |              |               |                | 🗌 hh:mm            |            |        |   |
|        | Vernieuwen    |        | Gepland | le lesuren me | t taken. 14-c | laagse lesse | n opsplitsen. |                |                    |            |        |   |
| Week   | Van - T/m     | Period | Vereist | Lessen        | Taak          | W-cor.       | Actueel       | Feit - eis     |                    |            |        | ^ |
| Totaal | 14-09-13-06   |        | 0.000   | 20.000        | 0.000         | 0.000        | 20.000        | 20.000         |                    |            |        |   |
| 1      | 14-09-20-09   | 1      |         | 1.000         |               |              | 1.000         | 1.000          |                    |            |        |   |
| 2      | 21-09-27-09   | 1      |         | 0.000         | +             |              |               |                |                    |            |        |   |
| 3      | 28-09-04-10   | 1      |         | 1.000         |               |              | 1.000         | 1.000          |                    |            |        |   |
| 4      | 05-10-11-10   | 1      |         | 0.000         | +             |              |               |                |                    |            |        |   |
| 5      | i 12-10-18-10 | 1      |         | 1.000         |               |              |               |                |                    | 1          |        |   |
| 6      | 19-10-25-10   | 1      |         | 0.000         | +             |              |               |                |                    |            |        |   |
| 7      | 26-10-01-11   | 1      |         | 1.000         |               |              | In Un         | tis 2021       | wordt              |            |        |   |
| 6      | 02-11-08-11   | 1      |         | 0.000         | +             | р            | eriodiek      | onderv         | vijs alleen        |            |        |   |
| 9      | 09-11-15-11   | 1      |         | 1.000         |               |              | in die        | weken          | geteld,            |            |        |   |
| 10     | ) 16-11-22-11 | 1      |         | 0.000         | +             |              | waar          | rin de le      | s ook              |            |        |   |
| 11     | 23-11-29-11   | 1      |         | 1.000         |               | d            | aadwer        | kelijk pla     | aatsvindt.         |            |        |   |
| 12     | 2 30-11-06-12 | 1      |         | 0.000         | +             |              |               |                |                    |            |        |   |
| 13     | 3 07-12-13-12 | 1      |         | 1.000         |               | <u> </u>     | 1.000         | 1.000          |                    |            |        |   |
| 14     | 14-12-20-12   | 1      |         | 0.000         | +             |              |               |                |                    |            |        |   |
| 15     | 5 21-12-27-12 | 1      |         | 1.000         |               |              | 1.000         | 1.000          |                    |            |        |   |
| 16     | 6 28-12-03-01 | 1      |         | 0.000         | +             |              |               |                |                    |            |        |   |
| 17     | 04-01-10-01   | 1      |         | 1.000         |               |              | 1.000         | 1.000          |                    |            |        |   |
| 1 10   | 11 01 17 01   | - 1    |         | 0.000         |               |              |               |                |                    |            |        | ~ |

## 2.3 Actieve lesdagen tellen

Als in het instellingenvenster de optie **Actieve lesdagen tellen** (voorheen **Jaarwekenberekening uit losse dagen**) is geactiveerd, dan wordt het aantal effectieve lesweken bepaald door het totale aantal lesdagen te delen door het aantal dagen per week volgens het tijdraster. In dit geval worden uiteraard ook halve vakantieweken geteld.

In het voorbeeld hieronder is dat 169 lesdagen / 5 = 33.80.

| Va           | ukantie    | atum:<br>alend | : Ma' | 14-09<br>ek: 3 | 1-2020<br>B,     | )<br>A-W     | /eek             |    |    | Lesv<br>Fees | rij<br>stdag |            |                |              |              | Leger<br>Lesja | nda<br>ar |     | ieker<br>) alle<br>) act<br>) act | iing h<br>wek<br>ieve l<br>ieve l | oude<br>en tel<br>weke<br>esda | n me<br>llen<br>n tell<br>gen t | t vak<br>en (al<br>ellen | antie<br>Ieen I<br>(Jaari | esdaj<br>weke | gen te<br>nbere | ellen)<br>keni | ng uil | t loss | e dag | jen)   | E      | ffect | ive w | eeks | 33.8 | 0    |      |
|--------------|------------|----------------|-------|----------------|------------------|--------------|------------------|----|----|--------------|--------------|------------|----------------|--------------|--------------|----------------|-----------|-----|-----------------------------------|-----------------------------------|--------------------------------|---------------------------------|--------------------------|---------------------------|---------------|-----------------|----------------|--------|--------|-------|--------|--------|-------|-------|------|------|------|------|
|              |            | Ma             | Di    | Wo             | Do               | Vr           | Za               | Zo | Ma | Di           | Wo           | Do         | Vr             | Za           | Zo           | Ma             | Di        | Wo  | Do                                | Vr                                | Za                             | Zo                              | Ma                       | Di                        | Wo            | Do              | Vr             | Za     | Zo     | Ma    | Di     | Wo     | Do    | Vr    | Za   | Zo   | Ma   | Di V |
|              | September  |                |       |                |                  |              |                  |    |    |              |              |            |                |              |              | -14            | 15        | 16  | -17                               | 18                                | 19                             | 20                              | 21                       | 22                        | 23            | 24              | 25             | 26     | 27     | 28    | -29    | - 30   |       |       |      |      |      |      |
| 2020         | Oktober    |                |       |                | 1                | 2            | 3                | 4  | 5  | 6            | - 7          | 8          | 9              | 10           | 11           | 12             | 13        | -14 | 15                                | -16                               | 17                             | 18                              | 19                       | 20                        | 21            | 22              | 23             | 24     | 25     | - 26  | 27     | - 28   | - 29  | - 30  | 31   |      |      |      |
| 2020         | November   |                |       |                |                  |              |                  | _1 | 2  | 3            | 4            | 5          | 6              | 7            | 8            | 9              | 10        | 11  | 12                                | 13                                | 14                             | 15                              | -16                      | 17                        | 18            | 19              | 20             | 21     | 22     | -23   | 24     | - 25   | 26    | 27    | 28   | 29   | - 30 |      |
|              | December   |                | 1     | 2              | 3                | - 4          | 5                | 6  | 7  | 8            | 9            | 10         | 11             | 12           | 13           | 14             | 15        | 16  | 17                                | 18                                | 19                             | 20                              | 21                       | 22                        | 23            | 24              | 25             | 26     | 27     | - 28  | - 29   | - 30   | - 31  |       |      |      |      |      |
|              | Januari    |                |       |                |                  | 1            | 2                | 3  | 4  | 5            | 6            | 7          | 8              | 9            | 10           | 11             | 12        | 13  | 14                                | 15                                | 16                             | 17                              | 18                       | 19                        | 20            | 21              | 22             | 23     | 24     | 25    | 26     | 27     | 28    | 29    | 30   | 31   |      |      |
|              | Februari   | 1              | 2     | 3              | 4                | 5            | 6                | 7  | 8  | 9            | 10           | 11         | 12             | 13           | 14           | 15             | 16        | 17  | 18                                | 19                                | 20                             | 21                              | 22                       | 23                        | 24            | 25              | 26             | 27     | 28     |       | _      |        |       |       |      |      |      |      |
| 2021         | Maart      | 1              | 2     | 3              | 4                | 5            | 6                | 7  | 8  | 9            | 10           | 11         | 12             | 13           | 14           | 15             | 16        | 17  | 18                                | 19                                | 20                             | 21                              | 22                       | 23                        | 24            | 25              | 26             | 27     | 28     | 29    | 30     | 31     |       |       |      |      |      |      |
|              | April      |                |       |                | 1                | 2            | 3                | 4  | 5  | 6            | 7            | 8          | 9              | 10           | 11           | 12             | 13        | 14  | 15                                | 16                                | 17                             | 18                              | 19                       | 20                        | 21            | 22              | 23             | 24     | 25     | 26    | 27     | 28     | 29    | 30    |      |      |      |      |
|              | Mei        |                |       |                |                  |              | 1                | 2  | 3  | 4            | 5            | 6          | 7              | 8            | 9            | 10             | 11        | 12  | 13                                | 14                                | 15                             | 16                              | 17                       | 18                        | 19            | 20              | 21             | 22     | 23     | 24    | 25     | 26     | 27    | 28    | 29   | 30   | 31   |      |
| <u> </u>     | Juni       |                | 1     | 2              | 3                | 4            | 5                | 6  | 7  | 8            | 9            | 10         | 11             | 12           | 13           |                |           |     |                                   |                                   |                                |                                 |                          |                           |               |                 |                |        |        |       |        |        |       |       |      |      |      |      |
| 4            | Algemee    | n              |       |                |                  |              |                  |    |    |              |              |            |                |              |              |                |           |     |                                   |                                   |                                |                                 |                          |                           |               |                 |                |        |        |       |        |        |       |       |      |      | ⊳    |      |
| Lesj<br>Les: | aar<br>sen |                |       | Sc<br>Sc       | :hoola<br>:hoola | lage<br>lage | n: 273<br>n: 169 | 3  |    |              |              | Aan<br>Aan | tal w<br>tal w | eken<br>eken | : 39<br>: 35 |                |           |     | Aant<br>Aant                      | al vak<br>al vak                  | antie<br>antie                 | es: 7<br>edage                  | en: 40                   | )                         |               |                 |                |        |        | Aant  | al fee | estdag | gen:  | 0     |      |      |      |      |

Om het gemakkelijker te maken om de waarden in het venster Weekwaarden te controleren, werd al vanaf versie 2020.1.0 een nieuwe kolom geïntrodiceerd: **Week-gewicht**.

Deze kolom toont hoeveel dagen van de week er actieve lesdagen zijn. In weken met losse vakantiedagen wordt in de kolom **Vereist**, **Lessen**, **Taak** en **Actueel** het overeenkomstige proportionele deel getoond.

| ۲  | Week | waarden     |           |            |               |                   |              |               |                 |            |          |        | × |
|----|------|-------------|-----------|------------|---------------|-------------------|--------------|---------------|-----------------|------------|----------|--------|---|
|    | Doce | nt          | Ŧ         | Lessen /   | Waarde        | Ŧ                 | Jaargem      | iddelde = 0.5 | i33 (Lessen + T | aken + Waa | rdecorre | ectie) |   |
|    | BEE  |             | Ŧ         | Gecom      | orimeerd      |                   |              |               |                 | ] hh:mm    |          |        |   |
|    |      | Vernieuwen  |           | Geplande I | esuren met ta | ken. 14-daagse le | ssen opsplit | sen.          |                 |            |          |        |   |
|    | ′eek | Van - T/m   | Periode 1 | Vereist    | Lessen        | Week-gewicht      | Taak         | W-cor.        | Actueel         | Feit - eis |          |        | ^ |
| IF | 26   | 08-03-14-03 | 1         |            | 0.000         | 0/5               | -            |               |                 |            |          |        |   |
|    | 27   | 15-03-21-03 | 1         |            | 1.000         | 5/5               |              |               | 1.000           | 1.000      |          |        |   |
|    | 28   | 22-03-28-03 | 1         |            | 0.000         | 0/5               |              |               |                 |            |          |        |   |
|    | 29   | 29-03-04-04 | 1         |            | 0.800         | 4/5               |              |               | 0.800           | 0.800      | ]        |        |   |
|    | 30   | 05-04-11-04 | 1         |            | 0.000         | 0/5               |              |               |                 |            | -        |        |   |
|    | 31   | 12-04-18-04 | 1         |            | 1.000         | 5/5               |              |               | 1.000           | 1.000      |          |        |   |
|    | 32   | 19-04-25-04 | 1         |            | 0.000         | 0/5               |              |               |                 |            |          |        |   |
|    | - 33 | 26-04-02-05 | 1         |            | 0.800         | 4/5               |              |               | 0.800           | 0.800      | ]        |        |   |
|    | 34   | 03-05-09-05 | 1         |            | 0.000         | 0/5               |              |               |                 |            | _        |        |   |
|    | 35   | 10-05-16-05 | 1         |            | 0.600         | 3/5               |              |               | 0.600           | 0.600      | ]        |        |   |
|    | 36   | 17-05-23-05 | 1         |            | 0.000         | 0/5               |              |               |                 |            |          |        |   |
|    | - 37 | 24-05-30-05 | 1         |            | 0.800         | 4/5               |              |               | 0.800           | 0.800      | ]        |        |   |
|    | 38   | 31-05-06-06 | 1         |            | 0.000         | 0/5               |              |               |                 |            |          |        |   |
|    | 39   | 07-06-13-06 | 1         |            | 1.000         | 5/5               |              |               | 1.000           | 1.000      |          |        | ~ |

## 2.4 Samenhang van waarden in lessen- en weekwaardenvenster

In alle onderstaande voorbeelden gaan we ervan uit dat het lesjaar **39 weken** bevat en dat vakantie geen invloed heeft op het aantal weken.

| 🔮 Va              | kantie                 |                 |               |               |             |                |                  |        |            |                |            |            |                  |                |              |                 |           |      |              |                |                  |                |       |     |      |      |      |      |    |      |         |        |        |       |    |    |      |    |
|-------------------|------------------------|-----------------|---------------|---------------|-------------|----------------|------------------|--------|------------|----------------|------------|------------|------------------|----------------|--------------|-----------------|-----------|------|--------------|----------------|------------------|----------------|-------|-----|------|------|------|------|----|------|---------|--------|--------|-------|----|----|------|----|
|                   | D<br>K                 | atum:<br>alende | Ma 1<br>erwee | 4-09<br>ek: 3 | ŀ2020<br>B, | )<br>A-W       | /eek             |        | □ L<br>□ F | .esvr<br>Feest | ij<br>tdag | I          |                  |                |              | Leger<br>Lesjaa | ida<br>ar |      |              | 1              | Vaka             | <u>ntie</u>    |       |     |      | 6    | eest | ldag |    |      |         | w      | eeka   | eindo | e  |    |      |    |
|                   |                        | Ma              | Di            | Wo            | Do          | Vr             | Za               | Zo     | Ma         | Di             | Wo         | Do         | Vr               | Za             | Zo           | Ma              | Di        | Wo   | Do           | Vr             | Za               | Zo             | Ma    | Di  | Wo   | Do   | Vr   | Za   | Zo | Ma   | Di      | Wo     | Do     | Vr    | Za | Zo | Ma   | Di |
|                   | September              |                 |               |               |             |                |                  |        |            |                |            |            |                  |                |              | - 14            | 15        | - 16 | 17           | 18             | 19               | 20             | 21    | 22  | 23   | - 24 | 25   | 26   | 27 | 28   | 29      | - 30   |        |       |    |    |      |    |
| 2020              | Oktober                |                 |               |               | 1           | 2              | 3                | - 4    | - 5        | - 6            | - 7        | - 8        | 9                | 10             | 11           | 12              | 13        | 14   | 15           | - 16           | 17               | 18             | 19    | 20  | 21   | - 22 | 23   | 24   | 25 | - 26 | - 27    | - 28   | - 29   | - 30  | 31 |    |      |    |
| 2020              | November               |                 |               |               |             |                |                  | 1      | 2          | 3              | - 4        | 5          | 6                | 7              | 8            | 9               | 10        | 11   | 12           | 13             | 14               | 15             | 16    | -17 | 18   | 19   | 20   | 21   | 22 | 23   | -24     | 25     | 26     | 27    | 28 | 29 | - 30 |    |
|                   | December               |                 | 1             | 2             | 3           | 4              | 5                | 6      | - 7        | - 8            | - 9        | 10         | 11               | 12             | 13           | 14              | 15        | - 16 | 17           | - 18           | 19               | 20             | -21   | -22 | -23  | -24  | - 25 | 26   | 27 | - 28 | - 29    | - 30   | -31    |       |    |    |      |    |
|                   | Januari                |                 |               |               |             | 1              | 2                | 3      | - 4        | - 5            | 6          | - 7        | 8                | 9              | 10           | - 11            | 12        | 13   | - 14         | 15             | 16               | 17             | - 18  | 19  | 20   | 21   | 22   | 23   | 24 | 25   | 26      | 27     | -28    | 29    | 30 | 31 |      |    |
|                   | Februari               | 1               | 2             | 3             | - 4         | 5              | 6                | - 7    | - 8        | 9              | 10         | 11         | 12               | 13             | 14           | 15              | -16       | 17   | 18           | 19             | 20               | 21             | -22   | -23 | - 24 | - 25 | - 26 | 27   | 28 |      |         |        |        |       |    |    |      |    |
| 2021              | Maart                  | 1               | 2             | 3             | - 4         | 5              | 6                | - 7    | 8          | 9              | 10         | -11        | 12               | 13             | 14           | 15              | -16       | 17   | 18           | 19             | 20               | 21             | 22    | 23  | -24  | 25   | 26   | 27   | 28 | - 29 | 30      | - 31   |        |       |    |    |      |    |
| 2021              | April                  |                 |               |               | 1           | 2              | 3                | - 4    | - 5        | 6              | - 7        | 8          | 9                | 10             | 11           | 12              | 13        | 14   | 15           | 16             | 17               | 18             | 19    | 20  | 21   | 22   | 23   | 24   | 25 | 26   | - 27    | 28     | - 29   | - 30  |    |    |      |    |
|                   | Mei                    |                 |               |               |             |                | 1                | 2      | 3          | 4              | - 5        | 6          | - 7              | 8              | 9            | 10              | 11        | 12   | 13           | -14            | 15               | 16             | -17   | -18 | 19   | 20   | 21   | 22   | 23 | -24  | 25      | 26     | 27     | 28    | 29 | 30 | - 31 |    |
|                   | Juni                   |                 | 1             | 2             | 3           | 4              | 5                | 6      | - 7        | - 8            | - 9        | 10         | 11               | 12             | 13           |                 |           |      |              |                |                  |                |       |     |      |      |      |      |    |      |         |        |        |       |    |    |      |    |
| d<br>Lesi<br>Less | Algemeer<br>aar<br>sen | n               |               | Sc            | :hook       | dagei<br>dagei | n: 273<br>n: 195 | )<br>; |            |                |            | Aan<br>Aan | ital w<br>ital w | eken:<br>eken: | : 39<br>: 39 |                 |           |      | Aant<br>Aant | al va<br>al va | kantie<br>kantie | es: 0<br>edage | en: O |     |      |      |      |      |    | Aanl | tal fee | estdaj | gen: ( | 0     |    |    | Þ    |    |

### 2.4.1 Tijdvakken zonder factoren

Laten we aannemen dat de eerste helft van het jaar op maandag begint, op zondag eindigt en 20 weken beslaat. De tweede helft van het jaar duurt dan 19 weken, ook beginnend op maandag en eindigend op zondag.

Definieer nu een tijdvak H1, dat actief is gedurende de eerste 20 weken van het lesjaar.

| 🕒 Tij             | dvak 1e half          | jaar                      |                       |                                |                        |          |                   |                  |              |               |             |     |     |    |    |                 |           |           |                 |     |                        |                               |        |     |     |     |           |              |      |      |      |     |      |       |    |    |      |     |
|-------------------|-----------------------|---------------------------|-----------------------|--------------------------------|------------------------|----------|-------------------|------------------|--------------|---------------|-------------|-----|-----|----|----|-----------------|-----------|-----------|-----------------|-----|------------------------|-------------------------------|--------|-----|-----|-----|-----------|--------------|------|------|------|-----|------|-------|----|----|------|-----|
|                   | D<br>Karie onder      | atum:<br>alendi<br>rdrukk | Ma 1<br>erwee<br>ken  | 4-09<br>ek: 38                 | -2020<br>3,            | )<br>A-W | eek               |                  | - L          | _esvi<br>Fees | rij<br>tdag |     |     |    |    | Leger<br>Tijdva | ıda<br>Ik |           |                 | 1   | <mark>/aka</mark><br>O | i <mark>ntie</mark><br>Inderl | orekir | g   |     | •   | est<br>Ar | dag<br>ndere | weeł | ¢    |      | W   | eeke | einde | ;  |    |      |     |
|                   |                       | Ma                        | Di                    | Wo                             | Do                     | Vr       | Za                | Zo               | Ma           | Di            | Wo          | Do  | Vr  | Za | Zo | Ma              | Di        | Wo        | Do              | Vr  | Za                     | Zo                            | Ma     | Di  | Wo  | Do  | Vr        | Za           | Zo   | Ma   | Di   | Wo  | Do   | Vr    | Za | Zo | Ma   | D   |
|                   | September             |                           |                       |                                |                        |          |                   |                  |              |               |             |     |     |    |    | 14              | 15        | 16        | 17              | 18  | 19                     | 20                            | 21     | 22  | 23  | -24 | -25       | 26           | 27   | -28  | 29   | -30 |      |       |    |    |      |     |
| 2020              | Oktober               |                           |                       |                                | 1                      | 2        | 3                 | - 4              | 5            | 6             | - 7         | 8   | 9   | 10 | 11 | 12              | 13        | 14        | 15              | -16 | 17                     | 18                            | 19     | 20  | 21  | 22  | 23        | 24           | 25   | - 26 | - 27 | 28  | 29   | - 30  | 31 |    |      |     |
| 2020              | November              |                           |                       |                                |                        |          |                   | 1                | 2            | 3             | 4           | 5   | 6   | 7  | 8  | 9               | 10        | 11        | 12              | 13  | 14                     | 15                            | 16     | 17  | 18  | 19  | 20        | 21           | 22   | 23   | 24   | 25  | 26   | 27    | 28 | 29 | - 30 | )   |
|                   | December              |                           | 1                     | 2                              | 3                      | 4        | 5                 | 6                | - 7          | 8             | 9           | 10  | 11  | 12 | 13 | - 14            | 15        | 16        | 17              | 18  | 19                     | 20                            | 21     | 22  | 23  | 24  | 25        | 26           | 27   | 28   | 29   | 30  | 31   |       |    |    |      |     |
|                   | Januari               |                           |                       |                                |                        | 1        | 2                 | 3                | - 4          | 5             | 6           | - 7 | - 8 | 9  | 10 | - 11            | 12        | 13        | -14             | 15  | 16                     | 17                            | 18     | 19  | 20  | 21  | 22        | 23           | 24   | 25   | - 26 | 27  | 28   | -29   | 30 | 31 |      |     |
|                   | Februari              | 1                         | 2                     | 3                              | 4                      | 5        | 6                 | 7                | 8            | 9             | 10          | 11  | 12  | 13 | 14 | 15              | 16        | 17        | 18              | 19  | 20                     | 21                            | 22     | 23  | 24  | 25  | 26        | 27           | 28   |      |      |     |      |       |    |    |      |     |
| 2021              | Maart                 | 1                         | 2                     | 3                              | 4                      | 5        | 6                 | 7                | 8            | 9             | 10          | 11  | 12  | 13 | 14 | 15              | 16        | 17        | 18              | 19  | 20                     | 21                            | 22     | 23  | 24  | 25  | 26        | 27           | 28   | 29   | 30   | 31  |      |       |    |    |      |     |
| 2021              | April                 |                           |                       |                                | 1                      | 2        | 3                 | 4                | 5            | 6             | - 7         | 8   | 9   | 10 | 11 | 12              | 13        | 14        | 15              | 16  | 17                     | 18                            | 19     | 20  | 21  | 22  | 23        | 24           | 25   | 26   | 27   | 28  | 29   | 30    |    |    |      |     |
|                   | Mei                   |                           |                       |                                |                        |          | 1                 | 2                | 3            | 4             | 5           | 6   | - 7 | 8  | 9  | 10              | 11        | 12        | 13              | 14  | 15                     | 16                            | 17     | 18  | 19  | 20  | 21        | 22           | 23   | 24   | 25   | 26  | 27   | 28    | 29 | 30 | 31   | i – |
|                   | Juni                  |                           | 1                     | 2                              | 3                      | 4        | 5                 | 6                | - 7          | 8             | 9           | 10  | 11  | 12 | 13 |                 |           |           |                 |     |                        |                               |        |     |     |     |           |              |      |      |      |     |      |       |    |    |      |     |
| d<br>Lesi<br>Less | Algemeer<br>aar<br>en | Scł<br>Scł                | Waa<br>hoold<br>hoold | a <b>rde</b> b<br>agen<br>agen | erek<br>: 195<br>: 100 | enin     | g<br>Aant<br>Aant | tal we<br>tal we | ken:<br>ken: | 39<br>20      |             |     |     |    |    |                 | [         | Re<br>0.5 | esultaa<br>5128 | at  | 5                      | 20/:                          | 39=    | 0.5 | 128 | )   |           |              |      |      |      |     |      |       |    |    | Þ    | ]   |

In de kalender van tijdvak H1 ziet u dan ook, dat het 20 van de 39 weken actief is, wat overeenkomt met een inzet van **20/39 ofwel 0.5128 (afgerond 0.513)**. Onder *Gegevensinvoer* | *Tijdvakken* wordt dit jaargemiddelde in de kolom **Factor** grijs en cursief weergegeven.

| ۲ | Tijdvakker | n / Tijdvakken |       |       |        |              |              | - 0          | × |
|---|------------|----------------|-------|-------|--------|--------------|--------------|--------------|---|
| H | 1 🔻        | ÷ 🗄 🗄 🛛        | * 🗶   | 58    |        | 18           | I 😼          | • 🎂 🧑        | Ŧ |
|   | Afkorting  | Volledige naam | Van   | T/m   | Factor | Actief       | Week A       | Week B       | ^ |
|   | H1         | 1e halfjaar    | 14-09 | 31-01 | 0.513  | $\checkmark$ |              | $\checkmark$ |   |
|   | H2         | 2e halfjaar    | 01-02 | 13-06 | 0.487  | $\checkmark$ | $\checkmark$ | $\checkmark$ |   |
|   |            |                |       |       |        |              |              |              | ¥ |
| • | ]          |                |       |       |        |              | Tijdvakk     | en           | × |

Dienovereenkomstig wordt daarom in het lessenvenster ook de waarde 0.513 gebruikt voor één les met tijdvak H1, aangezien het volgende van toepassing is:

#### WAARDE = WEEKUREN \* INZET\_IN\_LESJAAR.

Nogmaals, ter verduidelijking, de inzet in het lesjaar is het aantal weken, waarin de les plaatsvindt gedeeld door het totaal aantal weken in het lesjaar.

| 🐣 Bol | kkema / Docen | t - Waarde-ee | nheden    |         |       |         |          |            | •            | -          |        | >   | <       |
|-------|---------------|---------------|-----------|---------|-------|---------|----------|------------|--------------|------------|--------|-----|---------|
| BOK   |               | Ŧ 🗄 📑 🖇       | ۵.        | 7 🏞     | P     | i 🙀 -   | <b>S</b> | 18 NX      | <b>&amp;</b> | ₽ 🔍        | Ì      | ø   | >><br>* |
| L-nr  | 🖃 KI., Doc    | Niet geplts   | U/w       | Docent  | Vak   | Klas    | Waarde   | Tijdvakken | TV.verd.     | Tijdbere   | eik    |     | -       |
| 2     |               | 🔊 1           | 1         | BOK     | du    | 1a      | 0.513    | H1         |              | 14-09 -    | 31-01  | (g) |         |
|       |               |               |           |         |       |         |          |            |              |            |        |     |         |
| ļ     |               |               |           |         |       |         |          |            |              |            |        |     |         |
| ▼ L-1 | nr 2          | 🚔 Les         | sen 0.513 | + Taken | 0.000 | = 0.513 |          |            | Docent       | t - Waarde | e-eenh | ~   |         |

In het geval van éénurige les komt de inzet dan ook overeen met het jaargemiddelde, wat duidelijk te zien is het venster **Weekwaarden** met de instelling **Lessen / Waarden**:

| t           | *                                                               | Lessen /<br>☑ Gecom                                         | Waarde                                                                     |                                                                                                    | ▼ Ja                                                                                                    | argemiddeld                                                                                                    | e = 0.513 Le                                                                                                    | essen + Taken + Wa                                                                                                    | ardecor                                                                                                    | rectie)                                                                                                    |                                                                                                    |
|-------------|-----------------------------------------------------------------|-------------------------------------------------------------|----------------------------------------------------------------------------|----------------------------------------------------------------------------------------------------|----------------------------------------------------------------------------------------------------|----------------------------------------------------------------------------------------------------|----------------------------------------------------------------------------------------------------|----------------------------------------------------------------------------------------------------|----------------------------------------------------------------------------------------------------|----------------------------------------------------------------------------------------------------|----------------------------------------------------------------------------------------------------|
|             | *                                                               | 🗹 Gecom                                                     | nrimeerd                                                                   |                                                                                                    |                                                                                                    |                                                                                                    |                                                                                                    |                                                                                                    |                                                                                                    |                                                                                                    |                                                                                                    |
|             |                                                                 |                                                             | pinnoora                                                                   |                                                                                                    |                                                                                                    |                                                                                                    |                                                                                                    | 🗌 hh:mm                                                                                                    |                                                                                                    |                                                                                                    |                                                                                                    |
| Vernieuwen  |                                                                 | Geplande I                                                  | lesuren met t                                                              | aken. 14-daa                                                                                           | agse lessen i                                                                                                   | opsplitsen.                                                                                                    |                                                                                                    |                                                                                                    |                                                                                                    |                                                                                                    |                                                                                                    |
| /an·T/m     | Periode                                                         | Vereist                                                     | Lessen                                                                     | Taak                                                                                                   | W-cor.                                                                                                    | Actueel                                                                                                    | Feit - eis                                                                                                    |                                                                                                    |                                                                                                    |                                                                                                    |                                                                                                    |
| 4-09-13-06  |                                                                 | 0.000                                                       | 20.000                                                                     | 0.000                                                                                                  | 0.000                                                                                                    | 20.000                                                                                                    | 20.000                                                                                                    |                                                                                                    |                                                                                                    |                                                                                                    |                                                                                                    |
| 4-09-31-01  | 1                                                               |                                                             | 1.000                                                                      |                                                                                                    |                                                                                                    | 1.000                                                                                                    | 1.000                                                                                                    |                                                                                                    |                                                                                                    |                                                                                                    |                                                                                                    |
| 01-02-13-06 | 1                                                               |                                                             | 0.000                                                                      |                                                                                                    |                                                                                                    |                                                                                                    |                                                                                                    |                                                                                                    |                                                                                                    |                                                                                                    |                                                                                                    |
| 7           | an - T/m<br><mark>4-09-13-06</mark><br>4-09-31-01<br>1-02-13-06 | an - T/m Periode<br>4-09-13-06 4-09-31-01 1<br>1-02-13-06 1 | an T/m Periode Vereist<br>4-09-13-06 0.000<br>4-09-31-01 1<br>1-02-13-06 1 | an - T/m Periode Vereist Lessen<br>4-09-13-06 0.000 20.000<br>4-09-31-01 1 1.000<br>1-02-13-06 1 0.000 | an T/m Periode Vereist Lessen Taak<br>4-09-13-06 0.000 20.000 0.000<br>4-09-31-01 1 1.000<br>1-02-13-06 1 0.000 | an - T/m         Periode         Vereist         Lessen         Taak         W-cor.           4-09-13-06         0.000         20.000         0.000         0.000         0.000           4-09-31-01         1         1.000         1.000         1.000         1.000         1.000         1.000         1.000         1.000         1.000         1.000         1.000         1.000         1.000         1.000         1.000         1.000         1.000         1.000         1.000         1.000         1.000         1.000         1.000         1.000         1.000         1.000         1.000         1.000         1.000         1.000         1.000         1.000         1.000         1.000         1.000         1.000         1.000         1.000         1.000         1.000         1.000         1.000         1.000         1.000         1.000         1.000         1.000         1.000         1.000         1.000         1.000         1.000         1.000         1.000         1.000         1.000         1.000         1.000         1.000         1.000         1.000         1.000         1.000         1.000         1.000         1.000         1.000         1.000         1.000         1.000         1.000         1.000 | an - T/m         Periode         Vereist         Lessen         Taak         W-cor.         Actueel           4-09-13-06         0.000         20.000         0.000         0.000         20.000           4-09-31-01         1         1.000         1.000         1.000           1-02-13-06         1         0.000         0.000         1.000 | an - T/m         Periode         Vereist         Lessen         Taak         W-cor.         Actueel         Feit - eis           4-09-13-06         0.000         20.000         0.000         0.000         20.000         20.000           4-09-31-01         1         1.000         1.000         1.000         1.000         1.000         1.000           1-02-13-06         1         0.000         0.000         0.000         1.000         1.000 | an - T/m         Periode         Vereist         Lessen         Taak         W-cor.         Actueel         Feit - eis           4-09-13-06         0.000         20.000         0.000         20.000         20.000           4-09-31-01         1         1.000         1.000         1.000           1-02-13-06         1         0.000         0.000         1.000 | an - T/m         Periode         Vereist         Lessen         Taak         W-cor.         Actueel         Feit - eis           4-09-13-06         0.000         20.000         0.000         20.000         20.000           4-09-31-01         1         1.000         1.000         1.000           1-02-13-06         1         0.000         0.000         1.000 | an - T/m         Periode         Vereist         Lessen         Taak         W-cor.         Actueel         Feit - eis           4-09-13-06         0.000         20.000         0.000         20.000         20.000           4-09-31-01         1         1.000         1.000         1.000           1-02-13-06         1         0.000         0.000         1.000 |

Het jaargemiddelde wordt berekend als de som van de waarden van de individuele weken, gedeeld door het aantal weken in het lesjaar,

#### JAARGEMIDDELDE = TOTAAL\_WAARDEN PER WEEK / AANTAL LESWEKEN

In ons voorbeeld is het jaargemiddelde 0.513 = 20/39.

De bovenstaande berekeningsmethode is ook van toepassing als u de waarde van de les wijzigt via het veld **Factor** van het tijdvak.

Dit is eenvoudig te zien in het volgende voorbeeld. Docent HAA heeft één les die het hele lesjaar duurt:

| 🕽 We  | ekwaarden     |        |         |              |               |              |               |              | - 🗆                               | × |
|-------|---------------|--------|---------|--------------|---------------|--------------|---------------|--------------|-----------------------------------|---|
| Do    | cent          | Ŧ      | Lessen  | /Waarde      |               | <b>•</b>     | Jaargemidde   | elde = 1.000 | Lessen + Taken + Waardecorrectie) |   |
| HA    | ۹.            | Ŧ      | 🗹 Geco  | mprimeerd    |               |              |               |              | hh:mm                             |   |
|       | Vernieuwen    |        | Gepland | e lesuren me | t taken. 14-o | daagse lesse | n opsplitsen. |              |                                   |   |
| Week  | Van - T/m     | Period | Vereist | Lessen       | Taak          | W-cor.       | Actueel       | Feit - eis   |                                   |   |
| Totaa | l 14-09-13-06 |        | 0.000   | 39.000       | 0.000         | 0.000        | 39.000        | 39.000       |                                   |   |
| 1-39  | 14-09-13-06   | 1      |         | 1.000        |               |              | 1.000         | 1.000        |                                   |   |
|       |               |        |         |              |               |              |               |              |                                   |   |

Bij deze les is het tijdvak HL ingevoerd en dit tijdvak heeft aanvankelijk geen tijdbereik en dus is de (berekende) factor 1.

| ٩ | Tijdvakken  | / Tijdvakken   |       |       |         |              |              | - 🗆          | × |
|---|-------------|----------------|-------|-------|---------|--------------|--------------|--------------|---|
| Н | L 🔻         | 🗄 🖬 🖥 🚺        | i 🗶 🖥 | 7     | 2 NH NH | 18           | I 🖓          | · 💩 🧑        |   |
|   | Afkorting 🔺 | Volledige naam | Van   | T/m   | Factor  | Actief       | Week A       | Week B       | ^ |
|   | H1          | 1e halfjaar    | 14-09 | 31-01 | 0.513   | $\checkmark$ | $\checkmark$ | $\checkmark$ |   |
|   | H2          | 2e halfjaar    | 01-02 | 13-06 | 0.487   | $\checkmark$ | $\checkmark$ | $\checkmark$ |   |
|   | HL          | Heellesjaar    | 14-09 | 13-06 | 1.000   | $\checkmark$ | $\checkmark$ | $\checkmark$ | ~ |
| - | ]           |                |       |       |         |              | Tijdvakke    | n            | ~ |

Het jaargemiddelde is als volgt berekend:

#### JAARGEMIDDELDE = TOTAAL\_WAARDE PER WEEK / AANTAL LESWEKEN

En is daarmee **39/39 =1**.

## 2.4.2 Tijdvakken met factoren

Nu wijzigen we de factor van het tijdvak HL volledig willekeurig in 3.142.

| 0 | Tijdvakken  | / Tijdvakken   |       |       |          |              |               | - 🗆          | ×    |
|---|-------------|----------------|-------|-------|----------|--------------|---------------|--------------|------|
| Η | 1 👻         | 🗄 🐺 블 📑        | i 🗶 🖥 | 7     |          | 18           | ø 😡           | - 🎂 🧑        |      |
|   | Afkorting 🗠 | Volledige naam | Van   | T/m   | Factor   | Actief       | Week A        | Week B       | ~    |
|   | H1          | 1e halfjaar    | 14-09 | 31-01 | 0.513    | $\checkmark$ |               | $\checkmark$ |      |
|   | H2          | 2e halfjaar    | 01-02 | 13-06 | 0.487    | $\checkmark$ | $\checkmark$  | $\checkmark$ |      |
|   | HL          | Heellesjaar    | 14-09 | 13-06 | 3.142    | $\checkmark$ | $\checkmark$  | $\checkmark$ | ~    |
| - | ]           |                |       | •     | <u>.</u> |              | <br>Tijdvakke | n            | × ., |

In het lessenvenster zien we nu dat de waarde ook wijzigt in 3.142

| 🐣 Ha | aien, van / Doc                                                    | ent - Waarde- | eenheden |    |        |     |          |  |        |            | ٩     | Þ    |       |          | × |   |
|------|--------------------------------------------------------------------|---------------|----------|----|--------|-----|----------|--|--------|------------|-------|------|-------|----------|---|---|
| HAA  | <b>•</b>                                                           | 🗄 🗏 📑 🕅       | \$ 🔍     | Y  | 200    |     | <b>1</b> |  | ð 🕓 🖥  |            | 8     | æ    |       | Ø -      |   | > |
| L-nr | 🖃 KI., Doc                                                         | Niet geplts   | U/w      | Ju | Docent | Vak | Klas     |  | Waarde | Tijdvakken | TV.ve | erd. | Tijdb | ereik    |   | 1 |
| 3    |                                                                    | <b>S</b> 1    | 1        |    | HAA    | du  | 1a       |  | 3.142  | HL         |       |      | 14-09 | 9 - 13-0 | 6 |   |
|      |                                                                    |               |          |    |        |     |          |  |        |            |       |      |       |          |   |   |
|      |                                                                    |               |          |    |        |     |          |  |        |            |       |      |       |          |   |   |
| - L- | ▼ L-nr 3 Lessen 1.000 + Taken 0.000 = 1.000 Docent - Waarde-eenh ∨ |               |          |    |        |     |          |  |        |            |       |      |       |          |   |   |

En ook in het venster Weekwaarden wijzigt de weekwaarde in 3.142.

| ۲  | Week            | waarden     |        |         |              |               |              |               | - 🗆          | ×        |
|----|-----------------|-------------|--------|---------|--------------|---------------|--------------|---------------|--------------|----------|
|    | Doce            | nt          | Ŧ      | Lessen  | /Waarde      |               | Ŧ            | Jaargemiddel  | de = 3.142 ( | Lessen + |
|    | HAA             |             | Ŧ      | 🗌 Geco  | mprimeerd    |               |              |               |              |          |
|    |                 | Vernieuwen  |        | Gepland | e lesuren me | t taken. 14-o | laagse lesse | n opsplitsen. |              |          |
|    |                 |             |        |         |              |               |              |               |              |          |
| 11 | Week            | Van - T/m   | Period | Vereist | Lessen       | Taak          | W-cor.       | Actueel       | Feit - eis   | ^        |
|    | Totaal          | 14-09-13-06 |        | 0.000   | 122.538      | 0.000         | 0.000        | 122.538       | 122.538      |          |
|    | 1               | 14-09-20-09 | 1      |         | 3.142        |               |              | 3.142         | 3.142        |          |
|    | 2               | 21-09-27-09 | 1      |         | 3.142        |               |              | 3.142         | 3. 2         |          |
|    | 3               | 28-09-04-10 | 1      |         | 3.142        |               |              | 3.142         | 3.142        |          |
|    | 4               | 05-10-11-10 | 1      |         | 3.142        |               |              | 3.142         | 3.142        |          |
|    | 5               | 12-10-18-10 | 1      |         | 3.142        |               |              | 3.142         | 3.142        |          |
|    | 6               | 19-10-25-10 | 1      |         | 3.142        |               |              | 3.142         | 3.142        |          |
|    | 7 26-10-01-11 1 |             |        | 1 3.142 |              |               |              | 3.142         | 3.142        |          |
|    | 8               | 02-11-08-11 | 1      |         | 3.142        |               |              | 3.142         | 3.142        | ¥        |

#### JAARGEMIDDELDE = TOTAAL\_WAARDE PER WEEK / AANTAL LESWEKEN

Het jaargemiddelde komt hiermee op (3.142 \* 39)/39 = 3.142.

Hieruit kunnen we afleiden dat het veld **Factor** van het venster Tijdvakken een waarde toont dat overeen komt met het jaargemiddelde van een éénurige les met het betreffende tijdvak. (Uitzondering: indien andere factoren, zoals vak-, klas- of docentfactor worden gebruikt, dan wordt het jaargemiddelde vermenigvuldigd met deze factoren).

#### Tip

Een invoer in het **veld Factor van een tijdvak** komt overeen met het jaargemiddelde van een éénurige les met het betreffende tijdvak.

We keren nu terug naar het voorbeeld van docent BOK met een les in de eerste helft van het lesjaar. Untis berekent nu een jaargemiddelde van 0.513 (20/39). Dienovereenkomstig is het jaargemiddelde van één les in het tweede halfjaar 0.487 (19/39).

#### Halve jaren gelijk wegen

Als u als roostermaker de waarde van de lessen in het eerste en tweede halfjaar handmatig gelijk wilt trekken, danmoet u dus **0.500** invoeren in het veld **Factor**.

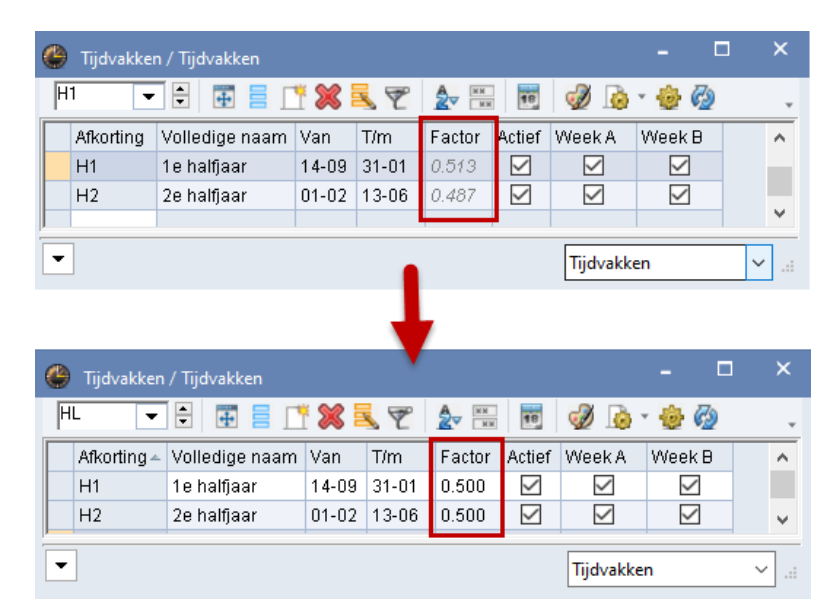

Een door Untis berekende factor worden **cursief en grijs** weergegeven, een handmatig ingevoerde factor **vet en zwart**.

#### Tip

Als u een automatisch door Untis berekende factor overschrijft, dan zal de **tooltip** altijd de oorspronkelijke waarde tonen. De tooltip van het kolomopschrift herinnert u eraan, dat de Factor overeen komt met het jaargemiddelde van éénurige les.

| 6 | 🎐 Tijdvakken | / Tijdvakken   |       |       | - 🗆 ×                                                           |
|---|--------------|----------------|-------|-------|-----------------------------------------------------------------|
|   | HL 👻         |                | * 🗶 🖥 | 5 7   | Av Komt overeen met de jaargemiddelde waarde (een éénurige les) |
|   | Afkorting 🔻  | Volledige naam | Van   | T/m   | Factor Actief Week A Week B                                     |
|   | WB           | Week B         | 14-09 | 13-06 | 0.487 🖌 🔽 🗖                                                     |
|   | WA           | Week A         | 14-09 | 13-06 | 0.513 🔽 🔽 🗌                                                     |
|   | HL           | Heellesjaar    | 14-09 | 13-06 | 3.1 Handmatig ingevoerd jaargemiddelde: 0.500                   |
|   | H2           | 2e halfjaar    | 01-02 | 13-06 | 0.5 Oorspronkelijk automatisch berekend jaargemiddelde: 0.513   |
|   | H1           | 1e halfjaar    | 14-09 | 31-01 | 0.500                                                           |
| Ē | •            |                | 1     | 1     | Tijdvakken 🗸 .::                                                |

| 🔮 Во | kkema / Docen                                 | t - Waarde-ee   | nheden |    |        |     |      |   |              |       |          | -     |           | ×   |
|------|-----------------------------------------------|-----------------|--------|----|--------|-----|------|---|--------------|-------|----------|-------|-----------|-----|
| вок  | <b>•</b>                                      | Ŧ = <u>r</u> \$ | 8      | Y  | 200    |     | 10 × | ٩ | 3 🕓 🕫 🛛      |       | &        | P.    | I 🖗       | *   |
| L-nr | 🖃 KI., Doc                                    | Niet geplts     | U/w    | Ju | Docent | Vak | Klas |   | Waarde Tijdv | akken | TV.verd. | Tijdb | ereik     |     |
| 2    |                                               | <b>S</b> 1      | 1      |    | BOK    | du  | 1a   |   | 0.500 H1     |       |          | 14-09 | 9 - 31-01 | (g) |
|      |                                               |                 |        |    |        |     |      |   |              |       |          |       |           |     |
|      |                                               |                 |        |    |        |     |      |   |              |       |          |       |           |     |
| ▼ L- | ✓ L-nr     Cessen 0.500 + Taken 0.000 = 0.500 |                 |        |    |        |     |      |   |              |       |          |       |           |     |

Als gevolg hiervan verandert de waarde van de les van leraar BOK in 0.500. De weekwaarden zijn nu gebaseerd op de formule:

#### JAARGEMIDDELDE = TOTAAL\_WAARDE PER WEEK / AANTAL LESWEKEN

Met een jaargemiddelde van 0.500 en 39 lesweken zal de waarde per lesweek wijzigen in:

#### 0.975, dit omdat 0.500 = (20 \*0.975) /39.

| ۲ | Week  | waarden     |        |         |              |               |              |               |               | - 🗆 :                             | × |
|---|-------|-------------|--------|---------|--------------|---------------|--------------|---------------|---------------|-----------------------------------|---|
|   | Doce  | ent         | ٣      | Lessen  | /Waarde      |               | •            | Jaargemidde   | lde = 0.500 ( | Lessen + Taken + Waardecorrectie) |   |
|   | вок   |             | ٠      | 🗹 Geco  | mprimeerd    |               |              |               |               | hh:mm                             |   |
|   |       | Vernieuwen  | -      | Gepland | e lesuren me | t taken. 14-c | laagse lesse | n opsplitsen. |               |                                   |   |
|   | /eek  | Van - T/m   | Period | Vereist | Lessen       | Taak          | W-cor.       | Actueel       | Feit - eis    |                                   | - |
| Т | otaal | 14-09-13-06 |        | 0.000   | 19.500       | 0.000         | 0.000        | 19.500        | 19.500        |                                   |   |
| 1 | -20   | 14-09-31-01 | 1      |         | 0.975        |               |              | 0.975         | 0.975         |                                   |   |
| 2 | 1-39  | 01-02-13-06 | 1      |         | 0.000        |               |              |               |               |                                   |   |
|   |       |             |        |         |              |               |              |               |               |                                   |   |

Dit resultaat is voor sommige roostermakers in eerste instantie misschien verrassend, maar is wel veel consequenter, omdat het overeenkomt met de 'echte' gemiddelde waarde van de lessen, die is gebaseerd op een planning van 1 uur per week, die handmatig is bijgesteld.

In het algemeen wordt de waarde van één week in het venster Weekwaarden voor één lesnummer berekend met de formule

#### WEEKWAARDE = UREN/WEEK \* JAARGEMIDDELDE \* (LESWEKEN\_LESJAAR / INZET\_IN\_LESJAAR)

(1\*0.5\*39/20=0.975)

#### Tip

Het is hier misschien makkelijker om in plaats van JAARGEMIDDELDE de uitdrukking FACTOR\_IN\_TIJD-VAK in gedachte te houden.

#### Belangrijk om te onthouden!

Een invoer in het veld **Factor** bij een tijdvak verandert de waarden van de afzonderlijke weken in het venster **Weekwaarden** (met instelling **Lessen / waarden**).

 De factor wordt niet handmatig gewijzigd: de weekwaarde is gelijk aan een éénurige les dus altijd 1 en de weekwaarden zijn altijd gehele getallen.

WEEKWAARDE = 1 \* JAARGEMIDDELDE \* (LESWEKEN\_LESJAAR / INZET\_IN\_LESJAAR) (1 \* 0.5128 (afgerond 0.513) \* (39/ 20) = 1)

• **De factor wordt wel handmatig gewijzigd:** Untis berekent een weekwaarde, wat representatief is voor het nieuwe gewenste jaargemiddelde.

WEEKWAARDE = 1 \* JAARGEMIDDELDE \* (LESWEKEN\_LESJAAR / INZET\_IN\_LESJAAR) (1 \* 0.500 \* (39/ 20) = 0.975)

#### Voorbeeld 2<sup>e</sup> halfjaar

Docent LEE heeft één les, die alleen in de tweede helft van het jaar plaatsvindt. Het berekende jaargemiddelde wordt nu 19/39 = 0.487. De factor van tijdvak H2 wordt gewijzigd in 0.500, waardoor de waarde van de les ook wijzigt in 0.500.

| 🕒 Lee | euw, de / Docer                                                                                              | nt - Waarde-ee | nheden |    |        |     |            |   |        |                 |     | ◀    | Þ    | -        |       | ×      |
|-------|----------------------------------------------------------------------------------------------------|----------------|--------|----|--------|-----|------------|---|--------|-----------------|-----|------|------|----------|-------|--------|
| LEE   |                                                                                                    | Ŧ 🗏 📑 🕽        | ۵.     | Y  | 2 8    | 3   | <b>R</b> - | - | 0      | <u>жи</u><br>жи | R   | &    | ₽    | <b>P</b> | Ì     |        |
| L-nr  | 🖃 KI., Doc                                                                                                   | Niet geplts    | U/w    | Ju | Docent | Vak | Klas       | W | /aarde | Tijdvakl        | ken | ΓV.v | erd. | Tijdbe   | ereik |        |
| 4     |                                                                                                    | 🔊 1            | 1      |    | LEE    | ne  | 1a         |   | 0.500  | H2              |     |      |      | 01-02    | - 13- | 06 (g) |
|       |                                                                                                    |                |        |    |        |     |            | - |        |                 |     |      |      |          |       |        |
| ļ     |                                                                                                    |                |        |    |        |     |            |   |        |                 |     |      |      |          |       |        |
| ▼ L-  | ▼         L-nr         4         ▲         Lessen 0.500 + Taken 0.000 = 0.500         Docent - Waarde-eent ∨ |                |        |    |        |     |            |   |        |                 |     |      |      |          |       |        |

De weekwaarden in het venster Weekwaarden wijzigt hierdoor in 1.026 (1.026316), omdat 19 \* 1.026 (1.026316) = 19.500 en 19.500 / 39 = 0.500 (het getal tussen haakjes is met alle decimalen, de laatste 3 zijn normaal niet zichtbaar, maar voor de nauwkeurigheid van de berekening wel noodzakelijk).

| 👂 Tijdvakken | / Tijdvakken   |       |       |            |              |              | - 🗆          | × |
|--------------|----------------|-------|-------|------------|--------------|--------------|--------------|---|
| WA 👻         | 🗄 🖬 🗄 📑        | * 🗶 🖥 | 5 2   | A жи<br>мж | 18           | I 🔊          | · 🎯 🍪        | Ŧ |
| Afkorting 🔻  | Volledige naam | Van   | T/m   | Factor     | Actief       | Week A       | Week B       | ^ |
| H2           | 2e halfjaar    | 01-02 | 13-06 | 0.500      | $\checkmark$ | $\checkmark$ | $\checkmark$ |   |
| H1           | 1e halfjaar    | 14-09 | 31-01 | 0.500      | $\checkmark$ | $\checkmark$ | $\checkmark$ |   |
|              |                | 1     | 1     |            |              | ·            |              |   |
| •            |                |       |       |            |              | Tijdvakke    | n            | × |

| 👂 Wee                                                               | kwaarden    |        |         |           |       |        |             |             | - 🗆                              | ×  |
|---------------------------------------------------------------------|-------------|--------|---------|-----------|-------|--------|-------------|-------------|----------------------------------|----|
| Doc                                                                 | ent         | ×      | Lessen  | /Waarde   |       | •      | Jaargemidde | lde = 0.500 | Lessen + Taken + Waardecorrectie | ;] |
| LEE                                                                 |             | *      | Gecc    | mprimeerd |       |        |             |             | hh:mm                            |    |
| Vernieuwen Ceplande lesuren met taken. 14-daagse lessen opsplitsen. |             |        |         |           |       |        |             |             |                                  |    |
| Week                                                                | Van - T/m   | Period | Vereist | Lessen    | Taak  | W-cor. | Actueel     | Feit - eis  |                                  | _  |
| Totaal                                                              | 14-09-13-06 |        | 0.000   | 19.500    | 0.000 | 0.000  | 19.500      | 19.500      |                                  |    |
| 1-20                                                                | 14-09-31-01 | 1      |         | 0.000     |       |        |             |             |                                  |    |
| 21-39                                                               | 01-02-13-06 | 1      |         | 1.026     |       |        | 1.026       | 1.026       |                                  |    |
|                                                                     |             |        |         |           |       |        |             |             |                                  |    |

### 2.4.3 Tijdvakken met tijdbereik

We hebben verschillende keren beschreven, dat de factor bij een tijdvak in feite overeenkomt met het jaargemiddelde van een les met één uur. In het bovenstaande voorbeeld heeft de les van docent LEE dan ook een jaargemiddelde van 0.500.

Als we nu deze les verkorten met een extra tijdbereik, dan wordt het aantal actieve weken van deze les verminderd en daarmee ook de waarde van de les, maar niet de weekwaarde.

Bij docent LEE wordt bijvoorbeeld voor dezelfde les een tijdbereik ingevoerd door middel van de velden **Van** en **T/m** en de les beperkt tot de laatste 10 weken.

Hierdoor ontstaan nu de volgende waardes:

- WEEKWAARDE = 1\* WAARDE\_LES\* (LESWEKEN\_LESJAAR / INZET\_IN\_LESJAAR) (Weekwaarde = 1\* 0.263 (is afgerond) \* (39 / 10) = 1.026)
- WAARDE\_LES = JAARGEMIDDELDE \* (INZET LES / INZET TIJDVAK) (Waarde les= 0,5 \* (10 / 19) = 0.263)

| 🐣 Lee | euw, de / Docent - Waa                                   | rde-eei  | nheden   |        |         |          |     |       |            | < F                                                                                                    |         |            | ×           |
|-------|----------------------------------------------------------|----------|----------|--------|---------|----------|-----|-------|------------|----------------------------------------------------------------------------------------------------|---------|------------|-------------|
| LEE   |                                                          | <u> </u> |          | 7 2    | e P     | i 🙀 -    | 5   | S 🖬 🗄 |            | ₽ 🔍                                                                                                    | Ì       | <u>)</u> - | <b>نہ</b> ک |
| L-nr  | 🖃 KI., D Niet geplts                                     | U/w      | Docent   | Vak    | Klas    | Waarde = | Van | T/m   | Tijdvakken | TV.verd.                                                                                                    | Tijdbe  | reik       |             |
| 4     | 🔊 1                                                      | 1        | LEE      | ne     | 1a      | 0.500    |     |       | H2         |                                                                                                    | 01-02   | 13-06      | (g)         |
|       |                                                          |          |          |        |         |          |     |       |            |                                                                                                    |         |            |             |
|       |                                                          |          |          |        |         |          |     |       |            |                                                                                                    |         |            |             |
| ▼ L-1 | nr 4                                                     | Less     | en 0.500 | + Take | n 0.000 | = 0.500  |     |       |            | Docent                                                                                                    | - Waard | le-eenh    | <b>~</b>    |
|       |                                                          |          |          |        |         |          |     |       |            |                                                                                                    |         |            |             |
|       |                                                          |          |          |        |         |          |     | •     |            |                                                                                                    |         |            |             |
| 🐣 Lee | euw, de / Docent - Waa                                   | rde-eei  | nheden   |        |         |          |     |       |            | <ul> <li>Image: Image: Ima</li></ul> |         |            | ×           |
| LEE   | - 🗄 📑                                                    | <u> </u> |          | 7 2    | e de    | i 🙀 -    | -   | S 🖻   |            | <b>P</b> 🔍                                                                                                    | Ì       | 👌 • 💧      | ¢÷          |
| L-nr  | 🖃 KI., D Niet geplts                                     | U/w      | Docent   | Vak    | Klas    | Waarde = | Van | T/m   | Tijdvakken | TV.verd.                                                                                                    | Tijdbe  | reik       |             |
| 4     | 🗷 🕑 🖏 1 LEE ne 1a 0.263 05-04 13-06 H2 🗌 05-04-13-06 (u) |          |          |        |         |          |     |       |            |                                                                                                    |         |            |             |
|       |                                                          |          |          |        |         |          |     |       |            |                                                                                                    |         |            |             |
|       |                                                          |          |          |        |         |          |     |       |            |                                                                                                    |         |            |             |
| ▼ L-I | nr 4                                                     | Less     | en 0.263 | + Take | n 0.000 | = 0.263  |     |       |            | Docent                                                                                                    | - Waard | le-eenh    | <b>~</b>    |

#### Belangrijk! Les met tijdbereik

Is bij een les zowel

- een tijdbereik via de velden Van en T/m direct in het lessenvenster ingevoerd en
- een tijdvak, waarbij de factor handmatig is gewijzigd,

dan wordt aangenomen, dat de factor van het tijdvak overeenkomt met een éénurige les, die het hele tijdbereik van het tijdvak plaatsvindt en wordt de waarde van de les naar verhouding aangepast: (0.500 / 19 weken) \* 10 weken = 0.263.

De waarden van de individuele weken (Weekwaarden met instelling Lessen / Waarden) worden dus niet gewijzigd door het aanvullende tijdbereik.

| ۱ 😫     | Week                                       | waarden                                                                 |              |                                                 |                                                                     |                                 |                                 |                                                   |                                        |                              |              |           |            |
|---------|--------------------------------------------|-------------------------------------------------------------------------|--------------|-------------------------------------------------|---------------------------------------------------------------------|---------------------------------|---------------------------------|---------------------------------------------------|----------------------------------------|------------------------------|--------------|-----------|------------|
|         | Doce                                       | ent                                                                     | Ŧ            | Lessen                                          | /Waarde                                                             |                                 | · ·                             | Jaargemidde                                       | lde = 0.500                            | Lessen + Taker               | n + Waar     | decorrec  | tie)       |
| L       | LEE                                        |                                                                         | *            | 🗹 Geco                                          | mprimeerd                                                           |                                 |                                 |                                                   |                                        | 🗌 hh:                        | mm           |           |            |
|         |                                            | Vernieuwen                                                              |              | Gepland                                         | e lesuren me                                                        | t taken. 14-o                   | daagse lesse                    | n opsplitsen.                                     |                                        |                              |              |           |            |
| We      | 'eek                                       | Van - T/m                                                               | Period       | Vereist                                         | Lessen                                                              | Taak                            | W-cor.                          | Actueel                                           | Feit - eis                             |                              |              |           |            |
| То      | otaal                                      | 14-09-13-06                                                             |              | 0.000                                           | 19.500                                                              | 0.000                           | 0.000                           | 19.500                                            | 19.500                                 |                              |              |           |            |
| 1-2     | 20                                         | 14-09-31-01                                                             | 1            |                                                 | 0.000                                                               |                                 |                                 |                                                   |                                        |                              |              |           |            |
| 21-     | -39                                        | 01-02-13-06                                                             | 1            |                                                 | 1.026                                                               |                                 |                                 | 1.026                                             | 1.026                                  |                              |              |           |            |
|         |                                            |                                                                         |              |                                                 |                                                                     |                                 |                                 |                                                   |                                        |                              |              |           |            |
|         | Week                                       | cwaarden                                                                |              |                                                 |                                                                     |                                 |                                 |                                                   |                                        |                              | -            |           | ×          |
| )<br>)  | Week                                       | cwaarden<br>ent                                                         |              | Lessen                                          | /Waarde                                                             |                                 | •                               | Jaargemidde                                       | lde = 0.263                            | Lessen • Take                | –<br>n + Waa | rdecorrec | ×<br>tie)  |
| \[      | Week<br>Doce<br>LEE                        | cwaarden<br>ent                                                         | •            | Lessen<br>🗹 Gecc                                | /Waarde                                                             |                                 | •                               | Jaargemidde                                       | lde = 0.263                            | Lessen • Take                | –<br>n + Waa | rdecorrec | ×<br>:tie) |
| ب<br>ال | Week<br>Doce<br>LEE                        | cwaarden<br>ent<br>Vernieuwen                                           | •            | Lessen<br>⊡ Gecc<br>Gepland                     | 1 / Waarde<br>omprimeerd<br>le lesuren me                           | et taken. 14-e                  | daagse lesse                    | Jaargemidde<br>n opsplitsen.                      | lde = 0.263 (                          | <mark>Lessen</mark> - Take   | –<br>n + Waa | decorrec  | ×<br>tie)  |
|         | Week<br>Dock<br>LEE                        | waarden<br>ent<br>Vernieuwen<br>Van - T/m                               | Periodo      | Lessen<br>⊡ Gecc<br>Gepland<br>Vereist          | /Waarde<br>omprimeerd<br>le lesuren me<br>Lessen                    | et taken. 14-0<br>Taak          | daagse lesse<br>W-cor.          | Jaargemidde<br>n opsplitsen.<br>Actueel           | lde = 0.263  <br>Feit - eis            | <mark>(Lessen)</mark> - Take | –<br>n + Waa | rdecorrec | ×<br>tie)  |
|         | Week<br>Doct                               | waarden<br>ent<br>Vernieuwen<br>Van - T/m<br>14-09-13-06                | Periode      | Lessen<br>☑ Gecc<br>Gepland<br>Vereist<br>0.000 | /Waarde<br>omprimeerd<br>le lesuren me<br>Lessen<br>10.263          | et taken. 14-1<br>Taak<br>0.000 | daagse lesse<br>W-cor.<br>0.000 | Jaargemidde<br>n opsplitsen.<br>Actueel<br>10.263 | ilde = 0.263  <br>Feit - eis<br>10.263 | <mark>Lessen</mark> - Take   | –<br>n + Waa | rdecorrec | ×<br>tie)  |
|         | Week<br>Doca<br>LEE<br>'eek<br>otaal<br>29 | waarden<br>ent<br>Vernieuwen<br>Van - T/m<br>14-09-13-06<br>14-09-04-04 | Perioda<br>1 | Lessen<br>☑ Gecc<br>Gepland<br>Vereist<br>0.000 | /Waarde<br>omprimeerd<br>le lesuren me<br>Lessen<br>10.263<br>0.000 | et taken. 14-1<br>Taak<br>0.000 | daagse lesse<br>W-cor.<br>0.000 | Jaargemidde<br>n opsplitsen.<br>Actueel<br>10.263 | ilde = 0.263  <br>Feit - eis<br>10.263 | <mark>(Lessen)</mark> - Take | –<br>n + Waa | rdecorrec | ×<br>.tie) |

### 2.4.4 Tonen van waarde bij perioden

#### Leswaarde

We nemen opnieuw als voorbeeld docent BOK uit het vorige hoofdstuk. Hij heeft één les, die plaatsvindt in de 1e helft van het jaar:

| 🐣 Bok | kema / Docent - Waar                                                         | de-eer   | nheden |     |      |          |            | <ul> <li>Image: A marked black</li> </ul> |         | □ ×       |  |
|-------|------------------------------------------------------------------------------|----------|--------|-----|------|----------|------------|-------------------------------------------|---------|-----------|--|
| вок   |                                                                              | <u> </u> | \$ 🔍   | ۳ 🌢 | P    | i 🙀 -    | Po 🕓 🛛     | E NX                                      | 8       | 🗗 🔍 💝     |  |
| L-nr  | 🖃 KI., D Niet geplts                                                         | UW       | Docent | Vak | Klas | Waarde = | Tijdvakken | TV.verd.                                  | Tijdber | eik       |  |
| 2     | 🔊 1                                                                          | 1        | BOK    | du  | 1a   | 0.513    | H1         |                                           | 14-09 - | 31-01 (g) |  |
|       |                                                                              |          |        |     |      |          |            |                                           |         |           |  |
| • L-r | ✓ L-nr 2 Lessen 0.513 + Taken 0.000 = 0.513           Docent - Waarde-eent ∨ |          |        |     |      |          |            |                                           |         |           |  |

We hebben al ontdekt waarom de door Untis berekende jaargemiddelde 0.513 bedraagd. Als we nu naast het tijdbereik middels het tijdvak ook het lesjaar opdelen in twee periodes, waarvan de eerste periode gelijk is aan het eerste halfjaar en de tweede periode gelijk met de tweede helft van het jaar, dan vindt deze les 100% in de eerste helft van het jaar plaats en 0% in de tweede helft van het jaar.

Volgens dit principe wordt nu ook de waarde van de les in de lessenvensters getoond, namelijk periodegerelateerd.

| e | Week   | waarden     |         |             |                |              |             |               |                        |              | -      |             | ×  |
|---|--------|-------------|---------|-------------|----------------|--------------|-------------|---------------|------------------------|--------------|--------|-------------|----|
|   | Doce   | ent         | Ŧ       | Lessen / \  | Waarde         |              | ✓ Ja        | aargemiddelde | e = 0.513 (Le          | ssen + Taken | + Waar | rdecorrecti | e) |
|   | вок    |             | *       | Gecom       | nimeerd        |              |             |               |                        | hh:r         |        |             |    |
|   |        | Verniermen  |         | Goplanda k  | oouron mot to  | kon 14 daa   | ana lannan  | opoplitoon    |                        |              |        |             |    |
|   |        | Venneuwen   |         | u epianue i | esulen niet te | iken. 14-uda | igse iessen | opspiksen.    |                        |              |        |             |    |
| [ | Week   | Van•T/m     | Periode | Vereist     | Lessen         | Taak         | W-cor.      | Actueel       | Feit - eis             |              |        |             |    |
|   | Totaal | 14-09-13-06 |         | 0.000       | 20.000         | 0.000        | 0.000       | 20.000        | 20.000                 |              |        |             |    |
|   | 1      | 14-09-20-09 | 1       |             | 1.000          |              |             | 1.000         | 1.000                  |              |        |             |    |
|   | 2      | 21-09-27-09 | 1       |             | 1.000          |              |             | 1.000         | 1.000                  |              |        |             |    |
|   | 3      | 28-09-04-10 | 1       |             | 1.000          |              |             | 1.000         | 1.000                  |              |        |             |    |
|   | 4      | 05-10-11-10 | 1       |             | 1.000          |              |             | 1.000         | 1.000                  |              |        |             |    |
|   | 5      | 12-10-18-10 | 1       |             | 1.000          |              |             | 1.000         | 1.000                  |              |        |             |    |
|   | 6      | 19-10-25-10 | 1       |             | 1.000          |              |             | 1.000         | 1.000                  |              |        |             |    |
|   | 7      | 26-10-01-11 | 1       |             | 1.000          |              |             | 1.000         | 1.000                  |              |        |             |    |
|   | 8      | 02-11-08-11 | 1       |             | 1.000          |              |             |               |                        |              |        |             |    |
|   | 9      | 09-11-15-11 | 1       |             | 1.000          |              |             | periode       | 1 <sup>.</sup> hier is | de les       |        |             |    |
|   | 10     | 16-11-22-11 | 1       |             | 1.000          | -            |             | in iede       | re week a              | actief       |        |             |    |
|   | 11     | 23-11-29-11 | 1       |             | 1.000          |              |             | mouo          |                        |              | )      |             |    |
|   | 12     | 30-11-06-12 | 1       |             | 1.000          |              |             | 1.000         | 1.000                  |              |        |             |    |
|   | 13     | 07-12-13-12 | 1       |             | 1.000          |              |             | 1.000         | 1.000                  |              |        |             |    |
|   | 14     | 14-12-20-12 | 1       |             | 1.000          |              |             | 1.000         | 1.000                  |              |        |             |    |
|   | 15     | 21-12-27-12 | 1       |             | 1.000          |              |             | 1.000         | 1.000                  |              |        |             |    |
|   | 16     | 28-12-03-01 | 1       |             | 1.000          |              |             | 1.000         | 1.000                  |              |        |             |    |
|   | 17     | 04-01-10-01 | 1       |             | 1.000          |              |             | 1.000         | 1.000                  |              |        |             |    |
|   | 18     | 11-01-17-01 | 1       |             | 1.000          |              |             | 1.000         | 1.000                  |              |        |             |    |
|   | 19     | 18-01-24-01 | 1       |             | 1.000          |              |             | 1.000         | 1.000                  |              |        |             |    |
|   | 20     | 25-01-31-01 | 1       |             | 1.000          |              |             | 1.000         | 1.000                  |              |        |             |    |
|   | 21     | 01-02-07-02 | 2       |             | 0.000          |              |             |               |                        |              |        |             |    |
|   | 22     | 08-02-14-02 | 2       |             | 0.000          |              |             |               |                        |              |        |             |    |
|   | 23     | 15-02-21-02 | 2       |             | 0.000          |              |             |               |                        |              |        |             |    |
|   | 24     | 22-02-28-02 | 2       |             | 0.000          |              |             |               |                        |              |        |             |    |
|   | 25     | 01-03-07-03 | 2       |             | 0.000          |              |             |               |                        |              |        |             |    |
|   | 26     | 08-03-14-03 | 2       |             | 0.000          |              |             |               |                        |              |        |             |    |
|   | 27     | 15-03-21-03 | 2       |             | 0.000          |              |             |               |                        |              | -      |             |    |
|   | 28     | 22-03-28-03 | 2       |             | 0.000          |              | (           |               | 0. L.                  |              |        |             |    |
|   | 29     | 29-03-04-04 | 2       |             | 0.000          |              |             | period        | e 2: nier              | IS de les    |        |             |    |
|   | 30     | 05-04-11-04 | 2       |             | 0.000          |              |             |               | niet actie             | er           |        |             |    |
|   | 31     | 12-04-18-04 | 2       |             | 0.000          |              |             | -             |                        |              | /      |             |    |
|   | 32     | 19-04-25-04 | 2       |             | 0.000          |              |             |               |                        |              |        |             |    |
|   | 33     | 26-04-02-05 | 2       |             | 0.000          |              |             |               |                        |              |        |             |    |
|   | 34     | 03-05-09-05 | 2       |             | 0.000          |              |             |               |                        |              |        |             |    |
|   | 35     | 10-05-16-05 | 2       |             | 0.000          |              |             |               |                        |              |        |             |    |
|   | 36     | 17-05-23-05 | 2       |             | 0.000          |              |             |               |                        |              |        |             |    |
|   | 37     | 24-05-30-05 | 2       |             | 0.000          |              |             |               |                        |              |        |             |    |
|   | 38     | 31-05-06-06 | 2       |             | 0.000          |              |             |               |                        |              |        |             |    |
|   | 39     | 07-06-13-06 | 2       |             | 0.000          |              |             |               |                        |              |        |             |    |

In de eerste helft van het jaar is de les elke week actief, het aantal uren per week is '1' en de weekwaarde is op geen enkele manier gewijzigd, dus de periodegerelateerde waarde is '1'.

|       |                                                                              |              |        |      |        |     |      | Peric        | bden        |       |            |            |       |        |      |         |   |
|-------|------------------------------------------------------------------------------|--------------|--------|------|--------|-----|------|--------------|-------------|-------|------------|------------|-------|--------|------|---------|---|
| 🐣 Bok | kema /                                                                       | Docent - Waa | rde-ee | enhe | den    |     | L    | Periode1 (14 | 4-09-31-01) |       |            |            |       | -      |      |         | × |
| BOK   | -                                                                            | <b>₽ ₽ =</b> |        | ×    | 3      | 2   | P    | S 🗟 -        | 🗟 🕓 😇       | M M   | 🛃 🗞        | <b>P</b> 🛛 | L g   | Ø 🛛    | ) -  | 💩 🤣     | * |
| L-nr  | Ξ KI.,                                                                       | Niet geplts  | UW     | Ju   | Docent | Vak | Klas | Waarde =     | Jaargemide  | delde | Tijdvakken | TV.ve      | rd. T | Tijdbe | reik |         |   |
| 2     |                                                                              | 🔊 1          | 1      |      | BOK    | du  | 1a   | 1.000        |             | 0.513 | H1         |            | ]     | 14-09  | - 31 | -01 (g) |   |
|       |                                                                              |              |        |      |        |     |      |              |             |       |            |            |       |        |      |         |   |
| L-n   | ✓ L-nr 2 Lessen 1.000 + Taken 0.000 = 1.000           Docent - Waarde-eent ∨ |              |        |      |        |     |      |              |             |       |            |            |       |        |      |         |   |

De les is niet actief in de tweede helft van het jaar, dus de periodegerelateerde waarde is in deze periode '0'.

|                                                                            | 123                     |                     |                   |   |  |  |  |  |  |  |  |
|----------------------------------------------------------------------------|-------------------------|---------------------|-------------------|---|--|--|--|--|--|--|--|
|                                                                            | Perioden                |                     |                   |   |  |  |  |  |  |  |  |
| 🛞 Bokkema / Docent - Waarde-eenheden                                       | Periode2 (01-02-13-06)  | ٦                   | <b>)</b> - D      | × |  |  |  |  |  |  |  |
| BOK 💌 🗟 🐺 🚍 🕂 🗱 💐 🛷 🔗                                                      | 🕺 💐 🗸 🎼 👘               | 🗟 & 🗗 🔍             | 🥩 🎍 - 🍓 🧑         | Ŧ |  |  |  |  |  |  |  |
| L-nr 🗉 KI., Niet gepits U/w Ju Docent Vak Klas                             | Waarde = Jaargemiddelde | Tijdvakken TV.verd. | Tijdbereik        | _ |  |  |  |  |  |  |  |
| 2 🖏 1 1 BOK du 1a                                                          | 0.000 0.513             | Н1                  | 14-09 - 31-01 (g) |   |  |  |  |  |  |  |  |
|                                                                            |                         |                     |                   |   |  |  |  |  |  |  |  |
| ✓ L-nr Lessen 0.000 + Taken 0.000 = 0.000           Docent - Waarde-eenh ∨ |                         |                     |                   |   |  |  |  |  |  |  |  |

Merk op, dat we het jaargemiddelde in deze weergave uiteraard niet is gewijzigd. Dit is nog altijd 0.513.

#### Tip

Als u al lang met Untis werkt, dan staat de kolom **Jaargemiddelde** wellicht nog niet in de tabelweergave van het lessenvenster. U kunt in dat geval de kolom toevoegen via de knop **Veldendialoog**.

| 💽 Veldendialoog       |           |              |        |      | × |
|-----------------------|-----------|--------------|--------|------|---|
| ОК                    | Toepassen |              | Afbrek | en   |   |
| 🖃 Veld                |           | Actief       | Afdruk | Naam | ^ |
| Rooster               |           |              |        |      |   |
| Algemene codes        |           |              |        |      |   |
| 📮 Waardeberekening    |           |              |        |      |   |
| - Vereiste uren/jaar  |           |              |        |      |   |
| - Waarde resp. factor |           |              |        |      |   |
| Regelwaarde respfacto | r         |              |        |      |   |
| Waarde-eenheden       |           | $\checkmark$ |        |      | _ |
| Waarde geplaatst      |           |              |        |      |   |
| – Uren geplaatst      |           |              |        |      |   |
| Vak-factor            |           |              |        |      |   |
| Klas-factor           |           |              |        |      |   |
| Jaargemiddelde waard  | le        |              |        |      | ¥ |

De periode gerelateerde waarde van een les als volgt berekend:

#### PERIODEWAARDE = WEEKWAARDE \* INZET\_IN\_DE\_PERIODE

Net als in het vorige hoofdstuk wordt met weekwaarde bedoeld de waarde, die voor deze les wordt weergegeven in het venster Weekwaarden. Wat gebeurt er nu als we de les van docent BOK, die slechts één les geeft, een tijdbereik geven van de eerste 13 weken van het lesjaar.

| 🕒 Week | waarden     |        |         |              |               |              |               |                |                    | - 🗆         | ×     |
|--------|-------------|--------|---------|--------------|---------------|--------------|---------------|----------------|--------------------|-------------|-------|
| Doce   | ent         | Ŧ      | Lessen  | /Waarde      |               | •            | Jaargemidde   | elde = 0.333 ( | Lessen + Taken + V | Vaardecorre | ctie) |
| вок    |             | Ŧ      | 🗌 Geco  | mprimeerd    |               |              |               |                | 🗌 hh:mm            |             |       |
|        | Vernieuwen  |        | Gepland | e lesuren me | t taken. 14-o | laagse lesse | n opsplitsen. |                |                    |             |       |
|        |             |        |         |              |               |              |               |                |                    |             |       |
| Week   | Van - T/m   | Period | Vereist | Lessen       | Taak          | W-cor.       | Actueel       | Feit - eis     |                    |             | ^     |
| Totaal | 14-09-13-06 | _      | 0.000   | 13.000       | 0.000         | 0.000        | 13.000        | 13.000         | 1                  |             |       |
| 1      | 14-09-20-09 | 1      |         | 1.000        |               |              | 1.000         | 1.000          |                    |             |       |
| 2      | 21-09-27-09 | 1      |         | 1.000        |               |              | 1.000         | 1.000          |                    |             |       |
| 3      | 28-09-04-10 | 1      |         | 1.000        |               |              | 1.000         | 1.000          |                    |             |       |
| 4      | 05-10-11-10 | 1      |         | 1.000        |               |              | 1.000         | 1.000          |                    |             |       |
| 5      | 12-10-18-10 | 1      |         | 1.000        |               |              | 1.000         | 1.000          |                    |             |       |
| 6      | 19-10-25-10 | 1      |         | 1.000        |               |              | 1.000         | 1.000          |                    | <u> </u>    |       |
| 7      | 26-10-01-11 | 1      |         | 1.000        |               |              | 1             | norioda        | 1: do los is       |             |       |
| 8      | 02-11-08-11 | 1      |         | 1.000        |               |              |               | elochte        | 13 van de 20       |             |       |
| 9      | 09-11-15-11 | 1      |         | 1.000        |               | -            |               | wek            | en actief          |             |       |
| 10     | 16-11-22-11 | 1      |         | 1.000        |               |              |               | wen            | ien deller         |             |       |
| 11     | 23-11-29-11 | 1      |         | 1.000        |               |              | 1.0           |                |                    |             |       |
| 12     | 30-11-06-12 | 1      |         | 1.000        |               |              | 1.000         | 1.000          |                    |             |       |
| 13     | 07-12-13-12 | 1      |         | 1.000        |               |              | 1.000         | 1.000          |                    |             |       |
| 14     | 14-12-20-12 | 1      |         | 0.000        |               |              |               |                |                    |             |       |
| 15     | 21-12-27-12 | 1      |         | 0.000        |               |              |               |                |                    |             |       |
| 16     | 28-12-03-01 | 1      |         | 0.000        |               |              |               |                |                    |             |       |
| 17     | 04-01-10-01 | 1      |         | 0.000        |               |              |               |                |                    |             |       |
| 18     | 11-01-17-01 | 1      |         | 0.000        |               |              |               |                |                    |             |       |
| 19     | 18-01-24-01 | 1      |         | 0.000        |               |              |               |                |                    |             |       |
| 20     | 25-01-31-01 | 1      |         | 0.000        |               |              |               |                |                    |             |       |
| 21     | 01-02-07-02 | 2      |         | 0.000        |               |              |               |                |                    |             |       |
| 22     | 08-02-14-02 | 2      |         | 0.000        |               |              |               |                |                    |             |       |
| 23     | 15-02-21-02 | 2      |         | 0.000        |               |              |               |                |                    |             | ~     |

De les is in totaal 13 van de 39 weken in het lesjaar actief, dus:

## JAARGEMIDDELDE = TOTAAL\_WEEKWAARDEN / AANTAL\_WEKEN\_LESJAAR

(Jaargemiddelde = 13/39 = 0.333).

In de eerste periode is de periode gerelateerde waarde van deze les

#### PERIODEWAARDE = WEEKWAARDE \* INZET\_IN\_DE\_PERIODE

(Periodewaarde van Periode 1 = 1 \* (13/20) = 0.650)

|                                                                                                    |        |              |        |         |     |      | Perioder     | n                    |          |          |           |   |
|----------------------------------------------------------------------------------------------------|--------|--------------|--------|---------|-----|------|--------------|----------------------|----------|----------|-----------|---|
| 🐣 Bok                                                                                              | kema / | Docent - Waa | rde-ee | enheden |     | Per  | iodel (14-09 | <del>/</del> -31-01) | •        | -        |           | × |
| вок                                                                                                | •      | ÷            |        | 🗙 🔍     | 7   | v ø  | 100          | - 🗟 🤇                | ) 📆 🗄    |          | & #       |   |
| L-nr                                                                                               | 🗆 KI., | Niet geplts  | U/w    | Docent  | Vak | Klas | Waarde =     | Jaargem              | niddelde | Tijdbere | eik       |   |
| 2                                                                                                  |        | <b>S</b> 1   | 1      | BOK     | du  | 1a   | 0.650        |                      | 0.333    | 14-09 -  | 13-12 (u) |   |
|                                                                                                    |        |              |        |         |     |      |              |                      |          |          |           |   |
| ▼         L-nr         ▲         Lessen 0.650 + Taken 0.000 = 0.650         Docent - Waarde-eenh ∨ |        |              |        |         |     |      |              |                      |          |          |           | · |

In de tweede periode is de les helemaal niet actief, dus is de Periodewaarde: 1\*(0/19) = 0.

|                                      |                                                                          |             |     |    |        |     |     | Period | en       |         |          |         |            |          |
|--------------------------------------|--------------------------------------------------------------------------|-------------|-----|----|--------|-----|-----|--------|----------|---------|----------|---------|------------|----------|
| 🕐 Bokkema / Docent - Waarde-eenheden |                                                                          |             |     |    |        |     |     |        |          | ×       |          |         |            |          |
| BOK                                  | •                                                                        |             |     | ×  | 3      | 2   | P   | ,<br>G | ्र 😰 -   | Po 🚱    | 18<br>NX | 28      | ş 🗗 🗗      | <b>1</b> |
| L-nr                                 | 🗆 KI.,                                                                   | Niet geplts | U/w | Ju | Docent | Vak | Kla | s      | Waarde = | Jaargem | niddelde | Tijdber | reik       | $\top$   |
| 2                                    |                                                                          | 🔊 1         | 1   |    | вок    | du  | 1a  |        | 0.000    |         | 0.333    | 14-09   | - 13-12 (u | )        |
|                                      |                                                                          |             |     |    |        |     |     |        |          |         |          |         |            |          |
| L-n                                  | ✓ L-nr     Lessen 0.000 + Taken 0.000 = 0.000     Docent - Waarde-eenh ∨ |             |     |    |        |     |     |        |          |         |          |         |            |          |

Het voordeel van de periode gerelateerde weergave is, dat de inzet van de docenten in de actuele periode transparanter wordt weergegeven.

Als roostermaker wilt u over het algemeen vermijden om collega's 50 uur per week in te zetten in de eerste helft van het jaar en 0 uur per week in de tweede helft van het jaar, wat uiteindelijk wel zou resulteren in een gemiddelde belasting van ongeveer 25 uur.

#### Let op!

Houd er rekening mee dat de totaalregel voor de kolom **Jaargemiddelde** het totaal toont van de **regelwaarden** en daarom niet altijd overeenkomt met het werkelijke jaargemiddelde van de docent. Het is ook mogelijk dat een les die bijdraagt aan het jaargemiddelde van een docent niet aanwezig is in de actieve periode en daarom niet voorkomt in de lessenlijst.

Dit was een eenvoudig geval, waarin de weekwaarden niet handmatig werden gewijzigd en daarom altijd '1' wordt weergeven voor lessen van een uur. Het wordt iets ingewikkelder als - bijvoorbeeld door invoer van een factor bij een tijdvak - de weekwaarden worden gemanipuleerd.

#### Voorbeeld: Periodes en tijdvakken met factoren

Laten we docent MEE bekijken die slechts één les geeft, die beperkt is tot de eerste 10 weken van het lesjaar (ofwel het 1e kwartaal.)

| 🎱 v | Veek | waarden     |        |         |              |               |              |                |               |                        | □ ×         |
|-----|------|-------------|--------|---------|--------------|---------------|--------------|----------------|---------------|------------------------|-------------|
|     | Doce | nt          | Ŧ      | Lessen  | /Waarde      |               | Ŧ            | Jaargemidde    | lde = 0.256 ( | Lessen • Taken + Waard | ecorrectie) |
| Ν   | /EE  |             | Ŧ      | 🗌 Geco  | mprimeerd    |               |              |                |               | bh:mm                  |             |
|     |      | Vernieuwen  |        | Gepland | e lesuren me | t taken. 14-o | laagse lesse | en opsplitsen. |               |                        |             |
|     | ek   | Van - T/m   | Period | Vereist | Lessen       | Taak          | W-cor.       | Actueel        | Feit - eis    |                        |             |
| Tot | aal  | 14-09-13-06 |        | 0.000   | 10.000       | 0.000         | 0.000        | 10.000         | 10.000        |                        |             |
|     | 1    | 14-09-20-09 | 1      |         | 1.000        |               |              | 1.000          | 1.000         |                        |             |
|     | 2    | 21-09-27-09 | 1      |         | 1.000        |               |              | 1.000          | 1.000         |                        |             |
|     | 3    | 28-09-04-10 | 1      |         | 1.000        |               |              | 1.000          | 1.000         |                        |             |
|     | 4    | 05-10-11-10 | 1      |         | 1.000        |               |              | 1.000          | 1.000         |                        |             |
|     | 5    | 12-10-18-10 | 1      |         | 1.000        |               |              | 1.000          | 1.000         |                        |             |
|     | 6    | 19-10-25-10 | 1      |         | 1.000        |               |              | 1.000          | 1.000         |                        |             |
|     | - 7  | 26-10-01-11 | 1      |         | 1.000        |               |              | 1.000          | 1.000         |                        |             |
|     | 8    | 02-11-08-11 | 1      |         | 1.000        |               |              | 1.000          | 1.000         |                        |             |
|     | 9    | 09-11-15-11 | 1      |         | 1.000        |               |              | 1.000          | 1.000         |                        |             |
|     | 10   | 16-11-22-11 | 1      |         | 1.000        |               |              | 1.000          | 1.000         |                        |             |
|     | 11   | 23-11-29-11 | 1      |         | 0.000        |               |              |                |               |                        |             |
|     | 12   | 30-11-06-12 | 1      |         | 0.000        |               |              |                |               |                        |             |
|     | 13   | 07-12-13-12 | 1      |         | 0.000        |               |              |                |               |                        |             |
|     | 14   | 14-12-20-12 | 1      |         | 0.000        |               |              |                |               |                        |             |

Het jaargemiddelde van deze les is 10/39 = 0.256

De periode gerelateerde waarde is in de eerste periode 10/20 = 0.500, in alle andere periodes 0.

| _           |                                                                                                    |          |               |           |            | P                 | Perioden                | 01)              |                          |                     | _               |   |
|-------------|----------------------------------------------------------------------------------------------------|----------|---------------|-----------|------------|-------------------|-------------------------|------------------|--------------------------|---------------------|-----------------|---|
| Mee Mee     | euwis / Docent - Waa                                                                                       | rde-ee   | nheden<br>🔀 尾 | 7         | v P        | L<br>2010         | - <b>6</b> 0 E 5        | <br>{}           | <b>▲ ▶</b><br>□ <b>₽</b> | -  <br>. 🥑 [        | -<br>••         | × |
| L-nr 🔻<br>5 | □ KI., Niet geplts State                                                                                   | U/w<br>1 | Docent<br>MEE | Vak<br>bi | Klas<br>1a | Waarde =<br>0.500 | Jaargemiddelde<br>0.256 | Tijdvakken<br>Q1 | TV.verd.                 | Tijdbere<br>14-09-3 | ik<br>22-11 (g) |   |
| ▼ L-n       | <ul> <li>▼ L-nr</li> <li>▶ Lessen 0.500 + Taken 0.000 = 0.500</li> <li>▶ Docent - Waarde-eenh ∨</li> </ul> |          |               |           |            |                   |                         |                  |                          |                     |                 |   |

Laten we nu de berekende factor in het tijdvak (0.256) wijzigen in 0.250, aangezien we van plan zijn het lesjaar in vier kwartalen te verdelen, die allemaal hetzelfde zouden moeten tellen (maar dit lukt niet goed in 39 weken).

Het eerste dat opvalt, is dat de **grijze en cursieve** waarde '0.500' is voor tijdvak Q1. Dit komt doordat de automatische factor in dit venster ook periode gerelateerd wordt weergegeven (10 weken les / 20 weken in periode 1). U ziet het jaarlijkse aandeel in de **tooltip** zodra u de muis over de cel beweegt.

| ۲ | Tijdvakken | / Tijdvakken   |       |       |         |              | -            |              | × |  |
|---|------------|----------------|-------|-------|---------|--------------|--------------|--------------|---|--|
| Q | 1 👻        | 🗄 🖬 📑 📑        | i 🗶 🖥 | 5 2   | A       | 18           | ø 👰          | -            | * |  |
|   | Afkorting  | Volledige naam | Van   | T/m   | Factor  | Actief       | Week A       | Week B       |   |  |
|   | WA         | Week A         | 14-09 | 13-06 | 0.500   | $\checkmark$ | $\checkmark$ |              |   |  |
|   | WB         | Week B         | 14-09 | 13-06 | 0.500   | $\checkmark$ |              | $\checkmark$ |   |  |
|   | H1         | 1e halfjaar    | 14-09 | 31-01 | 1.00    |              |              |              |   |  |
|   | H2         | 2e halfjaar    | 01-02 | 13-06 | 0.0 Jaa | ar-aande     | el: 0.256    |              |   |  |
|   | Q1         | kwartaal 1     | 14-09 | 22-11 | 0.500   |              | $\checkmark$ | $\checkmark$ |   |  |
|   |            |                |       |       | l       | 3            |              |              |   |  |
|   |            | ·              |       |       |         |              |              |              |   |  |
| • | Tijdvakken |                |       |       |         |              |              |              |   |  |

Zoals hierboven vermeld is het jaarlijkse aandeel 0.256, aangezien het tijdvak 10 van de 39 weken plaatsvindt, 10/39 = 0.256.

We voeren nu als gewenste jaargemiddelde waarde 0.250 in, waarna de waarde **vet en recht** wordt weergegeven.

| ۲ | Tijdvakken | / Tijdvakken   |       |       | a      | Cursief; voor de periode corresponderende factor |              |              |                                |  |  |  |  |
|---|------------|----------------|-------|-------|--------|--------------------------------------------------|--------------|--------------|--------------------------------|--|--|--|--|
| Q | 1 👻        | 🗧 🗄 📑 📑        | i 🗶 🖥 | 2     | 2- Ve  | et: gew                                          | venste jaa   | argemiddel   | elde waarde (een éénurige les) |  |  |  |  |
|   | Afkorting  | Volledige naam | Van   | T/m   | Factor | Actief                                           | Week A       | Week B       |                                |  |  |  |  |
|   | WA         | Week A         | 14-09 | 13-06 | 0.500  | v 🖂                                              | $\checkmark$ |              |                                |  |  |  |  |
|   | WB         | Week B         | 14-09 | 13-06 | 0.500  | $\checkmark$                                     |              | $\checkmark$ |                                |  |  |  |  |
|   | H1         | 1e halfjaar    | 14-09 | 31-01 | 1.000  | $\checkmark$                                     | $\checkmark$ | $\checkmark$ |                                |  |  |  |  |
|   | H2         | 2e halfjaar    | 01-02 | 13-06 | 0.000  | $\checkmark$                                     | $\checkmark$ | $\checkmark$ |                                |  |  |  |  |
|   | Q1         | kwartaal 1     | 14-09 | 22-11 | 0.250  | $\checkmark$                                     |              | $\checkmark$ |                                |  |  |  |  |
|   |            |                |       |       |        |                                                  |              |              |                                |  |  |  |  |
|   |            |                |       |       |        |                                                  |              |              |                                |  |  |  |  |
| • |            |                |       |       |        |                                                  |              |              |                                |  |  |  |  |

#### LET OP!

De door Untis berekende factor is periode gerelateerd (0.500), maar de handmatige invoer is dat niet, deze komt overeen met het gewenste jaargemiddelde (0.250) !!! Een tooltip, die verschijnt zodra u de muis over de kolomkop beweegt, attendeert u ook op dit verschil.

Na het invoeren van het gewenste jaargemiddelde toont het lessenvenster het jaargemiddelde 0.250. Maar hoe wordt de weergegeven periode gerelateerde waarde 0.488 berekend?

| 🌰 Me  | euwis / Docent - W                          | aarde-ee | nheden   |     |      |          |            |                | K          | <b>)</b> - |          | × |
|-------|---------------------------------------------|----------|----------|-----|------|----------|------------|----------------|------------|------------|----------|---|
| MEE   | -                                           | E 📑 🕻    | 8 🔍      |     | v P  | <u> </u> | 🕵 - 🚳      |                | 8 🖉        | e. 🥑       | 🔥 - 🤞    | } |
| L-nr  | E KI., Niet geptts                          | U/w Ju   | I Docent | Vak | Klas | TV.v     | Waarde = 👻 | Jaargemiddelde | Tijdvakken | Tijdbereik |          |   |
| 5     | 🔊 1                                         | 1        | MEE      | bi  | 1a   |          | 0.488      | 0.250          | Q1         | 14-09 - 22 | 2-11 (g) |   |
|       |                                             |          |          |     |      |          |            |                |            |            |          |   |
|       |                                             |          |          |     |      |          |            |                |            |            |          |   |
| ▼ L-r | ▼ L-nr 5 Lessen 0.488 + Taken 0.000 = 0.488 |          |          |     |      |          |            |                |            |            |          |   |

Untis toont u de berekeningsmethode die wordt gebruikt als u de muis over de kolomkop **Waarde =** beweegt of de specifieke waarden als u de muis boven een cel plaatst.

| 🌰 Me                                                                    | Berekende waarde-eenheden in de actieve periode U/w. x [Waarde_actieve_weken] x (Activiteit_in_de_periode) |             |      |    |        |     |              |      |                                                 |         |  |  |  |
|-------------------------------------------------------------------------|----------------------------------------------------------------------------------------------------|-------------|------|----|--------|-----|--------------|------|-------------------------------------------------|---------|--|--|--|
| MEE                                                                     | •                                                                                                    |             |      | 8  | 6 🔍    |     | , <i>©</i> ® | 2    |                                                 | <u></u> |  |  |  |
| L-nr                                                                    | Ξ KI.,                                                                                                    | Niet geptts | U/w  | Ju | Docent | Vak | Klas         | TV.v | / Waarde = learcemiddelde Tiidvakken Tiidbereik |         |  |  |  |
|                                                                         |                                                                                                    | 1.00        | 1.00 | 0  |        |     |              |      | 0. 1 x [0.250 x (39/10)] x (10/20)              |         |  |  |  |
| 5                                                                       |                                                                                                    | <b>S</b> 1  | 1    |    | MEE    | bi  | 1a           |      | 0.488 0.250 Q1 14-09 - 22-11 (g)                |         |  |  |  |
|                                                                         |                                                                                                    |             |      |    |        |     |              |      | 73                                              |         |  |  |  |
| ▼ L-nr 5 ↓ Lessen 0.488 + Taken 0.000 = 0.488<br>Docent - Waarde-eer ∨: |                                                                                                    |             |      |    |        |     |              |      |                                                 |         |  |  |  |

De tooltip boven de kolomkop toont dat de periode gerelateerde waarde wordt berekend met de formule:

#### **PERIODEWAARDE = WEEKUREN \* [WEEKWAARDE] \* INZET\_IN\_DE\_PERIODE.** (1 \* 0.975 \* 10/20 = 0.4875 is afgerond 0.488)

Merk op, dat de benaming tussen vierkante haken [WEEKWAARDE] de waarde is, die bij een les van één uur in het venster Weekwaarden wordt vermeld bij de weken, waarin de les actief is.

#### WEEKWAARDE = JAARGEMIDDELDE \* (LESWEKEN\_LESJAAR / INZET\_IN\_LESJAAR) (0.250 \* 39 / 10 = 0.975)

| Week   | waarden     |        |         |              |               |              |               |               |               |          |          | >     |
|--------|-------------|--------|---------|--------------|---------------|--------------|---------------|---------------|---------------|----------|----------|-------|
| Doce   | ent         | Ŧ      | Lesser  | /Waarde      |               | -            | Jaargemidde   | lde = 0.250 ( | Lesser + Take | en + Waa | rdecorre | ctie) |
| MEE    |             | Ŧ      | Geco    | mprimeerd    |               |              |               |               | 🗆 hh          | : mm     |          |       |
|        | Vernieuwen  |        | Gepland | e lesuren me | t taken. 14-o | daagse lesse | n opsplitsen. |               |               |          |          |       |
| Week   | Van•T/m     | Period | Vereist | Lessen       | Taak          | W-cor.       | Actueel       | Feit - eis    |               |          |          | ,     |
| Totaal | 14-09-13-06 |        | 0.000   | 9.750        | 0.000         | 0.000        | 9.750         | 9.750         |               |          |          |       |
| 1      | 14-09-20-09 | 1      |         | 0.975        |               |              | 0.975         | 0.975         |               |          |          |       |
| 2      | 21-09-27-09 | 1      |         | 0.975        |               |              | 0.975         | 0.975         |               |          |          |       |
| 3      | 28-09-04-10 | 1      |         | 0.975        |               |              | 0.975         | 0.975         |               |          |          |       |
| 4      | 05-10-11-10 | 1      |         | 0.975        |               |              | 0.975         | 0.975         |               |          |          |       |
| 5      | 12-10-18-10 | 1      |         | 0.975        |               |              | 0.975         | 0.975         |               |          |          |       |
| 6      | 19-10-25-10 | 1      |         | 0.975        |               |              | 0.975         | 0.975         |               |          |          |       |
| 7      | 26-10-01-11 | 1      |         | 0.975        |               |              | 0.975         | 0.975         |               |          |          |       |
| 8      | 02-11-08-11 | 1      |         | 0.975        |               |              | 0.975         | 0.975         |               |          |          |       |
| 9      | 09-11-15-11 | 1      |         | 0.975        |               |              | 0.975         | 0.975         |               |          |          |       |
| 10     | 16-11-22-11 | 1      |         | 0.975        |               |              | 0.975         | 0.975         |               |          |          |       |
| 11     | 23-11-29-11 | 1      |         | 0.000        |               |              |               |               |               |          |          |       |
| 12     | 30-11-06-12 | 1      |         | 0.000        |               |              |               |               |               |          |          |       |
| 13     | 07-12-13-12 | 1      |         | 0.000        |               |              |               |               |               |          |          |       |
| 14     | 14-12-20-12 | 1      |         | 0.000        |               |              |               |               |               |          |          |       |

#### Opmerking

Het jaargemiddelde kan overigens ook uit de periodenwaarden worden berekend, als alle periodewaarden vermenigvuldigd met de actieve jaarinzet, worden opgeteld. In bovenstaande voorbeeld ontstaat dan de volgende berekening:

#### JAARGEMIDDELDE = (0.4875 \* 20/39) + (0 \* 19/39) = 0.250.

#### Tip

Tenslotte nog een opmerking over de tooltips in het tijdvakkenvenster: in het vorige hoofdstuk (zonder periodes) werd al vermeld, dat als de factor handmatig is gewijzigd, de **tooltip bij het veld Factor** het ingevoerde jaargemiddelde en het (oorspronkelijk) berekende jaargemiddelde laat zien.

Wordt er gebruik gemaakt van periodes, dan wordt een **derde regel** getoond met het **periode gerelateerde deel**: tijdvak Q1 is in ons voorbeeld 10 van de 20 weken van de periode actief, dus dit deel is 0.500.

| ¢ | Þ | Tijdvakker | n / Tijdvakken |       |       |          |              |              |                           |                |        | -        |         | ×            |
|---|---|------------|----------------|-------|-------|----------|--------------|--------------|---------------------------|----------------|--------|----------|---------|--------------|
|   | W | /A 🗣       |                | * 🗶   | 37    |          | 18           | I 🖉          | ) - 💩 🥳                   | 2              |        |          |         | *            |
|   |   | Afkorting  | Volledige naam | Van   | T/m   | Factor   | Actief       | Week A       | Week B                    | Mark           | Fixer  | Nege     |         | ^            |
|   |   | WA         | Week A         | 14-09 | 13-06 | 0.500    | $\checkmark$ | $\checkmark$ |                           |                |        |          |         |              |
|   |   | WB         | Week B         | 14-09 | 13-06 | 0.500    |              |              |                           |                |        |          |         |              |
|   |   | HL         | Heel lesjaar   | 14-09 | 13-06 | 1.0 Har  | idmatig      | ingevoerd ;  | jaargemidd<br>Fiash havel | lelde: C       | ).250  |          | 0.056   |              |
|   |   | H1         | 1e halfjaar    | 14-09 | 31-01 | 1.0 Peri | ode ger      | relateerde ( | aandeel: 0.               | enu ja<br>.500 | argen  | liuueiue | ; 0.230 |              |
|   |   | H2         | 2e halfjaar    | 01-02 | 13-06 | 0.000    |              |              |                           |                |        |          |         |              |
|   |   | Q1         | kwartaal 1     | 14-09 | 22-11 | 0.250    |              | $\checkmark$ | $\checkmark$              |                |        |          |         | ~            |
| ĺ | • | ]          | ·              |       | -     |          | ,            | -            | -                         | Т              | ijdval | kken     |         | <b>~</b> .:: |

#### Taken

Taken worden ook periode gerelateerd weergegeven, net als lessen. We nemen als uitgaanspunt opnieuw docent HAA, die precies één uur les geeft gedurende het hele lesjaar.

| 🕐 Weel | kwaarden    |         |         |              |              |               |             |               |             |            |           | ×     |
|--------|-------------|---------|---------|--------------|--------------|---------------|-------------|---------------|-------------|------------|-----------|-------|
| Doc    | ent         | Ŧ       | Lessen  | /Waarde      |              | ¥             | Jaargemidde | lde = 1.000 ( | Lessen + Ta | aken + Waa | rdecorrec | :tie) |
| НАА    |             | Ŧ       | 🗹 Gecc  | mprimeerd    |              |               |             |               | hh:mm       |            |           |       |
|        | Vernieuwen  |         | Gepland | e lesuren me | laagse lesse | n opsplitsen. |             |               |             |            |           |       |
| Week   | Van - T/m   | Period  | Vereist | Lessen       | Taak         | W-cor         | Actueel     | Feit - eis    |             |            |           |       |
| Totaal | 14-09-13-06 | 1 01100 | 0.000   | 39.000       | 0.000        | 0.000         | 39.000      | 39.000        |             |            |           |       |
| 1-20   | 14-09-31-01 | 1       |         | 1.000        |              |               | 1.000       | 1.000         |             |            |           |       |
| 21-39  | 01-02-13-06 | 2       |         | 1.000        |              |               | 1.000       | 1.000         |             |            |           |       |
|        |             |         |         |              |              |               |             |               |             |            |           |       |

| 🕒 Haa                                                                                        | aien, van / Docent - W | aarde-          | -eer | nheden |      |      |          | <ul> <li>Image: A particular sector sector sect</li></ul> | -          |   | ×       |
|----------------------------------------------------------------------------------------------|------------------------|-----------------|------|--------|------|------|----------|----------------------------------------------------------------------------------------------------|------------|---|---------|
| HAA                                                                                          |                        | <b>1</b>        | ×    | 3      | ^ ⊉- | P i  | S 🗣 -    | RN 🕓 🛐 NN                                                                                                    | a 🎝        | ₽ | >><br>* |
| L-nr                                                                                         | 🖃 KI., Niet geptts     | U/w             | Ju   | Docent | Vak  | Klas | Waarde 🏎 | Jaargemiddelde                                                                                                    | Tijdbereik | ( |         |
| 3                                                                                            | 🔊 1                    | HAA du 1a 1.000 |      |        |      |      | 1.000    | 14-09 - 13                                                                                                    | 3-06       |   |         |
|                                                                                              |                        |                 |      |        |      |      |          |                                                                                                    |            |   |         |
| ▼ L-nr         3         ↓ Lessen 1.000 + Taken 0.000 = 1.000         Docent - Waarde-eenh ∨ |                        |                 |      |        |      |      |          |                                                                                                    |            |   |         |

We voeren een taak in voor deze docent, die geldt voor de tweede helft van het lesjaar. Aangezien de taak 19 van de 39 weken actief is, is het jaargemiddelde (19/39) = 0,487.

| 🐣 Taak             | / Taak                                                                                    |       |        |             |       |     | 123                            |  | -        |   | ×    |  |  |  |
|--------------------|-------------------------------------------------------------------------------------------|-------|--------|-------------|-------|-----|--------------------------------|--|----------|---|------|--|--|--|
| HAA                | -                                                                                         |       | 8      |             | 2 2 3 | ₿,  | Verioden<br>V                  |  |          |   | ×    |  |  |  |
| Docent             | Docent Soort taak                                                                         |       |        |             |       |     |                                |  |          |   |      |  |  |  |
| 1.000 T<br>+ 1.000 | 1.000 Taak (actieve periode)     0.487 Taak jaargemiddelde       + 1.000 Lessen     0.000 |       |        |             |       |     |                                |  |          |   |      |  |  |  |
| = 2.000            | ) Totaal                                                                                  | =     | 2.0    | 00 Feit - e | eis   |     |                                |  |          |   |      |  |  |  |
| nr.                | Doc.                                                                                      | Soort |        | Waarde      | Van   | T/m | Tekst                          |  | Waarde = | % |      |  |  |  |
| 1                  | HAA                                                                                       | SB    | $\sim$ | 1.000       | 01-02 |     | Taak in 2e helft lesjaar 1.000 |  |          |   | 0.00 |  |  |  |
|                    |                                                                                           |       |        |             |       |     |                                |  |          |   |      |  |  |  |

De taak valt volledig binnen de 2<sup>e</sup> periode, dus de weergegeven waarde is 'dan ook '1. Evenzo wordt bij de basisgegevens van deze docent de waarde '1' weergegeven in de kolom Taken, indien deze periode actief is.

|   |                                                              |                |              |         |             | 123           |       |            |       |   |  |  |  |
|---|--------------------------------------------------------------|----------------|--------------|---------|-------------|---------------|-------|------------|-------|---|--|--|--|
| ۲ | Docenter                                                     | n / Docenten - | Waardeberek  | ening   |             | Perioden      |       | <b>b</b> - |       | × |  |  |  |
| F | AA ·                                                         | - 🗄 🛱          | = 📑 🗱 🛓      | 7       | Period      | e2 (01-02-13- | 06) 🧋 | ) 🗟 - 💩    | Ø     | Ŧ |  |  |  |
|   | Afkorting                                                    | Achternaam     | Vereist/week | Feit(wa | aarde=)     | Waardees      | Taken | Jaargemide | delde |   |  |  |  |
| ۲ | HAA                                                          |                |              |         |             |               |       |            |       |   |  |  |  |
|   | HAA                                                          | Haaien, van    | 1.000        |         | 2.000 1.000 |               |       | )          | 1.487 |   |  |  |  |
|   |                                                              |                |              |         |             |               |       |            |       |   |  |  |  |
|   |                                                              |                |              |         |             |               |       |            |       |   |  |  |  |
| • | ▼ 0 open docenturen (0.000 waarde-uren) Docenten - Waardeb ∨ |                |              |         |             |               |       |            |       |   |  |  |  |

De taak is echter niet actief in het eerste halfjaar, dus de berekende waarde is dan '0'.

| HAA<br>Docent | k / Taak                                   | 🗄 📑 📑                      | <b>X</b> 🔍                        | ₹ <b>2</b> -                     | - & <u>-</u> | Perioden<br>eriode1 (14-09-31-01) |   | -        |   | · ×  |
|---------------|--------------------------------------------|----------------------------|-----------------------------------|----------------------------------|--------------|-----------------------------------|---|----------|---|------|
| 0.000 + 1.000 | Taak (actie<br>) <u>Lessen</u><br>) Totaal | eve periode)<br>1.(<br>= ( | (<br>)00 <u>Ver</u><br>).000 Feil | ).487 Ta<br><u>eist</u><br>t-eis | ak jaarge    | emiddelde                         |   |          |   |      |
| nr.           | Doc.                                       | Soort                      | Waarde                            | Van                              | T/m          | Tekst                             | V | /aarde = | % |      |
| 1             | НАА                                        | SB                         | 1.000                             | 01-02                            |              | Taak in 2e helft lesjaar          |   | 0.000    |   | 0.00 |
|               |                                            |                            |                                   |                                  |              |                                   |   |          |   |      |

Bij de basisgegevens van de docent wordt in de eerste periode dan ook geen waarde voor de taak weergegeven.

| ۵   | )ocenten /                                                       | Docenten - W | aardeberekeni | Periode1 (    | 23)<br>oden<br>* | Þ        | - □            | × |  |  |  |  |  |
|-----|------------------------------------------------------------------|--------------|---------------|---------------|------------------|----------|----------------|---|--|--|--|--|--|
| HAA | \ <b>▼</b>                                                       |              |               |               |                  | Ø 1      | ö - 👻 🙆        | • |  |  |  |  |  |
|     | Afkorting                                                        | Achternaam   | Vereist/week  | Feit(waarde=) | Waardeles        | Taken    | Jaargemiddelde |   |  |  |  |  |  |
| Y × | HAA                                                              |              |               |               |                  | <b>A</b> |                |   |  |  |  |  |  |
|     | HAA                                                              | Haaien, van  | 1.000         | 1.000         | 1.000            |          | 1.487          | · |  |  |  |  |  |
|     |                                                                  |              |               |               |                  |          |                |   |  |  |  |  |  |
|     |                                                                  |              |               |               |                  |          |                |   |  |  |  |  |  |
| -   | ▼ 0 open docenturen (0.000 waarde-uren) Docenten - Waardeb ∨ .:i |              |               |               |                  |          |                |   |  |  |  |  |  |

In het venster **Weekwaarden** wordt met de instelling **Lessen / Waarden** de taken correct in de juiste weken getoond:

| ( | 👂 Week | waarden          |        |          |              |             |              |              |                 | - 0                                          | × |
|---|--------|------------------|--------|----------|--------------|-------------|--------------|--------------|-----------------|----------------------------------------------|---|
| Γ | Doce   | ent              | Ŧ      | Lessen   | /Waarde      |             | · ·          | Jaargemidde  | lde = 1.487 (Le | ssen + Taken <mark>)</mark> Waardecorrectie) |   |
|   | HAA    |                  | Ŧ      | Geco     | mprimeerd    |             |              |              |                 | hh:mm                                        |   |
|   |        | Vernieuwen       |        | Geoland  | e lesuren me | ttaken 14-r | laanse lesse | n opsplitsen |                 |                                              |   |
|   |        | * CIT IICUIVICIT |        | acpiaria | e lesuren me |             | laayse lesse | порарікаен.  |                 |                                              |   |
|   | Week   | Van•T/m          | Period | Vereist  | Lessen       | Taak        | W-cor.       | Actueel      | Feit - eis      |                                              | ^ |
|   | Totaal | 14-09-13-06      |        | 39.000   | 39.000       | 19.000      | 0.000        | 58.000       | 19.000          |                                              |   |
|   | 1      | 14-09-20-09      | 1      | 1.000    | 1.000        |             |              | 1.000        |                 |                                              |   |
|   | 2      | 21-09-27-09      | 1      | 1.000    | 1.000        |             |              | 1.000        |                 |                                              |   |
|   | 3      | 28-09-04-10      | 1      | 1.000    | 1.000        |             |              | 1.000        |                 |                                              |   |
|   | 4      | 05-10-11-10      | 1      | 1.000    | 1.000        |             |              | 1.000        |                 |                                              |   |
|   | 5      | 12-10-18-10      | 1      | 1.000    | 1.000        |             |              | 1.000        |                 |                                              |   |
|   | 6      | 19-10-25-10      | 1      | 1.000    | 1.000        |             |              | 1.000        |                 |                                              |   |
|   | 7      | 26-10-01-11      | 1      | 1.000    | 1.000        |             |              | 1.000        |                 |                                              |   |
|   | 8      | 02-11-08-11      | 1      | 1.000    | 1.000        |             |              | 1.000        |                 |                                              |   |
|   | 9      | 09-11-15-11      | 1      | 1.000    | 1.000        |             |              | 1.000        |                 |                                              |   |
|   | 10     | 16-11-22-11      | 1      | 1.000    | 1.000        |             |              | 1.000        |                 |                                              |   |
|   | 11     | 23-11-29-11      | 1      | 1.000    | 1.000        |             |              | 1.000        |                 |                                              |   |
|   | 12     | 30-11-06-12      | 1      | 1.000    | 1.000        |             |              | 1.000        |                 |                                              |   |
|   | 13     | 07-12-13-12      | 1      | 1.000    | 1.000        |             |              | 1.000        |                 |                                              |   |
|   | 14     | 14-12-20-12      | 1      | 1.000    | 1.000        |             |              | 1.000        |                 |                                              |   |
|   | 15     | 21-12-27-12      | 1      | 1.000    | 1.000        |             |              | 1.000        |                 |                                              |   |
|   | 16     | 28-12-03-01      | 1      | 1.000    | 1.000        |             |              | 1.000        |                 |                                              |   |
|   | 17     | 04-01-10-01      | 1      | 1.000    | 1.000        |             |              | 1.000        |                 |                                              |   |
|   | 18     | 11-01-17-01      | 1      | 1.000    | 1.000        |             |              | 1.000        |                 |                                              |   |
|   | 19     | 18-01-24-01      | 1      | 1.000    | 1.000        |             |              | 1.000        |                 |                                              |   |
|   | 20     | 25-01-31-01      | 1      | 1.000    | 1.000        |             |              | 1.000        |                 |                                              |   |
|   | 21     | 01-02-07-02      | 2      | 1.000    | 1.000        | 1.000       |              | 2.000        | 1.000           |                                              |   |
|   | 22     | 08-02-14-02      | 2      | 1.000    | 1.000        | 1.000       |              | 2.000        | 1.000           |                                              |   |
|   | 23     | 15-02-21-02      | 2      | 1.000    | 1.000        | 1.000       |              | 2.000        | 1.000           |                                              |   |
|   | 24     | 22-02-28-02      | 2      | 1.000    | 1.000        | 1.000       |              | 2.000        | 1.000           |                                              |   |
|   | 25     | 01-03-07-03      | 2      | 1.000    | 1.000        | 1.000       |              | 2.000        | 1.000           |                                              |   |
|   | 26     | 08-03-14-03      | 2      | 1.000    | 1.000        | 1.000       |              | 2.000        | 1.000           |                                              |   |
|   | 27     | 15-03-21-03      | 2      | 1.000    | 1.000        | 1.000       |              | 2.000        | 1.000           |                                              |   |
|   | 28     | 22-03-28-03      | 2      | 1.000    | 1.000        | 1.000       |              | 2.000        | 1.000           |                                              |   |
|   | 29     | 29-03-04-04      | 2      | 1.000    | 1.000        | 1.000       |              | 2.000        | 1.000           |                                              |   |
|   | 30     | 05-04-11-04      | 2      | 1.000    | 1.000        | 1.000       |              | 2.000        | 1.000           |                                              |   |
|   | 31     | 12-04-18-04      | 2      | 1.000    | 1.000        | 1.000       |              | 2.000        | 1.000           |                                              |   |
|   | 32     | 19-04-25-04      | 2      | 1.000    | 1.000        | 1.000       |              | 2.000        | 1.000           |                                              |   |
|   | 33     | 26-04-02-05      | 2      | 1.000    | 1.000        | 1.000       |              | 2.000        | 1.000           |                                              |   |
|   | 34     | 03-05-09-05      | 2      | 1.000    | 1.000        | 1.000       |              | 2.000        | 1.000           |                                              |   |
|   | 35     | 10-05-16-05      | 2      | 1.000    | 1.000        | 1.000       |              | 2.000        | 1.000           |                                              |   |
|   | 36     | 17-05-23-05      | 2      | 1.000    | 1.000        | 1.000       |              | 2.000        | 1.000           |                                              |   |
|   | 37     | 24-05-30-05      | 2      | 1.000    | 1.000        | 1.000       |              | 2.000        | 1.000           |                                              |   |
|   | 38     | 31-05-06-06      | 2      | 1.000    | 1.000        | 1.000       |              | 2.000        | 1.000           |                                              |   |
|   | 39     | 07-06-13-06      | 2      | 1.000    | 1.000        | 1.000       |              | 2.000        | 1.000           |                                              | ¥ |
|   |        |                  |        |          |              |             |              |              |                 |                                              |   |

#### Tip

Merk op dat het **jaargemiddelde van de taken** van een docent voortaan ook wordt getoond in het venster Taken.

#### Waardecorrectie

Waardecorrecties worden in de tabelweergave van de basisgegevens van de docenten getoond in de periode waarbinnen datum actief is.

|                         |                     | Perioden               |                  |            |
|-------------------------|---------------------|------------------------|------------------|------------|
| Docenten / Docenten - V | /aardeberekening    | Periode1 (14-09-31-01) | <b>b</b> -       | □ ×        |
| HAA 💌 🗄 🗊 🚍             | 📑 🗶 🗏 😤 🛔           | 🐘 🗞 🕓 👿 🧔              | ) 🗟 - 🎂 🧑        | ×          |
| Afkorting Achternaam    | Waarde = Waarde le: | s Taken Jaargemidde    | lde L-waardecor. | ^          |
| HAA Haaien, van         | 2.000 1.00          | 0 1.000 1.             | 870 15.000       | v .        |
| Docenten                | Rooster Waarde L    | esbevoegd Waardeco     | orrectie Verv.   | Pauzeto )  |
| 12-10-2020 V +          | 15.000              |                        | Max<br>Alle      | and<br>e 🔹 |
|                         |                     |                        |                  |            |

In de formulierweergave is altijd onafhankelijk van de actieve periode alle invoer te zien.

|                                                  | Perioden                                         |
|--------------------------------------------------|--------------------------------------------------|
| 🔮 Docenten / Docenten - Waardeberekening         | Periode2 (01-02-13-06)                           |
| HAA 🔽 🗟 📅 🚍 📑 🏹 😹 🏹 🏂 🧐                          | ) 🛅 🛷 🍥 🧐 🦂                                      |
| Afkorting Achternaam Waarde = Waarde les Taken . | laargemiddelde L-waardecor.                      |
| HAA Haaien, van 2.000 1.000 1.000                | 1.870 0.000 🗸                                    |
| Algemeen Docenten Rooster Waarde                 | Lesbevoegd Waardecorrectie Verv. Pauzetoezicht ) |
| Datum Soort Waarde = Tekst                       | Maand                                            |
| 12-10-2020 - + 15.000                            | Alle                                             |
|                                                  |                                                  |
|                                                  |                                                  |

In het venster Weekwaarden wordt de waardecorrecties in de overeenkomstige weken getoond.

| ) We                | ekwaarden     |        |         |              |                |                                                           |               |            | - 🗆 | > |  |  |  |  |  |
|---------------------|---------------|--------|---------|--------------|----------------|-----------------------------------------------------------|---------------|------------|-----|---|--|--|--|--|--|
| Do                  | cent          | *      | Lessen  | /Waarde      |                | Jaargemiddelde = 1.872 (Lessen + Taken + Waardecorrectie) |               |            |     |   |  |  |  |  |  |
| HAA • Gecomprimeerd |               |        |         |              |                |                                                           |               | hh:mm      |     |   |  |  |  |  |  |
|                     | Vernieuwen    |        | Gepland | e lesuren me | et taken. 14-o | daagse lesse                                              | n opsplitsen. |            |     |   |  |  |  |  |  |
| S. Z 1              | Ver The       | Deried | Marcial | 1            | Taal           | N. 4                                                      | A shared      | E-A - A    |     |   |  |  |  |  |  |
| Weel                | Van-I/m       | Period | Vereist | Lessen       | Taak           | W-cor.                                                    | Actueel       | Feit - eis |     |   |  |  |  |  |  |
| Totaa               | I 14-09-13-06 |        | 39.000  | 39.000       | 19.000         | 15.000                                                    | 88.000        | 49.000     |     |   |  |  |  |  |  |
| 1-4                 | 14-09-11-10   | 1      | 1.000   | 1.000        |                |                                                           | 1.000         |            |     |   |  |  |  |  |  |
|                     | 5 12-10-18-10 | 1      | 1.000   | 1.000        |                | 15.000                                                    | 16.000        | 15.000     |     |   |  |  |  |  |  |
| 6.20                | 19-10-31-01   | 1      | 1.000   | 1.000        |                |                                                           | 1.000         |            |     |   |  |  |  |  |  |
| 0-20                |               |        |         |              |                |                                                           | 0.000         |            |     |   |  |  |  |  |  |

- alleen rekening wordt gehouden met waardecorrecties van het soort '+' en '-'
- de bijdrage aan het jaargemiddelde als volgt wordt berekend: totaal van individuele invoer / aantal lesweken.

In het bovenstaande voorbeeld voegt de waardecorrectie met waarde '15' in 39 lesweken de waarde '0.385' toe aan het jaargemiddelde.

#### Totaalregel voor periode en lesjaar

Het totaal kan in de paginaopmaak van het lessenvenster worden geactiveerd.

- Op de eerste regel wordt het totaal voor de actuele periode getoond. In het voorbeeld is Periode 2 geactiveerd. Docent HAA heeft 1 les en 1 taak in de 2e periode er daarom een feitelijke waarde van '2.000'. daar staat een eis van 1.000 tegenover. Het totaal bedraagt daarmee voor deze periode 1.000.
- Op de tweede regel wordt het totaal voor het hele lesjaar getoond.

| Paginaopmaak                                                                                                    | 10 v 🛐, v                                                                    | Perioden<br>Periode2 (01-02-13-06)                                                          | -                                           |          | × |
|----------------------------------------------------------------------------------------------------|------------------------------------------------------------------------------|---------------------------------------------------------------------------------------------|---------------------------------------------|----------|---|
| Image: Second state       Image: Second state         Untis BV       Rooster 2020/2021         www.untis.nl       Voor demo en test         HAA       Haaien         Vax       Vax         U/w       Juren       Vak         Klas       Waarde =       Jaargemiddelde       Tijdbereik                                              | Docent: 1/5<br>Filter<br>Regelopschrift<br>Raster<br>Begrenzing op<br>Velden | Afdruk alleen,<br>01-01-1990<br>op iedere vervolgpagina<br>paginabreedte<br>Achtergrond-afb | indien gewijzigd na<br>1 01:00:00 🗊 Vandaaq |          |   |
| 1         du         1         1.000         14-09 - 13-06           1.00         4.09 - 13-06         1.000         1.000         1.000           2.000 (Feitelijk+Taak) -         1.000 (Vereist) = 1.000 (Periode2)         1.872 (Feitelijk+Taak+W-cor.) - 1.000 (Vereist) = 0.872 (Heel lesjaar)           Periode2 UNTIS B.V. | Aantal klasse<br>Aantal niet g<br>Docent (afko                               | <niet<br>gedefinieerd&gt;<br/>t<br/>it-vereist) actieve periode</niet<br>                   | ☑ Totaalregel (feit-vereist) he             | el lesja | ] |

Bovendien wordt hier ook de eventuele waardecorrectie opgeteld bij het jaargemiddelde. Daar de taak alleen in de tweede helft van het lesjaar plaatsvindt is dit jaargemiddelde 0.487. De totale inzet wordt dan 1.872: lessen (1.000), taken (0.487) en waardecorrectie (15/39 = 0.385). Met het vereiste van 1.000 staat de docent dus 0.872 in de plus.

De twee regels zijn gescheiden te activeren.

| HAA Haaien, van                                                                                                    |                                                           |            |  |  |  |  |  |  |  |
|----------------------------------------------------------------------------------------------------|-----------------------------------------------------------|------------|--|--|--|--|--|--|--|
| Uw Juren Vak Klas <b>Waarde</b> :<br>1 du 1a <b>1.000</b><br>1.00 <b>1.00</b>                                                                          | = Jaargemiddelde Tijdbereik<br>) 1.000 14-09 - 13-06<br>) | -          |  |  |  |  |  |  |  |
| Taken                                                                                                    | Tim Tek≪t                                                 | Maarde = % |  |  |  |  |  |  |  |
| 1 HAA SB 1.000 01-02-2                                                                                                    | 021 Taak in 2e helft lesjaar                              | 1.000 0.00 |  |  |  |  |  |  |  |
| 2.000 (Feitelijk+Taak) -       1.000 (Vereist) = 1.000 (Periode2)         1.872 (Feitelijk+Taak+W-cor.) -       1.000 (Vereist) = 0.872 (Heel lesjaar) |                                                           |            |  |  |  |  |  |  |  |
|                                                                                                    |                                                           |            |  |  |  |  |  |  |  |
| Peri                                                                                                    | odez UNIIS B.V.                                           |            |  |  |  |  |  |  |  |

#### Weekwaarde en lessen

In de praktijk is het soms moeilijk om het verband te zien tussen de waarden in het venster Weekwaarden

(met instelling Lessen / waarden) en de waarden die worden weergegeven in het lessenvenster. Daarom wordt de volgende werkwijze aanbevolen: **stel het lessenvenster in op een tijdbereik van een week.** U ziet dan in de kolom **Waarde =** de waarde van de lessen, die plaatsvinden in de geselecteerde week.

| ٩     | Beer, | de / D         | ocent       | - Waard    | le-eenh           | eden 12  | -10      | •             | -                        |                        | ×                 | ( | 👂 Weel | waarden       |     |         |              |        |             | -           |              | ×       |
|-------|-------|----------------|-------------|------------|-------------------|----------|----------|---------------|--------------------------|------------------------|-------------------|---|--------|---------------|-----|---------|--------------|--------|-------------|-------------|--------------|---------|
| BE    | E     | -              | •           | 4          | L <b>!</b> 🎗      | 8 🔍      |          | e 🖗 📓         | ş 🙀 -                    | <b>B</b>               | )                 |   | Doc    | ent           |     | ¥       | Lessen/W     | aarde  |             | Ŧ           | Jaarger      | niddelı |
| L-r   | ΞK    | Niet g<br>2.00 | U/w<br>3.00 | Docent     | Vak               | Tijdval  | (  Klas  | Waarde<br>3.0 | <del>⊷</del> Tijdb<br>00 | ereik                  |                   |   | BEE    |               |     | Ŧ       | Gecompri     | meerd  |             |             |              |         |
| 7     | 9     | <u>1</u>       | 1           | BEE        | sk                | H1       | 1a       | 1.0           | 00 14-0                  | 9 - 31-01              | (g)               |   |        | Vernieuw      | en  |         | Geplande les | uren m | et taken. " | 14-daagse l | essen opspli | itsen.  |
| 6     | •     | <b>a</b> 1     | 1           | BEE        | gs<br>fr          | WA       | 1a<br>1a | 1.0           | )0 14-0<br>)0 14-0       | 9 - 13-06<br>9 - 13-06 |                   |   | Week   | Van - T/m     | Pe  | Vereist | Lessen       | Taak   | W-cor.      | Actueel     | Feit - eis   | ^       |
|       |       |                |             |            |                   |          |          |               |                          |                        |                   |   | Totaal | 14-09-13-06   | - 1 | 39.000  | 79.000       | 0.000  | 0.000       | 79.000      | 40.000       | )       |
|       | 1     |                |             |            |                   |          |          |               |                          |                        |                   |   | 2      | 21-09-27-09   | 1   | 1.000   | 2.000        |        |             | 2.000       | 1.000        |         |
| -     | L-nr  | 7              |             |            | 12                | -10 🗸    | 📮 Le     | ssen 3.000    | + Taken                  | 0.000 = 3              | .000              |   | 3      | 28-09-04-10   | 1   | 1.000   | 3.000        |        |             | 3.000       | 2.000        |         |
|       | -     |                |             |            |                   |          |          |               |                          |                        | ×                 |   |        | 12-10-18-10   | 1   | 1.000   | 3.000        |        |             | 3.000       | 2.000        |         |
| 90 ID | Beer, | de / L         | oceni       | t - Waard  | de-eenh           | ieden 16 | o-11     |               |                          |                        | > >>              |   | 6      | 19-10-25-10   | 1   | 1.000   | 2.000        |        |             | 2.000       | 1.000        |         |
|       |       | •              | •           | <b>±</b> = | <b>S</b> <u>1</u> | S   🛰    | ¥ 2      | 6° 6          | 5 <b>- 5</b> - 1         | · ••• •                | 2 -               |   |        | 26-10-01-11   | 1   | 1.000   | 3.000        |        |             | 3.000       | 2.000        |         |
| L-r   | ιΞK   | Niet g<br>2 nn | U/w         | Ju Doc     | ent Va            | ık Tijo  | lvaki Tv | Klas W        | aarde ==<br>2 nnn        | Tijdbere               | eik               |   | 9      | 09-11-15-11   | 1   | 1.000   | 3.000        |        |             | 3.000       | 2.000        |         |
| 7     |       | S 1            | 1           | BEE        | : sk              | : H1     |          | 1a            | 1.000                    | ,<br>14-09 -           | 31-0 <sup>-</sup> |   | 10     | 16-11-22-11   | 1   | 1.000   | 2.000        |        |             | 2.000       | 1.000        |         |
| 6     | -     | 🖏 1            | 1           | BEE        | : gs              | :        |          | 1a            | 1.000                    | ) 14-09 -              | 13-0              |   |        | 23-11-29-11   | 1   | 1.000   | 2.000        |        | -           | 2.000       | 2.000        |         |
|       |       |                |             |            |                   |          |          |               |                          |                        |                   |   | 1:     | 07-12-13-12   | 1   | 1.000   | 3.009        | -      |             | 3.000       | 2.000        |         |
| <     |       |                |             |            |                   |          |          |               |                          |                        | >                 |   | 14     | 14-12-20-12   | 1   | 1.000   | 2.000        |        |             | 2.000       | 1.000        |         |
| -     | L-nr  | 7              |             | L          | ÷ [16             | 5-11 🗸   | 🗧 Le     | ssen 2.000    | + Taken                  | 0.000 = 2              | .000              |   | 10     | 5 28-12-03-01 | 1   | 1.000   | 2.000        |        |             | 2.000       | 1.000        |         |
|       |       |                |             |            |                   |          |          |               |                          |                        |                   |   | 17     | 04-01-10-01   | 1   | 1.000   | 3.000        |        |             | 3.000       | 2.000        |         |

## 2.5 RestWekenEis

Een minder bekende, maar zeer nuttige functie in Untis is de berekening van de **RestWekenEis**. Deze functie is een beetje verborgen in het afdrukvenster vanuit het venster **Weekwaarde**n met de instelling **Lessen / Waarde**.

Deze functie wordt verduidelijkt duidelijk aan de hand van het onderstaande voorbeeld.

Voor docent MEE is voor het hele lesjaar als vereiste per week de waarde '2.000' ingevoerd. In het eerste halfjaar (14-9-2020 t/m 31-1-2021, dit is 20 weken) is er 1 uur per week ingeroosterd. Hierdoor ontstaat een jaargemiddelde van 0.513.

De vraag is nu: hoeveel waarde-eenheden moeten er voor docent MEE nu nog in het 2<sup>e</sup> halfjaar worden ingezet, zodat het vereiste van '2.000' wordt bereikt?

|                |                                                |                                                                                                    |                                                                                                    |                                                                                                    |                                                                                                    |                                                                                                    |                                                                                                    | - 🗆                                                                                                    | ×                                                                                                    |  |  |  |
|----------------|------------------------------------------------|----------------------------------------------------------------------------------------------------|----------------------------------------------------------------------------------------------------|----------------------------------------------------------------------------------------------------|----------------------------------------------------------------------------------------------------|----------------------------------------------------------------------------------------------------|----------------------------------------------------------------------------------------------------|----------------------------------------------------------------------------------------------------|----------------------------------------------------------------------------------------------------|--|--|--|
| ocent          | -                                              | Lessen /                                                                                                    | Waarde                                                                                                    | Jaargemiddelde = 0.513 (Lessen + Taken + Waardecorrectie)                                                                                                    |                                                                                                    |                                                                                                    |                                                                                                    |                                                                                                    |                                                                                                    |  |  |  |
| EE             | -                                              | Gecon                                                                                                    | nprimeerd                                                                                                    |                                                                                                    |                                                                                                    |                                                                                                    |                                                                                                    | hh:mm                                                                                                    |                                                                                                    |  |  |  |
| Vemieuwen      |                                                | geplande                                                                                                    | lesuren me                                                                                                    | t taken.                                                                                                    |                                                                                                    |                                                                                                    |                                                                                                    |                                                                                                    |                                                                                                    |  |  |  |
| k Van - T/m    | Perior                                         | Vereist                                                                                                    | Lessen                                                                                                    | Taak                                                                                                    | W-cor.                                                                                                    | Actueel                                                                                                    | Feit - eis                                                                                                    |                                                                                                    |                                                                                                    |  |  |  |
| al 14-0913-06- |                                                | 78.000                                                                                                    | 20.000                                                                                                    | 0.000                                                                                                    | 0.000                                                                                                    | 20.000                                                                                                    | -58.000                                                                                                    |                                                                                                    |                                                                                                    |  |  |  |
| ) 14-0931-01-  | 1                                              | 2.000                                                                                                    | 1.000                                                                                                    |                                                                                                    |                                                                                                    | 1.000                                                                                                    | -1.000                                                                                                    |                                                                                                    |                                                                                                    |  |  |  |
| 9 01-0213-06-  | 2                                              | 2.000                                                                                                    | 0.000                                                                                                    |                                                                                                    |                                                                                                    |                                                                                                    | -2.000                                                                                                    |                                                                                                    |                                                                                                    |  |  |  |
|                |                                                |                                                                                                    |                                                                                                    |                                                                                                    |                                                                                                    |                                                                                                    |                                                                                                    |                                                                                                    |                                                                                                    |  |  |  |
|                | k Van - T/m<br>al 14-0931-01-<br>9 01-0213-06- | vernieuwen           k         Van - T/m         Perior           al         14-0913-06-         1           9         01-0213-06-         2 | venieuwen         Lessen /           Vemieuwen         geplande           k         Van - T/m         Perior           al         14-0913-06-         78.000           14-0931-01-         1         2.000           9         01-0213-06-         2         2.000 | venieuwen         Lessen / Waarde           Vemieuwen         geplande lesuren me           k         Van - T/m         Perio           al         14-0913-06-         78.000         20.000           14-0931-01-         1         2.000         1.000           9         01-0213-06-         2         2.000         0.000 | vernieuwen         Lessen / Waarde           Vernieuwen         geplande lesuren met taken.           k         Van - T/m         Periot         Vereist         Lessen         Taak           al         14-0913-06-         78.000         20.000         0.000           9         01-0213-06-         2         2.000         0.000 | vent         Lessen / Waarde           EE         ✓ Gecomprimeerd           Vemieuwen         geplande lesuren met taken.           k         Van - T/m           Perior         Vereist           14-0913-06-         78.000           14-0931-01-         1           2.000         0.000           01-0213-06-         2 | k         Van - T/m         Perior         Vereist         Lessen         Taak         W-cor.         Actueel           al         14-0931-01-         1         2,000         1,000         1,000         1,000           9         01-0213-06-         2         2,000         0,000         0         1,000 | k         Van - T/m         Perior         Vereist         Lessen         Taak         W-cor.         Actueel         Feit - eis           al         14-0931-01-         1         2.000         1.000         1.000         -1.000           9         01-0213-06-         2         2.000         0.000         0.000         -2.000 | Accent <ul> <li>Lessen / Waarde</li> <li>Jaargemiddelde = 0.513 (Lessen + Taken + Waardecorrection of the second of the second of the</li></ul> |  |  |  |

Activeer nu het afdrukvoorbeeld vanuit het venster Weekwaarden (*werkbalk Snelle toegang* | *Afdrukvoorbeeld*) en selecteer het tijdbereik 14-9-2020 t/m 31-1-2021.

| Weekwaarde totaliseren            | ×                           |
|-----------------------------------|-----------------------------|
| Docent: 1/6<br>Selectie           | Details                     |
| Van T/m<br>14-09-2020 V 11-2021 V | Lettertype<br>Pagina opmaak |
|                                   | Afbreken                    |

In het afdrukvoorbeeld (en natuurlijk ook op de afdruk) wijst Untis u nu op het resterende vereiste per week (**RestWekenEis**) van '3.053'. Met andere woorden: in iedere overgebleven week (19 weken) moet docent MEE nog worden ingezet met een waarde van '3.053' om het vereiste aantal van gemiddeld '2.000' per week te bereiken.

| Week    | waarden<br>Waarde | 14-09     | 31-     | 01-    |       |        |         |          |              |
|---------|-------------------|-----------|---------|--------|-------|--------|---------|----------|--------------|
| Meeu    | wis               |           |         |        |       |        |         |          |              |
| Jaargen | niddelde waarde   | e = 0.513 |         |        |       |        |         |          |              |
| Week    | Van - T/m         | Periode   | Vereist | Lessen | Taak  | W-cor. | Actueel | Feit-eis | RestWekenEis |
| 1-20    | 14-0931-01-       | 1         | 2.000   | 1.000  |       |        | 1.000   | -1.000   |              |
|         |                   |           | 40.000  | 20.000 | 0.000 | 0.000  | 20.000  | -20.000  | 3.053        |

De RestWekenEis wordt op de volgende manier berekend.

RestWekenEis = (vereiste per jaar \* weken lesjaar – totaal weekwaarden in geselecteerd tijdbereik / (weken lesjaar – weken in geselecteerd tijdbereik)

Voor ons voorbeeld betekent dit: RestWekenEis = (2 \* 39 - 20) / (39 - 20) = 3.053

## 2.6 Kolomopschrift in venster Weekwaarden

In het venster Weekwaarden wordt in Untis 2020 in de kolom **Lessen** van de weergave **Berekening**, **Rooster / waarden** en **Rooster / uren** het aantal geplaatste lessen getoond. Om dit duidelijker te maken is de benaming van de kolom gewijzigd in **Lessen geplts**.

| 🕑 Wee  | kwaarde  | n        |                |           |             |                   |          |              | Ŷ         |         | - 1       | ⊐ ×         |             |        |           |        |       |         |                    |          |
|--------|----------|----------|----------------|-----------|-------------|-------------------|----------|--------------|-----------|---------|-----------|-------------|-------------|--------|-----------|--------|-------|---------|--------------------|----------|
| Doce   | ent      |          | - Rooster      | / Uren    |             |                   | -        |              |           |         |           |             |             |        |           |        |       |         |                    |          |
| CER    |          |          | ✓ Gecor        | morimeer  | rd          |                   |          |              |           | hh:mm   |           |             |             |        |           |        |       |         |                    |          |
|        | Vernie   | IIMen    | Ingeroost      | terde les | uren 14-d   | aanse lessen we   | ekcorre  | ert.         |           |         |           |             |             |        |           |        |       |         |                    |          |
|        | + Offilo | amon     | Ingelood       |           | aron. 14 di | aagoo lootoin no  | 01000110 |              |           |         |           |             |             |        |           |        |       |         |                    |          |
| Week   | Van • T  | /m F     | 'eriode Lessen | .Gplts    | hh:mm       |                   |          |              |           |         |           |             |             |        |           |        |       |         |                    |          |
| Totaal | 20-08-0  | 7-07     | 92             | 20.000 6  | 690:00      |                   |          |              |           |         |           |             |             |        |           |        |       |         |                    |          |
| 1-18   | 20-08-2  | 3-12     | 1 2            | 22.000 1  | 16:30       |                   |          |              |           |         |           |             |             |        | _         |        |       |         |                    |          |
| 19-20  | 24-12    | 🙆 Wee    | waarden        |           |             |                   |          |              |           |         |           |             | - 🗆         |        |           |        |       |         |                    |          |
| 21-34  | 15.04    |          |                |           |             |                   |          |              |           |         |           |             |             | _      |           |        |       |         |                    |          |
| 36     | 22-04    | Doce     | nt             | *         | Hooster     | /Waarde           |          |              | *         |         |           |             |             |        |           |        |       |         |                    |          |
| 37     | 29-04    | CER      |                | -         | 🖌 Geco      | mprimeerd         |          |              |           |         |           | hh:mm       |             |        |           |        |       |         |                    |          |
| 38-40  | 06-05    |          | Vernieuwen     |           | Lessen +    | + taken. Ingeroos | terde le | essen zijn v | eekcorre  | ət.     |           |             |             |        |           |        |       |         |                    |          |
| 41     | 27-05    |          |                |           |             |                   |          |              |           |         |           |             |             |        |           |        |       |         |                    |          |
| 42     | 03-06    | Week     | Van - T/m      | Perioc    | Vereist     | Lessen.Gplts      | Taak     | W-co         | r. Acti   | Jeel F  | eit eis   |             |             |        |           |        |       |         |                    |          |
| 43     | 10-06    | 1 totaal | 20-08-07-07    |           | 924.000     | 3 320.000         | U.       | 000 0        | .000 92   | 0.000   | -4.000    |             |             |        |           |        |       |         |                    |          |
| 44-46  | 17-06    | 19,20    | 20-00-23-12    | 1         | 22.000      | 0.000             |          |              |           | 2.000   |           |             |             |        | ł         |        |       |         |                    |          |
| 1      |          | 21-34    | 07-01-14-04    |           | _           | 0.000             |          |              |           |         |           | -           |             |        | ł         |        |       |         | _                  | ~        |
|        |          | 35       | 15-04-21-04    | (         | 😃 Week      | waarden           |          |              |           |         |           |             |             |        |           |        |       |         |                    |          |
|        |          | 36       | 22-04-28-04    |           | Doce        | nt                |          | Bereken      | ing       |         |           |             | -           |        |           |        |       |         |                    |          |
|        |          | 37       | 29-04-05-05    |           | CER         |                   |          | - C          | -         |         |           |             |             |        | - Islaura |        |       |         |                    |          |
|        |          | 38-40    | 06-05-26-05    |           | LEN         |                   |          | i Geco       | nprimeera | 2000    |           |             |             |        |           |        |       |         |                    |          |
|        |          | 41       | 27-05-02-06    |           |             | Vernieuwen        |          | Waarder      | voor jaar | bereken | ing. Regi | onaal verso | hillend !!! |        |           |        |       |         |                    |          |
|        |          | 42       | 03-06-09-06    |           | Week        | Van•T/m           | Perioc   | Vereist      | Taak      | Less    | en.Golts  | Actueel     | Feit - eis  | Uitval | W-cor.    | W-corV | Verv. | Teller  | Feit · eis + Telle | er \land |
|        |          | 43       | 17.06.07.07    |           | Totaal      | 20-08-07-07       |          | 924.000      | 0.00      | 0       | 920.000   | 920.000     | -4.000      | 15.000 | 0.000     | 0.000  | 4.000 | -11.000 | -15.00             | 0        |
|        |          | 44-46    | 17-00-07-07    |           | 1.6         | 20-08-30-09       | 1        | 22.000       |           |         | 22.000    | 22.000      |             |        |           |        |       |         |                    |          |
|        | 1        |          |                |           | 7           | 01-10-07-10       | 1        | 22.000       |           |         | 22.000    | 22.000      |             |        |           |        | 2.000 | 2.000   | 2.00               | 0        |
|        |          |          |                |           | 8           | 08-10-14-10       | 1        | 22.000       |           |         | 22.000    | 22.000      |             | 1.000  |           |        |       | -1.000  | -1.00              | 0        |
|        |          |          |                |           | 9           | 15-10-21-10       | 1        | 22.000       |           |         | 22.000    | 22.000      |             |        |           |        |       |         |                    |          |
|        |          |          |                |           | 10          | 22-10-28-10       | 1        | 22.000       |           |         | 22.000    | 22.000      |             | 12.000 |           |        |       | -12.000 | -12.00             | 0        |
|        |          |          |                |           | 11          | 29-10-04-11       | 1        | 22.000       |           |         | 22.000    | 22.000      |             | 1.000  |           |        | 0.000 | 1.000   | 1.00               |          |
|        |          |          |                |           | 12          | 05-11-11-11       | 1        | 22.000       |           |         | 22.000    | 22.000      |             | 1.000  |           |        | 2.000 | 1.000   | 1.00               | U        |

## **3** Dagroosterbeheer

## 3.1 Uitlijnen

In de dagroostermodus is de knop Uitlijnen toegevoegd aan de vensters Vervangingen en Absenties.

| 🐣 Vervangingen / Docent     |            |                      |       | ı ×        |      |       |       |              |      |            |        |         |           |       |   |    |
|-----------------------------|------------|----------------------|-------|------------|------|-------|-------|--------------|------|------------|--------|---------|-----------|-------|---|----|
|                             | V 🐹        | 2                    | N.M.  | <b>@</b> ? | *    |       |       |              |      |            |        |         |           |       |   |    |
| Vervanger Van-t/m           |            |                      |       |            |      |       |       |              |      |            |        |         |           |       |   |    |
| Alle 		 21-09-202           | 0 ~ 0      |                      |       |            | 18   |       |       |              |      |            |        |         |           |       |   |    |
| Ма                          |            |                      |       |            |      |       |       |              |      |            |        |         |           |       |   |    |
| Descrit                     | 🐣 Vervan   | gingen /             | Docen |            |      |       |       |              |      |            |        |         |           |       |   | ×  |
| Very Root Date uur (val) Va |            | 8                    | ے ا   | 30 -51     | 1 90 | U N   | ð 🕁   | P 🗛          |      | <i>3</i> 6 | a 🗟    | - 6     |           | 4     |   |    |
| 1 Verva 21-09 1 GS          | Veruppoor  |                      |       | Man. Mr    |      |       | 1     | - <b>E</b> . |      |            |        |         |           | -     |   |    |
| 2 Verva 21-09 2 AK          |            |                      | _     |            |      |       |       |              |      | 18         | -      |         |           |       |   |    |
| 3 Verva 21-09 3 GS          | Alle       |                      | •     | 21-09-3    | 2020 | ~     |       | 1            |      |            |        |         |           |       |   |    |
| <                           |            |                      |       | Ма         |      | ×.    |       |              |      |            | Open v | /ervang | jingen    |       |   |    |
| Ven-Nr                      | Docent     |                      |       |            |      |       |       |              |      |            |        |         |           |       |   |    |
| VCIV-IVI.                   | Verv-1 Soc | <mark>rt</mark> Dat⊯ | uur   | (vak)      | Vak  | (doce | Verva | (klas(       | Klas | (lokaa     | Lokas  | Van     | Naar      | Tekst |   |    |
|                             | 1 Ven      | <mark>a</mark> 21-09 | 1     | GS         |      | HUG   | ???   | 3b           | 3b   |            |        |         |           |       |   |    |
|                             | 2 Ven      | /a 21-09             | 2     | AK         |      | HUG   | ???   | 3b           | 3b   |            |        |         |           |       |   |    |
|                             | 3 Ven      | a 21-09              | 3     | GS         |      | HUG   | ???   | 4            | 4    | L3a        | L3a    |         |           |       |   | _  |
|                             | 5 Ven      | /a 21-09             | 4     | LT         |      | *GAU  | ???   | 3a           | 3a   | L3a        | L3a    |         |           |       |   |    |
|                             | 4 Ven      | a 21-09              | 4     | NE         |      | HUG   | ???   | 4            | 4    | L1a        | L1a    |         | 1.154.001 |       |   | _  |
|                             | 0 Uitv     | ar 21-09             | 5     | WIS        |      | GAU   |       | за           | за   | L3a        |        |         | Uitval    |       |   |    |
|                             | Verv-l     | ۸r.                  |       | ×          |      |       |       |              |      |            |        | D       | ocent     |       | ~ | ·: |

## 3.2 Teller berekening: Totaal van pauzetoezichten/diensten optioneel

Bij de Details van de lijst **Teller-berekening** kan nu worden ingesteld dat de lijst zonder vermelding van het totaal aan diensten en/of pauzetoezichten moet worden gepubliceerd.

| 🐣 Selectie lijst -     |                           |                 |                                   |   |
|------------------------|---------------------------|-----------------|-----------------------------------|---|
| Overzichten            |                           |                 |                                   |   |
|                        |                           |                 |                                   |   |
|                        |                           |                 |                                   |   |
|                        |                           |                 | r                                 |   |
|                        | Teller-berekening         | ×               | Details                           | × |
|                        |                           |                 |                                   |   |
| 🗄 🚞 Pauzerooster       | Docent: 21/21             | Details         | ✓ 1 Blz./ element                 |   |
| 🖃 🚞 Dagroosterbeheer   | Selectie                  |                 | Totaal met overdracht             |   |
| Teller-berekening      |                           | Koptekst        |                                   |   |
| 🔜 🔲 Uitvaldagen        | Van T/m                   | Lettertype      |                                   |   |
| 🔚 Vervangingsoverzicht | 01-10-2020 ~ 31-10-2020 ~ | Dening approach |                                   |   |
| E Tentamenrooster      | Maand                     | Pagina opmaak   |                                   |   |
|                        |                           |                 | Conder pauzetoezichten            |   |
|                        |                           |                 |                                   |   |
| ·                      | ок                        | Afbreken        |                                   |   |
|                        |                           |                 | Cubtotalen waar maanden waaraaven |   |
|                        |                           |                 | Subtotalen voor maanden weergeven |   |
|                        |                           |                 | OK Cancel                         |   |
|                        |                           |                 |                                   |   |

## 3.3 Wijziging met '+' vervanger

Als u voor een open vervanging wilt aangeven dat er geen docent hoeft te worden ingezet, dan kunt u een '+' invoeren in de kolom **Vervanger**, zodat de vervangingsregel niet langer open is. Deze regel krijgt dan als soort vervanging de aanduiding **Verv. zonder docent**.

Deze werkwijze is ook met Untis 2021 mogelijk, maar wordt het '+'-teken direct vervangen door de tekst **Zonder docent** en wordt deze optie ook aan het einde van de lijst met mogelijke vervangers getoond.

| 🕑 Ve         | ervangingen / Klas  |                   |     |       |              |          |                      |               |             |    |        |          |        | ×        |
|--------------|---------------------|-------------------|-----|-------|--------------|----------|----------------------|---------------|-------------|----|--------|----------|--------|----------|
| 4            | 🗏 💥 🛪 👺 🛛           | o 🌆 🖩 9           | ¥ 🕺 | 2     | <b>≜</b> ⊽ ≞ | *        | 🔒 🗟 - 🚳              |               |             |    |        |          |        | ÷        |
| Klas<br>Alle | ▼ Var               | -t/m<br>12-2020 ~ | ]   |       |              | 18       | ,                    |               |             |    |        |          |        |          |
| Klas         | We                  | ek 😱              | ]   |       |              | □ Op     | en vervanging        | en            |             |    |        |          |        |          |
| Verv-        | Soort               | Datum 🔺           | uur | (vak) | Vak          | (docent) | Vervanger            |               | (klas(sen)) | K  | as     | (lokaal) | Lokaal |          |
| 7            | Verv. zonder docent | 14-12-            | 1   | GSB1  |              | LUD      | Zonder docer         | nt            | 10a, 10b    | 10 | a, 10b | L3a      | L3a    |          |
| 8            | Vervanging          | 14-12-            | 2   | AKB1  |              | LUD      | ???                  | -             | 10a         | 10 | )a     | LokV9    | LokV9  |          |
| 9            | Uitval              | 14-12-            | 5   | NEB1  |              | LUD      | S GAU                | Gauss         |             |    | a      | L1a      |        |          |
| 10           | Uitval              | 14-12-            | 6   | NEB1  |              | LUD      |                      | Newtor        | 1           |    | a      | L1a      |        |          |
| 11           | Uitval              | 14-12-            | 8   | WISB3 |              | LUD      | AND                  | Anders        | en          |    | a      | LokV7    |        |          |
|              |                     |                   |     |       |              |          | ST ARI               | Aristote      | les         |    |        |          |        |          |
| v            | env-Nr              | <b>_</b>          |     |       |              |          | ST CAL               | Callas        |             |    | Vinci  |          |        |          |
|              |                     | •                 |     |       |              |          |                      | Ruben         |             |    | Kids   | -        |        | <u> </u> |
|              |                     |                   |     |       |              |          | SA CER               | Cervan        | tes         |    |        |          |        |          |
|              |                     |                   |     |       |              |          | 🕤 CUR                | Curie         |             |    |        |          |        |          |
|              |                     |                   |     |       |              |          | 😙 ANT                | Anton         |             |    |        |          |        |          |
|              |                     |                   |     |       |              |          |                      | Anton         |             |    |        |          |        |          |
|              |                     |                   |     |       |              |          |                      | Dora          |             |    |        |          |        |          |
|              |                     |                   |     |       |              |          | ST EMI               | Emil          |             |    |        |          |        |          |
|              |                     |                   |     |       |              |          | 🐨 FRI                | Fritz         |             |    |        |          |        |          |
|              |                     |                   |     |       |              |          | ন্ধ <mark>GUS</mark> | Gustav        |             |    |        |          |        |          |
|              |                     |                   |     |       | ~            |          |                      | lda<br>Koprad |             |    |        |          |        |          |
|              |                     |                   |     |       |              |          |                      | Ludwig        |             |    |        |          |        |          |
|              |                     |                   |     |       |              | -        | Zonder docen         | t             |             |    |        |          |        |          |

## 3.4 Overlapping van absenties met activiteiten

Bij de invoer van een docentabsentie, die overlapt met een reeds ingevoerde activiteit is de uitwerking in het programma gewijzigd.

| @ Ac               |                        |     |           |         |            |           |            |         |       |        |        |   |
|--------------------|------------------------|-----|-----------|---------|------------|-----------|------------|---------|-------|--------|--------|---|
| +                  | <b>X</b>               | 2   | ا الج     | <u></u> | 2          |           |            |         |       |        |        | - |
| Van-<br>05-1<br>Ma | t/m<br>0-2020 ↓<br>+ ► | ]   |           |         | 18 🔻       |           |            |         |       |        |        |   |
| Activil            | Klas                   | Klε | Docent    | Ŧ       | Van dd.mm. | Vanaf uur | T/m dd.mm. | T/m uur | Reden | Tekst  |        |   |
| 1                  | 10a,10b                |     | ANT,CAE,D | OR      | 05-10      | 1         | 05-10      | 8       |       | Museum | bezoek |   |
|                    |                        |     |           |         |            |           |            |         |       |        |        |   |
|                    |                        |     |           |         |            |           |            |         |       |        |        |   |
| A                  | ctiviteitnr            |     | 1         |         | ÷          |           |            |         |       |        |        |   |

In de activiteit hierboven nemen docenten ANT, CAE en DOR deel aan de activiteit naar het museum. De activiteit kan ook in het vervangingenvenster worden getoond en is daarmee gelijktijdig zichtbaar met de daaruit ontstane vervangingsregels.

| @ v   | ervangingen /    | Klas  |          |       |          |               |              |                    |          |          |        |              | × |
|-------|------------------|-------|----------|-------|----------|---------------|--------------|--------------------|----------|----------|--------|--------------|---|
| 4     | 🗏 💥 🖘 🛙          | ÷ s   | <b>S</b> | 1 V   | <u> </u> | 🝸 췵 🐄         | Ø 🔒 🍺 -      | Ø 🕹                |          |          |        |              |   |
| Klas  |                  | Van   | - t/m —  |       |          |               |              |                    |          |          |        |              |   |
| Alle  | -                | 05-1  | 0-2020   |       |          |               | 18 🔻         |                    |          |          |        |              |   |
| ļ ́   |                  | Wee   | ek       | • •   |          |               | Open vervang | jingen             |          |          |        |              |   |
| Klas  |                  |       |          |       |          |               |              |                    |          |          |        |              |   |
| Verv- | Soort 🔺          | Datum | uur      | (vak) | Vak      | (docent)      | Vervanger    | (klas(sen))        | Klas     | (lokaal) | Lokaal | Tekst        |   |
| 1     | Activiteit       | 05-10 | 1-8      |       |          | ANT, CAE, DOR | ANT,CAE,DOR  | 10a, 10b           | 10a, 10b |          |        | Museumbezoek |   |
| 46    | Uitval           | 05-10 | 6        | GSB4  |          | ANT           |              | 11a, 11b           | 11a, 11b | Lok8     |        |              |   |
| 44    | Uitval           | 05-10 | 7        | AKB4  |          | DOR           |              | 11b                | 11b      | L1a2     |        |              |   |
| 45    | Vervanging       | 05-10 | 1        | AKB3  |          | CAE           | ???          | 11a, 11b           | 11a, 11b | L1a1     | L1a1   |              |   |
| 9     | Vervanging       | 05-10 | 1        | GDB2  |          | DOR           | ???          | 10a, 10b, 11a, 11b | 11a, 11b | L1a2     | L1a2   |              |   |
| 41    | Vervanding       | 05.10 | 2        | SKB2  |          | DOR           | 222          | 11h                | 11h      | LNA1     | LNA1   |              |   |
| ١     | Verv-Nr. Klas* V |       |          |       |          |               |              |                    |          |          |        |              |   |

Wordt docent ANT nu kortstondig ziek, dan verschijnt na het invoeren van deze absentie de volgende melding:

| Untis - m | neldingen ×                                                                                                    |
|-----------|----------------------------------------------------------------------------------------------------|
| 0         | ANT - Anton<br>Absentie 10: 05-10 / Ma (Z)<br>overlapt met<br>Activiteit 1: 05-10 / Ma<br>Moet de docent Anton uit de activiteit worden gewist? |
|           | Ja Nee                                                                                                    |

Als u deze vraag bevestigt, dan wordt de docent uit de activiteit gehaald en vervangen door ???. Als aanduiding dat er nu één docent minder meegaat dan oorspronkelijk gepland voor deze activiteit, wordt bovendien in het activiteitenvenster de docentaanduiding **roodgekleurd** weergegeven.

| le Activi                | teit / Doce       |             |     |            |           |            |         |       | - 🗆         |    |
|--------------------------|-------------------|-------------|-----|------------|-----------|------------|---------|-------|-------------|----|
| #                        | 💥 🍸               | ۵ 🍻 🗟 🛓     | 1 🖗 | )          |           |            |         |       |             | -  |
| Van-t/r<br>05-10-2<br>Ma | n<br>020 ~<br>+ + |             |     | 18         |           |            |         |       |             |    |
| Activil Kla              | is ł              | le Docent   | -   | /an.dd.mm. | Vanaf uur | T/m dd.mm. | T/m uur | Reden | Tekst       |    |
| 1 10                     | a,10b             | CAE,DOR,??? |     | )5-10      | 1         | 05-10      | 8       |       | Museumbezoe | ek |
|                          |                   |             |     |            |           |            |         |       |             |    |
| ا<br>Activ               | iteitnr           | 1           | ÷   | -          |           |            |         |       |             |    |

Ook in het vervangingenvenster is nu inzichtelijk dat er een docent mist. U kunt nu de ??? bij de activiteit wissen of vervangen door een andere docent .

| @ v                  | Vervangingen / Klas                                                           |       |          |          |     |             |           |                 |          |          |        |              |   |  |
|----------------------|-------------------------------------------------------------------------------|-------|----------|----------|-----|-------------|-----------|-----------------|----------|----------|--------|--------------|---|--|
| 4                    | 🗏 💥 🛪 🛛                                                                       | ÷ 15  | <b>S</b> | <b>v</b> | ×.  | 🝸 췵 🐄       | 🖉 🔒 😼 - 🌾 | ð 👙             |          |          |        |              | - |  |
| Klas<br>Alle<br>Klas | Klas     Van-t/m       Alle     05-10-2020 v       Week     0pen vervangingen |       |          |          |     |             |           |                 |          |          |        |              |   |  |
| Verv-                | Soort 🔺                                                                       | Datum | uur      | (vak)    | Vak | (docent)    | Vervanger | (klas(sen))     | Klas     | (lokaal) | Lokaal | Tekst        | ^ |  |
| 1                    | Activiteit                                                                    | 05-10 | 1-8      |          |     | CAE, DOR, ? | CAE,DOR,? | 10a, 10b        | 10a, 10b |          |        | Museumbezoek |   |  |
| 46                   | Uitval                                                                        | 05-10 | 6        | GSB4     |     | ANT         |           | 11a, 11b        | 11a, 11b | Lok8     |        |              |   |  |
| 44                   | Uitval                                                                        | 05-10 | 7        | AKB4     |     | DOR         |           | 11b             | 11b      | L1a2     |        |              |   |  |
| 45                   | Vervanging                                                                    | 05-10 | 1        | AKB3     |     | CAE         | ???       | 11a, 11b        | 11a, 11b | L1a1     | L1a1   |              |   |  |
| q                    | Vervanding                                                                    | 05-10 | 1        | GDB2     |     | DOR         | 222       | 10a 10h 11a 11h | 11a 11h  | 11a2     | 11a2   |              | ¥ |  |
| ١                    | Verv-Nr. 45 🗘 Klas* 🗸 🗟                                                       |       |          |          |     |             |           |                 |          |          |        |              |   |  |

## 4 Pauzerooster

De module Pauzerooster is zodanig aangepast, dat bij een pauzeplanning op basis van een tijdvak ook rekening wordt gehouden met de handmatige doorgevoerde wijziging voor de week na een vakantie, ofwel de velden **Week daarna (A,B...)** en/ of **Weeknummering** in het venster **Vakantie**.

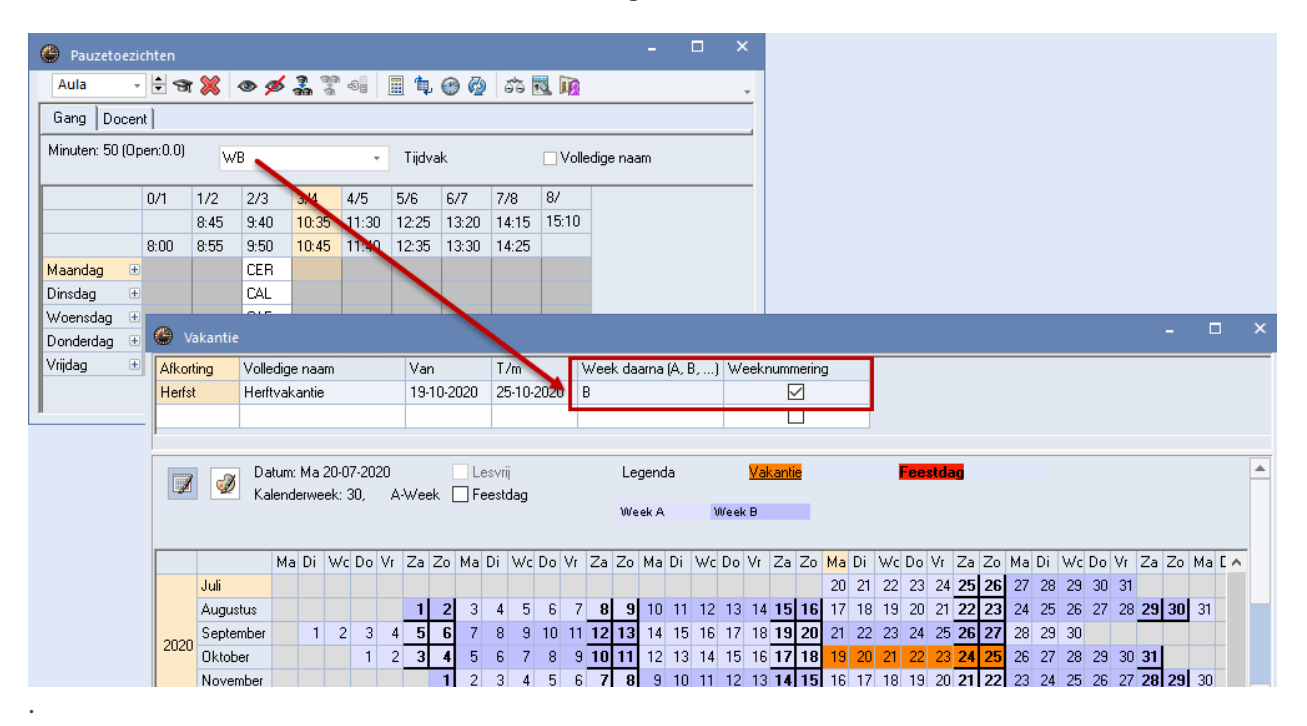

## 5 MultiUser

De snelheid van Untis MultiUser 2021 werd verhoogd door een nieuwe indexering van de database. Ook het werken met externe elementen kan hierdoor in sommige situaties aanzienlijk sneller worden.

## 6 Reeds doorgevoerde aanpassingen Untis 2020

Dit hoofdstuk geeft een overzicht van alle verbeteringen die zijn aangebracht sinds de eerste release van Untis 2020 en dus na de publicatie van de handleiding met aanpassingen van Untis 2020 zijn doorgevoerd.

## 6.1 Algemeen

## 6.1.1 Crash Dialoogvenster

Er wordt standaard geprobeerd om de kwaliteit van Untis te verbeteren. Om deze reden is er bij uitvoeren van een crashrapport een kleine wijziging doorgevoerd.

U heeft nu de mogelijkheid om een gedetailleerde crash-dump te maken en te versturen, waarmee de programmeurs erg geholpen zijn, doordat ze hiermee veel directer de oorsprong van een bug kunnen achterhalen en repareren. Als u kiest voor **Instellingen opslaan**, dan wordt het e-mailadres en de aangevinkte opties voor een volgende keer bewaard, zodat u dit niet weer hoeft in te stellen.

| Untis - fouten                                                                                                    | _                      |                       | ×   |
|----------------------------------------------------------------------------------------------------|------------------------|-----------------------|-----|
| Een fout is opgetreden en Untis moet worden a                                                                                                    | ígeslot                | en.                   |     |
| Klik op 'Zend een foutbericht naar Untis'. Daarmee helpt u ons de fou<br>Untis beter en stabieler te maken.                                                                                     | t op te s              | poren en              |     |
| Opmerking (optioneel): - Aantal nog te gebruiken posities 4963:                                                                                                    |                        |                       |     |
| Changing lessongroup in term overview                                                                                                    |                        |                       | < > |
| E-mailadres (optioneel):                                                                                                    |                        |                       |     |
| MHoogeveen@untis.nl                                                                                                    |                        |                       |     |
| Er wordt technische informatie over de fout naar Untis GmbH gestuurd. D<br>persoonsgebonden gegevens bevatten. De gegevens worden versleuteld<br>akkoord met het verzenden van deze informatie. | eze inforr<br>verstuur | matie kan<br>d. Ik ga |     |
| Afbreken                                                                                                    | 1                      | Zen                   | den |

## 6.1.2 Uniforme map voor Loggegevens

Het loggen van e-mail gegevens is nu ook geïntegreerd in het algemene logging-mechanisme en ingevoegd als onderdeel van het algemene Untis-logbestand. Zoals eerder vermeld worden deze gegevens vanaf Untis 2021 opgeslagen in de map LocalAppData%\Untis\logs.

De invoer wordt in JSON-formaat opgeslagen. Als u de inhoud zou willen inzien, dan raden we aan om daar een JSON-editor voor te gebruiken.

## 6.2 Bremen

De vervangingsstatistiek voor Bremen is in samenwerking met de gebruikers bijgewerkt aan de vereisten.

## 6.3 Hamburg

### 6.3.1 Externe elementen zonder eigenaar

Door het gebruik van een centraal beheer van de externe elementen kon het invoegen van gegevens uit een gpn-bestand in een MultiUser database wel eens tot problemen leiden, doordat deze externe elementen niet waren gekoppeld aan een eigenaar.

Om deze reden is het gedrag zodanig gewijzigd, dat externe elementen zonder eigenaars bij het invoegen van een gpn-bestand worden genegeerd. Deze wijziging is doorgevoerd vanaf Untis 2020.7.0.

## 6.4 NRW

De PEDAV-export, die wordt uitgevoerd via **Untis.exe C:\Daten\datei.gpn / pedav = C:\ Exporte\ export1.** t xt is aangepast op de volgende punten:

- Uitvoer van tijdvak voor iedere lesregel
- Uitvoer van leerlingengroepen voor iedere vervangingsregel
- Uitvoer van lesvrije uren van de dag met reden

## 7 Untis Express

## 7.1 Algemeen

Alle verbeteringen, die zijn doorgevoerd met betrekking tot het gebruik van schermen met hoge resolutie (4k of zelfs 5k), zijn uiteraard ook van toepassing voor de Untis Express versie.

## 7.2 Roosterweergave en Zoomen

Ook de verfijning van de zoomfactor in het roostervenster in stappen van 10 is in Untis Express geïmplementeerd.

| 🐣 HUG                                 | - Hugo, Vi                  | ctor Roos   | ter (Doc1)              | )         |       |       |                  | ×          |
|---------------------------------------|-----------------------------|-------------|-------------------------|-----------|-------|-------|------------------|------------|
| HUG                                   | •                           | 🕄 * 📑       | - E                     |           | 0 🔍 🗞 | - 🙆 • | 🍪 E7             | *          |
| Le:                                   | sjaar: 21-09-2              | 2020 - 30-0 | 6-2021                  |           | 18    | -     |                  |            |
| 18 Uren/v<br>1 Niet gep<br>Vast diens | veek<br>plaatst<br>tverband | - Ti<br>21- | jdbereik<br>09-2020 - 3 | 0-06-2021 |       | 130   | Zoomen           |            |
| Niet g<br>1/18                        | Ма                          | Di          | Wo                      | Do        | Vr    | Za    | 4                |            |
| 1                                     | 3b                          |             | 1a.                     | 3b        |       | 2-    |                  |            |
| 2                                     | 3b                          |             | 0                       | 4         |       | · 3a  |                  |            |
| 3                                     | 4                           |             | - 2a                    | 3b        |       | 4     |                  |            |
| 4                                     | 4                           |             | 4                       |           | 4     | 1a.   |                  |            |
| 5                                     |                             |             | *2a.                    | 4         |       |       |                  |            |
| 6                                     |                             |             |                         |           |       |       |                  |            |
| 7                                     |                             |             |                         |           |       |       |                  |            |
| ļ <u> </u>                            |                             |             |                         |           |       |       | Doc1 - Docent 1* | <b>~</b> : |

## 7.3 Uniformering van het afdrukvoorbeeld

Ook in de de Express-versie is het afdrukvoorbeeld vanuit alle vensters gestandaardiseerd, zie voor verdere uitleg hoofdstuk 1.3

## 7.4 Nieuwe veldbenaming

Net zoals in de normale Untis-versie is ook in de Express-versie veld **Waarde =** bij de basisgegevens van de docent gewijzigd in **Feit (Waarde =)**, zie hoofdstuk 1.5. toont.

## 7.5 Jaargemiddelde

Bij gebruik van meerdere periodes worden waarden in Untis Express periode gerelateerd weergegeven.

Geeft een docent bijvoorbeeld 20 uren les in periode 1 en in periode 2 helemaal geen lessen, dan wordt in periode 1 in het veld **Waarde=** de waarde '20' getoond en in periode 2 de waarde '0'.

|                                                                                                    |                                                                      |               |                 |                                                       |                                                                                         |                                                      |                                                                                                    |                 |                                                                                                    |         |            | 123          | 1       |         |            |         |          |               |         |            |               |       |      |
|----------------------------------------------------------------------------------------------------|----------------------------------------------------------------------|---------------|-----------------|-------------------------------------------------------|-----------------------------------------------------------------------------------------|------------------------------------------------------|----------------------------------------------------------------------------------------------------|-----------------|----------------------------------------------------------------------------------------------------|---------|------------|--------------|---------|---------|------------|---------|----------|---------------|---------|------------|---------------|-------|------|
| ۲                                                                                                    | Lehrer                                                               | / Lehrer      |                 |                                                       |                                                                                         |                                                      |                                                                                                    |                 |                                                                                                    |         |            | Periode      | n       |         |            |         |          |               |         |            | -             |       | ×    |
| A                                                                                                    | nder                                                                 |               | •               | - 🗄                                                   | <b>#</b> 📑                                                                              | ×                                                    | 🕓 🦪                                                                                                    | ø               |                                                                                                    |         | Pe         | riode1 (21.9 | 96.2.)  |         |            |         |          |               |         |            |               |       | ÷    |
|                                                                                                    | Name                                                                 | Nachname      | Text            | Raum                                                  | HohlSt                                                                                  | d. soll                                              | Std./Tag                                                                                                    | Std.Folge       | Fix (X)                                                                                                    | Mitt-pa | ause       | Ignore (i)   | Pers.Nr | Soll/Wo | ne Ist (v  | Vert =) | lst-Soll | PA Anz. (Ist) | PA Max. | PA (lst)   | PA-Vertr.     | PA-En | ntf. |
|                                                                                                    | Ander                                                                | Andersen      |                 |                                                       |                                                                                         |                                                      |                                                                                                    |                 |                                                                                                    | 0-0     |            |              |         |         |            | 20.000  | 20.000   | 0             |         | 0.0        | 0             |       | 0    |
|                                                                                                    | Arist                                                                | Aristoteles   |                 |                                                       |                                                                                         |                                                      |                                                                                                    |                 |                                                                                                    | 0-0     |            |              |         |         |            | 21.000  | 21.000   | 0             |         | 0.0        | 0             |       | 0    |
|                                                                                                    | Callas                                                               | Callas        |                 |                                                       |                                                                                         |                                                      |                                                                                                    |                 |                                                                                                    | 0-0     |            |              |         |         |            | 21.000  | 21.000   | 0             |         | 0.0        | 0             |       | 0    |
|                                                                                                    | Cer                                                                  | Cervantes     |                 |                                                       |                                                                                         |                                                      |                                                                                                    |                 |                                                                                                    | 0-0     |            |              |         |         |            | 16.000  | 16.000   | 0             |         | 0.0        | 0             |       | 0    |
|                                                                                                    | Curie                                                                | Curie         |                 |                                                       |                                                                                         |                                                      |                                                                                                    |                 |                                                                                                    | 0-0     |            |              |         |         |            | 20.000  | 20.000   | 0             |         | 0.0        | 0             |       | 0    |
|                                                                                                    | Gauss                                                                | Gauss         |                 |                                                       |                                                                                         |                                                      |                                                                                                    |                 |                                                                                                    | 0-0     |            |              |         |         |            | 0.500   | 0.500    | 0             |         | 0.0        | 0             |       | 0    |
|                                                                                                    | Hugo                                                                 | Hugo          |                 |                                                       |                                                                                         |                                                      |                                                                                                    |                 |                                                                                                    | 0-0     |            |              |         |         |            | 20.000  | 20.000   | 0             |         | 0.0        | 0             |       | 0    |
|                                                                                                    | New                                                                  | Newton        |                 |                                                       |                                                                                         |                                                      |                                                                                                    |                 |                                                                                                    | 0-0     |            |              |         |         |            | 20.000  | 20.000   | 0             |         | 0.0        | 0             |       | 0    |
|                                                                                                    | Nobel                                                                | Nobel         |                 |                                                       |                                                                                         |                                                      |                                                                                                    |                 |                                                                                                    | 0-0     |            |              |         |         |            | 21.000  | 21.000   | 0             |         | 0.0        | 0             |       | 0    |
|                                                                                                    | Rub                                                                  | Rubens        |                 |                                                       |                                                                                         |                                                      |                                                                                                    |                 |                                                                                                    | 0-0     |            |              |         |         |            | 0.500   | 0.500    | 0             |         | 0.0        | 0             |       | 0    |
|                                                                                                    |                                                                      |               |                 |                                                       |                                                                                         |                                                      |                                                                                                    |                 |                                                                                                    |         |            |              |         |         |            |         |          |               |         |            |               |       |      |
|                                                                                                    |                                                                      |               |                 |                                                       |                                                                                         |                                                      |                                                                                                    |                 |                                                                                                    |         |            |              |         |         |            |         |          |               |         |            |               |       |      |
| -                                                                                                    |                                                                      |               |                 |                                                       |                                                                                         |                                                      |                                                                                                    |                 |                                                                                                    |         |            |              |         |         |            |         |          |               |         |            |               |       |      |
| (<br>()                                                                                                    | Ander                                                                | sen / Lehrer  |                 |                                                       |                                                                                         |                                                      |                                                                                                    |                 |                                                                                                    |         |            |              |         |         |            |         |          |               |         | •          | <b>&gt;</b> - |       | ×    |
| ()                                                                                                    | Ander                                                                | sen / Lehrer  |                 |                                                       |                                                                                         |                                                      | ~ _0                                                                                                    | :1              | 9                                                                                                    |         | 7.         |              |         |         |            |         |          |               |         | •          | <b>&gt;</b> - |       | ×    |
|                                                                                                    | Ander                                                                | sen / Lehrer  |                 | -                                                     |                                                                                         |                                                      | ₹ P                                                                                                    | 8 Q             | &                                                                                                    | 1 🥩     | <i>©</i>   |              |         |         |            |         |          |               |         |            | • -           |       | ×    |
| @<br>                                                                                                    | Ander<br>nder<br>Nr 🗆 K                                              | sen / Lehrer  | l std.          | ▼ 🖨                                                   | Eehrer                                                                                  | Fach                                                 | て P<br>Klasse(n)                                                                                                    | S O             | Stamn                                                                                                    | 1 🥩     | Text       | Dopp.Std.    | Block   | Fix (X) | lgnore (i) | (D)     | (2)      | Schülergruppe | Mehrwö  | Chigkeit ( | ▶ -           |       | ×    |
| @<br>                                                                                                    | Ander<br>nder<br>Nr 🖃 K                                              | sen / Lehrer  | 1 2 td.<br>0.00 | <ul> <li>V/st</li> <li>20.00</li> </ul>               | Eehr yr                                                                                 | Fach                                                 | 🍸 🖉                                                                                                    | 🐹 🧿<br>Fachraum | Starnn                                                                                                    | 1 🥩     | @<br>Text  | Dopp.Std.    | Block   | Fix (X) | Ignore (i) | (D)     | (2)      | Schülergruppe | Mehrwö  | Chigkeit ( | <b>R</b> )    |       | ×    |
| (U-<br>11                                                                                                    | Ander<br>nder<br>Nr 🗆 K                                              | isen / Lehrer | 13td.           | ▼ ♦ VVst 20.00                                        | Lehryr<br>Ander                                                                         | Fach<br>SU                                           | V P<br>Klasse(n)<br>2b                                                                                                    | S O             | Stamn<br>R4                                                                                                    | 1 🚀     | Text       | Dopp.Std.    | Block   | Fix (X) | Ignore (i) | (D)     | (2)      | Schülergruppe | Mehrwö  | Chigkeit ( | R)            |       | ×    |
| ()<br>()-<br>()-<br>()-<br>()-<br>()-<br>()-<br>()-<br>()-<br>()-<br>(                                                                                                    | Ander<br>nder<br>Nr R<br>3<br>4                                      | sen / Lehrer  | 13td.<br>0.00   | Vist<br>20.00                                         | Lehrer<br>Ander<br>Ander                                                                | Fach<br>SU<br>DLS                                    | Klasse(n)<br>2b<br>2b                                                                                                    | S O             | Stamm<br>R4<br>R4                                                                                                    | 1 🧳     | C2<br>Text | Dopp.Std.    | Block   | Fix (X) | Ignore (i) | (D)<br> | (2)      | Schülergruppe | Mehrwö  | Chigkeit ( | R)            |       | ×    |
| U<br>11<br>11                                                                                                    | Ander<br>nder<br>Nr - K<br>3<br>4                                    | sen / Lehrer  | 17td.<br>0.00   | Vvst<br>20.00<br>7<br>4                               | Lehr r<br>Ander<br>Ander<br>Ander                                                       | Fach<br>SU<br>DLS<br>M                               | V P<br>Klasse(n)<br>2b<br>2b<br>2b                                                                                                    | Fachraum        | Stamm<br>R4<br>R4<br>R4                                                                                                    | 1 🧳     | Text       | Dopp.Std.    | Block   | Fix (X) | Ignore (i) |         | (2)      | Schülergruppe | Mehrwö  | Chigkeit ( | R) -          |       | ×    |
| <ul> <li>Image: Construction of the second second seco</li></ul> | Ander<br>nder<br>Nr H<br>3<br>4<br>5<br>6                            | isen / Lehrer | 17td.           | VVst<br>20.00<br>0<br>7<br>4<br>1                     | Lehrer<br>Ander<br>Ander<br>Ander<br>Ander                                              | Fach<br>SU<br>DLS<br>M<br>ME                         | V P<br>Klasse(n)<br>2b<br>2b<br>2b<br>2b                                                                                                    | Fachraum        | Stamm<br>R4<br>R4<br>R4<br>R4<br>R4                                                                                                    | 1 🥔     | C2<br>Text | Dopp.Std.    | Block   | Fix (X) | Ignore (i) |         |          | Schülergruppe | Mehrwö  | Chigkeit ( | R)            |       | ×    |
| U-<br>11<br>11<br>11                                                                                                    | Ander<br>nder<br>Nr PK                                               | isen / Lehrer | 1 std.          | Vist<br>20.00<br>7<br>4<br>1                          | Lehrer<br>Ander<br>Ander<br>Ander<br>Ander<br>Ander                                     | Fach<br>SU<br>DLS<br>M<br>BE                         | Klasse(n)<br>2b<br>2b<br>2b<br>2b<br>2b<br>2b                                                                                                  | S O             | Stamm<br>R4<br>R4<br>R4<br>R4<br>R4<br>R4<br>R4<br>R4                                                                                                    | 1 🥜     | Text       | Dopp.Std.    | Block   | Fix (X) | Ignore (i) |         |          | Schülergruppe | Mehrwö  | Chigkeit ( | R) -          |       | ×    |
| (C)<br>(U)<br>(U)<br>(U)<br>(U)<br>(U)<br>(U)<br>(U)<br>(U                                                                                                    | Ander<br>nder<br>3 4<br>5 5<br>6 7<br>0                              | il,Le Nvpl    | 17 td.          | Vist<br>20.00<br>3<br>7<br>4<br>1<br>1<br>1           | Lehrir<br>Ander<br>Ander<br>Ander<br>Ander<br>Ander<br>Ander                            | Fach<br>SU<br>DLS<br>M<br>ME<br>BE<br>LF             | Klasse(n)     2b     2b     2b     2b     2b     2b     2b     2b     2b     2b     2b     2b     2b     2b     2b     2b     2b     2b     2b | Fachraum        | Stamm           R4           R4           R4           R4           R4           R4           R4           R4           R4           R4                                                                     | 1 🥔     | Text       | Dopp.Std.    | Block   | Fix (X) | Ignore (i) |         |          | Schülergruppe | Mehrwö  | Chigkeit ( | R) -          |       | ×    |
| C-     I1     I1     I1     I1     I1     I1     I1     I1     I1     I1     I1     I1     I1     I1     I1     I1     I1     I1     I1     I     I     I                                                                                                    | Ander<br>nder<br>3<br>3<br>4<br>5<br>5<br>6<br>7<br>0<br>0           | sen / Lehrer  | 1 dd.           | VVst<br>20.00<br>3<br>7<br>4<br>1<br>1<br>1<br>2      | Lehrir<br>Ander<br>Ander<br>Ander<br>Ander<br>Ander<br>Ander<br>Ander                   | Fach<br>SU<br>DLS<br>M<br>ME<br>BE<br>LF<br>LÜ       | Klasse(n)     2b     2b     2b     2b     2b     2b     2b     2b     2b     2b     2b     2b     2b     2b     2b     2b     2b     2b     2b | Fachraum<br>Th  | Stamm           R4           R4           R4           R4           R4           R4           R4           R4           R4           R4           R4           R4           R4           R4           R4    | 1 🥔     | Text       | Dopp.Std.    | Block   | Fix (X) | Ignore (i) |         |          | Schülergruppe | Mehrwö  | chigkeit ( | R)            |       | ×    |
| ()<br>()<br>()<br>()<br>()<br>()<br>()<br>()<br>()<br>()                                                                                                    | Ander<br>nder<br>3<br>4<br>5<br>6<br>7<br>7<br>0<br>0                | sen / Lehrer  | 1 Atd.<br>0.00  | VVst<br>20.00<br>0<br>7<br>4<br>1<br>1<br>1<br>2<br>1 | Lehrer<br>Ander<br>Ander<br>Ander<br>Ander<br>Ander<br>Ander<br>Ander<br>Ander<br>Ander | Fach<br>SU<br>DLS<br>M<br>ME<br>BE<br>LF<br>LÜ<br>FU | Klasse(n)<br>2b<br>2b<br>2b<br>2b<br>2b<br>2b<br>2b<br>2b<br>2b<br>2b<br>2b                                                                    | Fachraum<br>Th  | Stamm           R4           R4           R4           R4           R4           R4           R4           R4           R4           R4           R4           R4           R4           R4           R4    | nraum   | Text       | Dopp.Std.    | Block   | Fix (X) | Ignore (i) |         |          | Schülergruppe | Mehrwö  | chigkeit ( | R)            |       | ×    |
| ()<br>()<br>()<br>()<br>()<br>()<br>()<br>()<br>()<br>()                                                                                                    | Ander<br>nder<br>Nr - K<br>3<br>4<br>5<br>6<br>6<br>7<br>0<br>1<br>1 | a,Le Nvpl     | 0.00            | VVst<br>20.00<br>0<br>7<br>4<br>1<br>1<br>1<br>2<br>1 | Lehrer<br>Ander<br>Ander<br>Ander<br>Ander<br>Ander<br>Ander<br>Ander<br>Ander          | Fach<br>SU<br>DLS<br>M<br>ME<br>BE<br>LF<br>LÜ<br>FU | Klasse(n)<br>2b<br>2b<br>2b<br>2b<br>2b<br>2b<br>2b<br>2b<br>2b<br>2b                                                                          | Fachraum<br>Th  | Stamm           Stamm           R4           R4           R4           R4           R4           R4           R4           R4           R4           R4           R4           R4           R4           R4 | 1 🧭     |            | Dopp.Std.    | Block   | Fix (X) | Ignore (i) |         |          | Schülergruppe | Mehrwö  | Chigkeit ( | R)            |       | ×    |

|           |                             |                          |               |                  |          |        |                       |                      |         |           |                 | 23               | 1       |            |         |          |               |         |              |       |         |         |
|-----------|-----------------------------|--------------------------|---------------|------------------|----------|--------|-----------------------|----------------------|---------|-----------|-----------------|------------------|---------|------------|---------|----------|---------------|---------|--------------|-------|---------|---------|
| ۲         | Lehrer                      | / Lehrer                 |               |                  |          |        |                       |                      |         |           | Per             | oden             |         |            |         |          |               |         |              | •     | -       | □ ×     |
| P         | nder                        |                          |               | • 😫              | III 📑 🐨  | 8 (    | 3 🦪                   | Ø                    |         |           | Periode         | •<br>? (7.24.7.) |         |            |         |          |               |         |              |       |         |         |
|           | Name                        | Nachname                 | Text          | Raum             | HohlStd. | soll   | Std./Tag              | Std.Folge            | Fix (X) | Mitt-paus | e Ignore (ij    | Pers.Nr          | Soll/Wo | te Ist (V  | Vert =) | lst-Soll | PA Arr. (Ist) | PA Max. | PA (lst)     | PA-Ve | ertr. F | A-Entf. |
|           | Ander                       | Andersen                 |               |                  |          |        |                       |                      |         | 0-0       |                 |                  |         |            | 0.000   | 0.000    | 0             |         | 0.0          |       | 0       | 0       |
|           | Arist                       | Aristoteles              |               |                  |          |        |                       |                      |         | 0-0       |                 |                  |         | -          | 21.000  | 21.000   | 0             |         | 0.0          |       | 0       | 0       |
|           | Callas                      | Callas                   |               |                  |          |        |                       |                      |         | 0-0       |                 |                  |         |            | 21.000  | 21.000   | 0             |         | 0.0          |       | 0       | 0       |
|           | Cer                         | Cervantes                |               |                  |          |        |                       |                      |         | 0-0       |                 |                  |         |            | 16.000  | 16.000   | 0             |         | 0.0          |       | 0       | 0       |
|           | Curie                       | Curie                    |               |                  |          |        |                       |                      |         | 0-0       |                 |                  |         |            | 20.000  | 20.000   | 0             |         | 0.0          |       | 0       | 0       |
|           | Gauss                       | Gauss                    |               |                  |          |        |                       |                      |         | 0-0       |                 |                  |         |            | 1.000   | 1.000    | 0             |         | 0.0          |       | 0       | 0       |
|           | Hugo                        | Hugo                     |               |                  |          |        |                       |                      |         | 0-0       |                 |                  |         |            | 20.000  | 20.000   | 0             |         | 0.0          |       | 0       | 0       |
|           | New                         | Newton                   |               |                  |          |        |                       |                      |         | 0-0       |                 |                  |         |            | 20.000  | 20.000   | 0             |         | 0.0          |       | 0       | 0       |
|           | Nobel                       | Nobel                    |               |                  |          |        |                       |                      |         | 0-0       |                 |                  |         |            | 21.000  | 21.000   | 0             |         | 0.0          |       | 0       | 0       |
|           | Rub                         | Rubens                   |               |                  |          |        |                       |                      |         | 0-0       |                 |                  |         |            | 0.500   | 0.500    | 0             |         | 0.0          |       | 0       | 0       |
|           |                             |                          |               |                  |          |        |                       |                      |         |           |                 |                  |         |            |         |          |               |         |              |       |         |         |
|           |                             |                          | _             |                  |          |        |                       |                      |         |           |                 |                  |         |            |         |          |               |         |              |       |         |         |
|           |                             |                          |               |                  |          |        |                       |                      |         |           |                 |                  |         |            |         |          |               |         |              |       |         |         |
|           | Ander                       | sen / Lehrer             |               |                  |          |        |                       |                      |         |           |                 |                  |         |            |         |          |               |         | 1            | Þ     | -       | - ×     |
| <br> <br> | ) Ander<br>Ander            | sen / Lehrer             |               |                  |          | × 1    | T &                   | Ø 0                  | &       | 1         | 2               |                  |         |            |         |          |               |         | L.           | Þ     | -       | - ×     |
|           | ) Ander<br>Ander            | sen / Lehrer             | 154.          | <b>₩</b> st      | E F      | × ·    | 🝸 🔗                   | 🕅 🕓                  | Starn   | L 🥑 🧑     | )<br>ext Dopp.S | d. Block         | Fix (X) | lanore (i) | D       | (2)      | Schüleraruppe | Mehrwö  | chiakeit     | E)    | -       |         |
|           | Ander<br>Ander<br>-Nr 🗆 K   | sen / Lehrer<br>I,Le Nyp | 156.          | VVst<br>0.00     | E 1      | iach   | T P<br>Klasse(n)      | Fachraum             | Starnn  | 1 🥩 🧑     | )<br>ext Dopp.S | d. Block         | Fix (X) | Ignore (i) | (D)     | (2)      | Schülergruppe | Mehrwö  | Chigkeit I   | (R)   | -       |         |
|           | ) Ander<br>Ander<br>-Nr 🗆 K | sen / Lehrer             | 154.          | VVst<br>0.00     | Lehrei F | X S    | T P<br>Klasse(n)      | 🐹 🕓<br>Fachraum      | Starnn  | 1 🥑 🧖     | )<br>ext Dopp.S | d. Block         | Fix (X) | Ignore (i) | (D)     | (2)      | Schülergruppe | Mehrwö  | Chigkeit I   | (R)   | -       |         |
|           | ) Ander<br>Ander<br>-Nr 🗆 K | sen / Lehrer             | 156.          | ♥<br>₩st<br>0.00 | Lehre) F | X S    | n                     | Fachraum             | & C     | 1 🤣 🧭     | xt Dopp.S       | d. Block         | Fix (X) | lgnore (i) | (D)     | (2)      | Schülergruppe | Mehrwö  | Chigkeit I   | (R)   | -       |         |
|           | Ander<br>Ander<br>-Nr - K   | sen / Lehrer             | 1 Sta.<br>000 | Wst<br>0.00      | Lehre F  | iach i | n Klasse(n)           | S Q                  | Stamm   | 1 🥩 🧑     | )<br>ext Dopp.S | d. Block         | Fix (X) | Ignore (i) | (D)     | (2)      | Schülergruppe | Mehrwö  | Chigkeit I   | (R)   | -       |         |
| F         | Ander<br>Ander              | sen / Lehrer             | 156.          | Wst<br>0.00      | Lehrei F | ach 🛛  | ₹ එ<br>Klasse(n)      | Sectoral Contraction | Stamm   | nraum Te  | Dopp.S          | d. Block         | Fix (X) | Ignore (i) | (D)     | (2)      | Schülergruppe | Mehrwö  | chigkeit I   | (R)   | -       |         |
| P<br>U    | ) Ander<br>Ander            | sen / Lehrer             | 156.          | VVst<br>0.00     | Lehrei F | ach    | n                     | Fachraum             | Stamm   | nraum Te  | )<br>ext Dopp.S | d. Block         | Fix (X) | Ignore (i) | (D)     | (2)      | Schülergruppe | Mehrwö  | Chigkeit I   | (R)   | -       |         |
| P         | ) Ander<br>Ander            | sen / Lehrer             | 1 SA.         | Wst<br>0.00      | Lehrei F | ach    | ළී <i>ම</i> klasse(n) | Fachraum             | Stamm   | nraum Te  | Dopp.S          | d. Block         | Fix (X) | Ignore (i) | (D)     | (2)      | Schülergruppe | Mehrwö  | Chigkeit I   | (R)   | -       |         |
| P         | Ander<br>Ander              | ILE Nvp                  | 000           | VVst<br>0.00     | Lehrei   | iach   | n P Klasse(n)         | Fachraum             | Stamn   | nraum Te  | Dopp.S          | d. Block         | Fix (X) | Ignore (i) | (D)     | (2)      | Schülergruppe | Mehrwö  | Lachigkeit   | (R)   | -       |         |
| F         | Ander<br>Ander              | i,Le Nyp                 | 000           | VVst<br>0.00     | Lehrei   | iach   | n P Klasse(n)         | S Q                  | Stamm   | nraum Te  | Dopp.S          | d. Block         | Fix (X) | Ignore (i) | (D)     | (2)      | Schülergruppe | Mehrwö  | L Inchigkeit | (R)   | -       |         |
| P<br>P    | Ander                       | ILE Nyp                  | 000           | VVst<br>0.00     | Lehre F  | ach    | ₹ P<br>Klasse(n)      | Fachraum             | Stamm   | nraum Te  | Dopp.S          | d. Block         | Fix (X) | Ignore (i) | (D)     | (2)      | Schülergruppe | Mehrwö  | chigkeit I   | (R)   | -       |         |

Om deze reden is vanaf versie 2021 bij de basisgegevens van docenten een nieuwe kolom toegevoegd: **Jaargemiddelde** (via **Veldendialoog**).

## 8 De modules van (Web) Untis

| Module                                             | Doeleinde                                                                                                    |
|----------------------------------------------------|----------------------------------------------------------------------------------------------------|
| UNTIS Afdelingsrooster                             | Voor het samenbrengen en afstemmen van verschillende afdelings-<br>roosters tot één instellingsrooster.                                                                  |
| UNTIS Clusterpakket                                | Voor het samenstellen van individuele lesroosters, het maken van clus-<br>ters en voor het gepersonaliseerd onderwijs.                                                   |
| <b>UNTIS</b> Dagroosterbeheer                      | Verwerken van dagelijkse wijzigingen zoals afwezige docenten, loka-<br>len, het plannen van excursie en/of éénmalige eenvoudige wijzigingen<br>in het actuele rooster.   |
| UNTIS Inforooster                                  | Voor het publiceren van roostergegevens op het Internet en/of Intra-<br>net en per e-mail.                                                                               |
| UNTIS Jaarplanning                                 | Verdelen/plannen van het onderwijs over het gehele jaar zonder te<br>werken met weekuren.                                                                                |
| <b>UNTIS</b> Modulairrooster                       | Vooral geschikt voor modulair onderwijs. Voor elke les kunt u een tijd-<br>bereik en weekperiodiciteit instellen (bijvoorbeeld drie weken of om<br>de week/2 weken).     |
| UNTIS Online                                       | Untis zoals u het kent maar dan geheel in de Cloud. Werken met Untis<br>vanaf iedere plek, device onafhankelijk. Geen lokalen versie meer no-<br>dig.                    |
| UNTIS Pauzerooster                                 | Voor de inzet van docenten als toezichthouders op gangen en/of plei-<br>nen tijdens de pauzes.                                                                           |
| UNTIS Periodenrooster                              | Voor de roosterverdeling in meerdere perioden (deze module is niet<br>apart verkrijgbaar, maar wordt gratis geleverd bij de modules Modu-<br>lair- en Dagroosterbeheer). |
| <b>UNTIS</b> Plan van Inzet en<br>Waardeberekening | Voor het bepalen van de lessentabel en het berekenen van de taakbe-<br>lasting van docenten.                                                                             |
| WEBUNTIS Basispakket                               | Het basispakket voor publicatie van roosters, koppeling met admini-<br>stratiepakket, SAML, Office 365, iCal, Untis Mobile                                               |
| WEBUNTIS Reserveren                                | Voor het interactief boeken en reserveren van lokalen en faciliteiten<br>en het aanpassen van het lesrooster.                                                            |
| WEBUNTIS Klassenboek                               | Aan en afwezigheid registreren, huiswerk verwerken en leerstof/aan-<br>tekeningen toevoegen. Ook via Untis Mobile.                                                       |
| WEBUNTIS Messenger                                 | Blijf als docent in contact met je studenten. Met Messenger staat u live<br>in contact met de deelnemers van uw lesgroep.                                                |
| WEBUNTIS Student                                   | Intekenen op onderwijs, inschrijven op onderwijs dat nog geroosterd<br>moet gaan worden of intekenen op onderwijs dat al ingeroosterd is.                                |
| WEBUNTIS Dagroosterbeheer                          | Absenties en roosterwijzigingen verwerken in het web of Untis Mobile.                                                                                                    |
| WEBUNTIS Roosteren                                 | Het roosteren in de nieuwe module WebUntis Roosteren. Geheel in het web waardoor geen lokale applicatie meer nodig is.                                                   |
| WEBUNTIS Ouderavond                                | Het maken van de planning, de uitnodigingen, en het communiceren<br>van de ouderavondgeprekken voor uw school.                                                           |